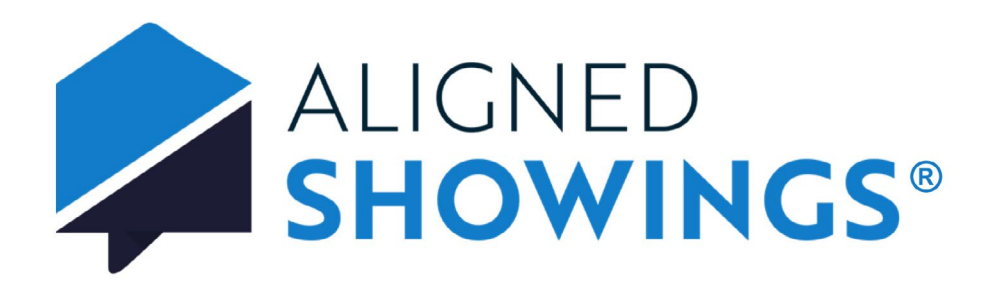

Web Application User Guide Version 2.0 September 2024

# Contents

| Introduction                                  |    |
|-----------------------------------------------|----|
| Aligned Showings Features                     | 5  |
| System Requirements                           |    |
| General Requirements                          | 6  |
| Operating system requirements                 | 6  |
| Supported browsers                            | 6  |
| Login to Aligned Showings                     | 7  |
| Overview                                      |    |
| Calendar                                      |    |
| Settings                                      |    |
| Profile Settings                              |    |
| System Settings                               |    |
| Feedback Survey Settings                      | 17 |
| Showing Preferences                           |    |
| Office Involvement                            |    |
| Seller/Tenant Involvement                     |    |
| Time/Date Restrictions                        |    |
| Feedback Survey                               |    |
| Schedule and Manage Showings                  | 35 |
| Create a Showing Appointment                  |    |
| Manage Showing Requests as a Showing Agent    |    |
| Manage Showing Requests as a Listing Agent    |    |
| Showing Feedback                              |    |
| Routes                                        |    |
| Create a Route                                |    |
| View or Edit a Route                          | 60 |
| View Past Routes                              | 62 |
| Cancel Route                                  | 63 |
| Share a Route                                 | 64 |
| Messages                                      | 66 |
| Showing Conversation                          | 67 |
| Direct Message                                | 67 |
| Broadcast Message                             | 68 |
| View and Manage Messages                      | 69 |
| Notifications                                 |    |
| Contacts                                      |    |
| Broker-Level Tasks                            | 78 |
| Buyers                                        | 80 |
| Add a Buyer to a Showing Appointment or Route | 80 |
| View Showings by Buyer                        |    |
| View and Manage Buyers                        |    |
| <u>Sellers</u>                                |    |
| Add a Seller/Tenant to a Listing              |    |
| Obtain Seller Appointment Link                | 83 |
| View and Manage Sellers                       |    |

| 85 |
|----|
|    |
|    |
|    |
|    |
|    |

# Introduction

Aligned Showings is a full featured showing tool for real estate agents that provides an easy and convenient way to manage and schedule showings and communicate with other agents about the showings.

Aligned Showings is brought to you by MLS Aligned, a group of forward-thinking Multiple Listing Services focused on building industry-leading technology.

This user guide provides information on the Aligned Showings web application. For information on the Aligned Showings mobile application, please refer to the Aligned Showings Mobile Application User Guide.

# **Aligned Showings Features**

### Integrates with your MLS

Aligned Showings works with your MLS App, allowing you to select listings for appointments directly from the MLS software.

### Web and Mobile App

Aligned Showings is accessible via a web browser and mobile app and you can switch effortlessly between them.

### Easy and Comprehensive Scheduling

Aligned Showings offers a simplified experience when scheduling listing appointments. Edit, reschedule, or cancel showings with ease, and share appointment information with colisting agents, office assistants, sellers/tenants, and buyers.

### **Route Optimization**

Planning your day just got easier with route optimization. Add the listings and any additional stops, order them to suit your needs or calculate the fastest route, then send all showing requests at once.

### Real-Time Chat Messaging

Running behind or stuck in traffic, no problem. Aligned Showings offers a unique, integrated messaging feature that sends real-time chat notifications and keeps all relevant showing appointment information organized in one place.

### Showing Preferences

Every listing agent and every property has unique appointment needs. From instant approvals to custom responses, advance notice to overlapping appointments, Aligned Showings provides a flexible showing system that works for you.

### **Collaboration Tools**

Collaboration is easy with Aligned Showing's involvement features. Sellers, tenants, assistants, and showing coordinators can quickly approve or decline showings or track a listing's showing activity.

### **Calendar Efficiency**

Do you know in advance when a seller or tenant prefers to skip showings? Drop down menus in Aligned Showings make calendar blocking effortless for listing agents to set up and easy for showing agents to interpret.

### Notification System

Never miss a showing request or important information again. Receive Aligned Showings notifications by email, text, alerts or push notifications.

### Customizable Feedback Surveys

Ask the questions that matter to you after a showing with custom feedback surveys and request feedback automatically after appointments.

# System Requirements

We recommend the following system requirements for the most optimized experience using the Aligned Showings web application.

## **General Requirements**

- 200 MB of free disk space
- 512 MB of free RAM
- Internet connection
- Minimum 10-inch display with 1024x600 screen resolution

## **Operating system requirements**

- Microsoft Windows 7 or later
- macOS<sup>®</sup> 10.12 or later

## Supported browsers

- Google Chrome™
- Mozilla<sup>™</sup> Firefox<sup>™</sup>
- Microsoft Edge
- Safari®

# Login to Aligned Showings

### To login to Aligned Showings:

1. Navigate to https://alignedshowings.com

|                                     | Welcome!<br>Please select your market below. |
|-------------------------------------|----------------------------------------------|
|                                     | Select your Market                           |
|                                     | Continue                                     |
| Learn more about Aligned Showings > |                                              |
|                                     | Copyright @ MLS Aligned                      |

- 2. Select your market and then select **Continue**.
- 3. Enter your MLS login and password and login. The Aligned Showings Dashboard is displayed.
  - *Note:* The first time you login, you can view and accept the End-User Agreement. You can view the End-User Agreement at any time by selecting the **Settings** menu and then **Privacy and Terms**.

# Overview

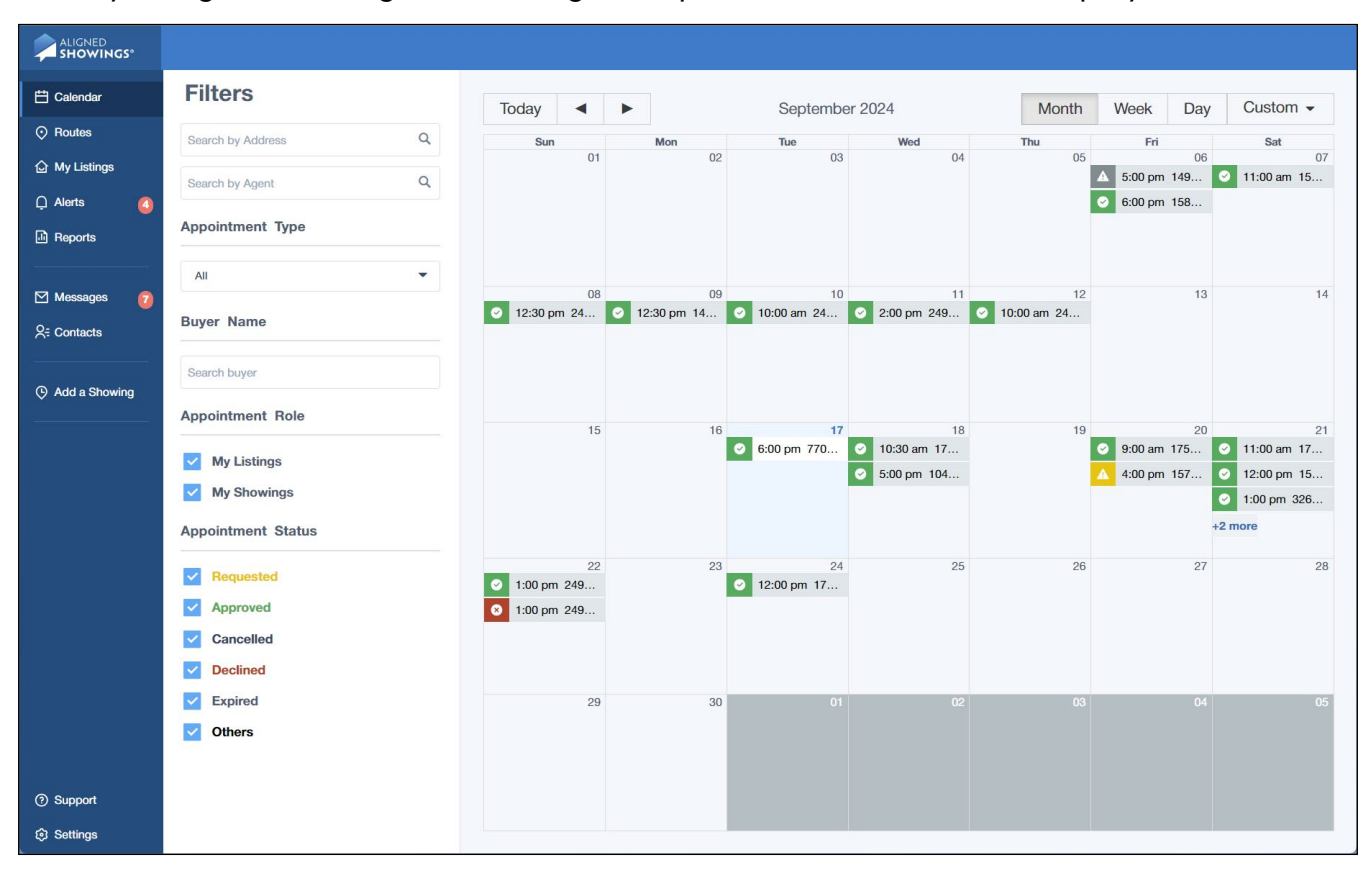

When you login to the Aligned Showings web portal, the Dashboard is displayed.

The Navigation Menu on the left contains links to common tasks you can perform.

- Calendar View showing requests and appointment details by selecting a showing
- Routes Schedule multiple showings in a day and view routes
- My Listings View and set showing preferences for your listings
- Alerts View Aligned Showings notifications
- Reports View activity reports
- **Messages** View showing conversations and send messages
- Contacts View agent, seller/tenant, and buyer contact information
- Add a Showing Create a showing request
- Support View support contact information
- Settings System, profile, and feedback survey settings
- *Note:* If the Routes or Contacts menu options are not available on your left navigation menu, your MLS has opted out of these features.

The Aligned Showings logo in the upper left corner serves as the **Home** button to return to the Dashboard.

# Calendar

The CALENDAR serves as the home screen, and allows you view and interact with showing requests and appointments.

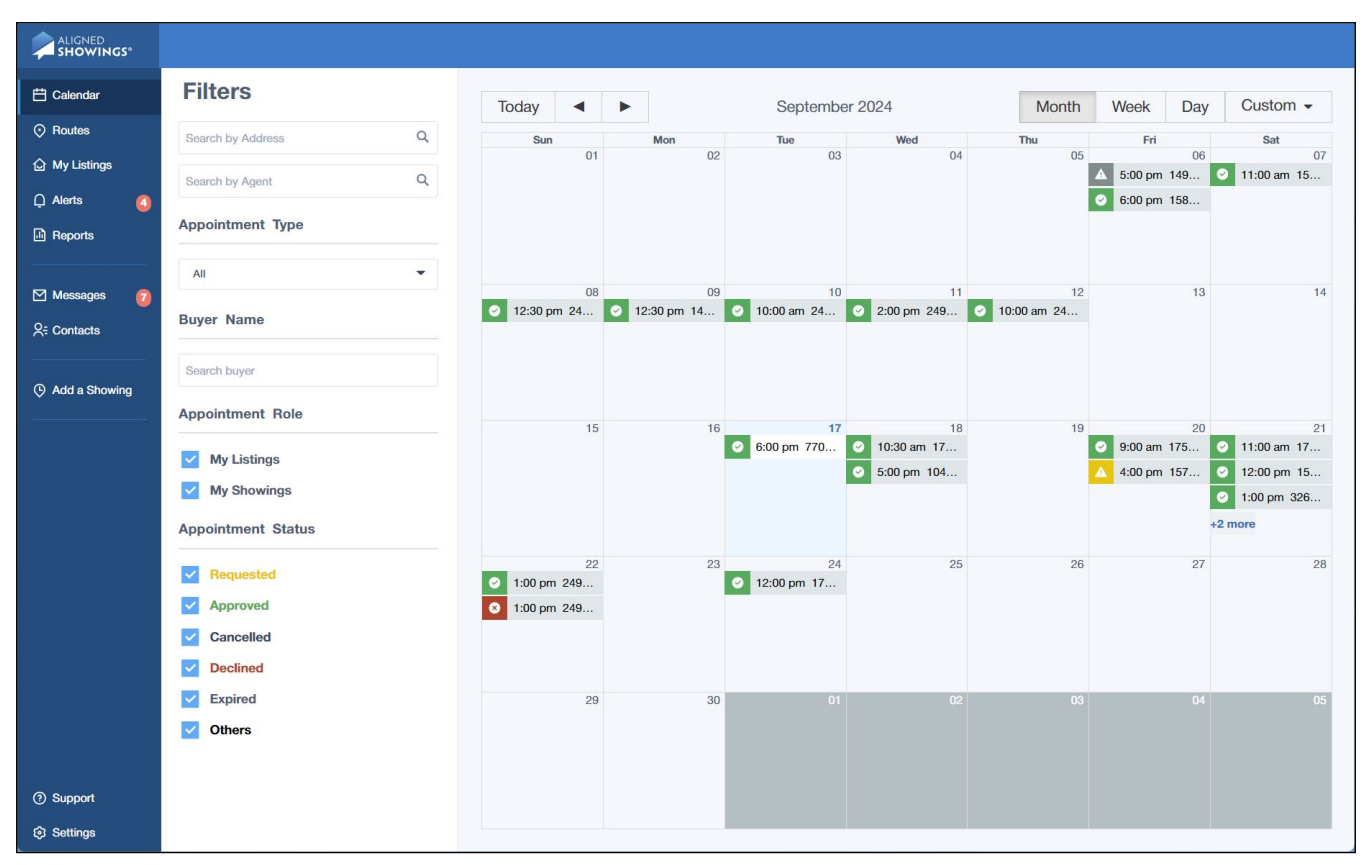

You can use the Filters section to filter the calendar display by:

- Address or listing ID
- Agent name
- Appointment type
- Buyer name
- Appointment role (Listings, Showings)
- Appointment status (Requested, Approved, Cancelled, Declined, Expired, Others/ Non-MLS)

The date controls allow you display the calendar for today, or the previous or next date range. You can also change the view to display the calendar by month, week, or day, or a custom date range.

The week view and custom date range both display the showing agent information for the showing appointment.

| 🛱 Calendar     | Filters             | Aug 1, 2024 — Sep 17, 2024 Month Week Day Custom -                                                                                                    |
|----------------|---------------------|----------------------------------------------------------------------------------------------------|
| Routes         | Search by Address Q | Date Time Event                                                                                                    |
| 🔓 My Listings  |                     | Sat Aug 10 12:00 pm – 12:30 pm 🥝 19832 N 44TH Drive Christi Lott, (623) 313-1158                                                                                                    |
|                | Search by Agent Q   | Mon Aug 12 1:00 pm – 1:30 pm 📀 7697 W HONEYSUCKLE Drive Chad Hutchins, (480) 485-3300                                                                                                    |
|                | Appointment Type    | Wed Aug 14 10:00 am - 10:30 am 🧧 3240 W PEAK VIEW Road   Traci Daniels, (520) 858-5633                                                                                                    |
| Reports        |                     | Fri Aug 16 1:00 pm - 2:00 pm 📀 7697 W HONEYSUCKLE Drive Traci Daniels, (520) 858-5633                                                                                                    |
|                | All                 | 2:00 pm – 3:00 pm 🕒 7697 W HONEYSUCKLE Drive Linda Brown, (928) 215-9506                                                                                                    |
| 🗹 Messages 🛛 👩 |                     | 3:00 pm – 3:45 pm 📀 7697 W HONEYSUCKLE Drive Linda Brown, (928) 215-9506                                                                                                    |
| O= Contacte    | Buyer Name          | Sat Aug 17 10:00 am - 10:30 am 🥝 29313 N 31ST Lane Steven Moore, (602) 661-9326                                                                                                    |
|                |                     | 11:00 am – 11:30 am 🔮 29313 N 31ST Lane   Traci Daniels, (520) 858-5633                                                                                                    |
|                | Search buyer        | Mon Aug 19 1:00 pm – 1:30 pm 🤡 7697 W HONEYSUCKLE Drive Traci Daniels, (520) 858-5633                                                                                                    |
| Add a Showing  |                     | Fri Aug 23         2:00 pm - 2:30 pm         Image: Trace of the second second s |
|                | Appointment Role    | Tue Aug 27         4:00 pm - 4:30 pm         A         3719 W Wayne Lane         Cassity Trexler, (480) 518-7231                                                                                                    |
|                | Muliatingo          | Fri Sep 06 5:00 pm – 5:30 pm 🛕 14950 W MOUNTAIN VIEW Boulevard 1203 Jason Jones, (602) 400-2308                                                                                                    |
|                | wy Lisungs          | 6:00 pm - 6:30 pm 📀 15890 W KENDALL Street Sam George Thomas, (623) 313-3454                                                                                                    |
|                | My Showings         | Sat Sep 07 11:00 am – 11:30 am 📀 15757 W INDIANOLA Drive Candise Klackle, (623) 261-9943                                                                                                    |
|                | Appointment Status  | Sun Sep 08 12:30 pm – 1:00 pm 📀 24970 N 173RD Lane Traci Daniels, (520) 858-5633                                                                                                    |
|                |                     | Mon Sep 09 12:30 pm – 1:00 pm 😧 14917 W HACKAMORE Drive Steven Moore, (602) 661-9326                                                                                                    |
|                | Requested           | Tue Sep 10 10:00 am – 10:30 am C 24970 N 173RD Lane Danielle Alvarez, (503) 547-5882                                                                                                    |
|                | Approved            | Wed Sep 11 2:00 pm – 2:30 pm 2:4970 N 173RD Lane Steven Moore, (602) 661-9326                                                                                                    |
|                | Cancelled           | Thu Sep 12 10:00 am - 10:30 am 224970 N 173RD Lane Kevin Craig, (602) 725-2609                                                                                                    |
|                |                     | Tue Sep 17 6:00 pm – 6:30 pm //06 W DESERI SPOON Drive Samantha Kack, (951) 210-4895                                                                                                    |
|                | Declined            |                                                                                                    |
| ⑦ Support      | Expired             |                                                                                                    |
| Settings       | ✓ Others            |                                                                                                    |

Select a showing on your calendar to view details about the showing details.

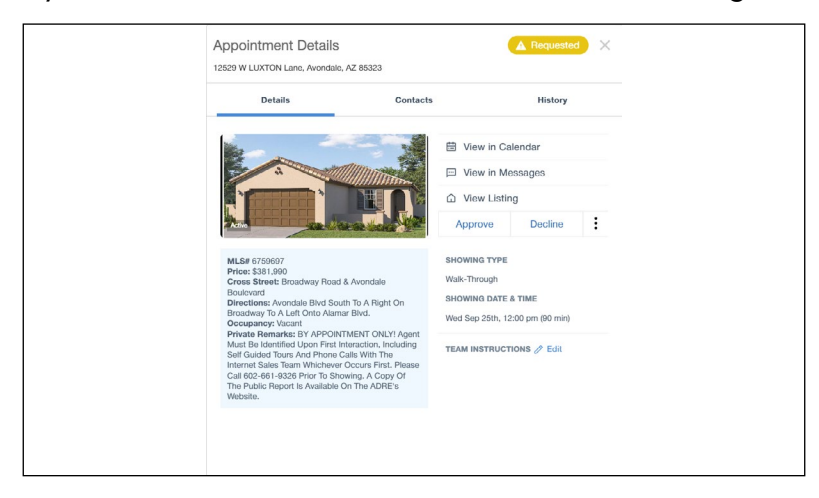

## Select More Details to view more information about the showing.

| 970 N 173RD Lane, Surprise, AZ                                                                                                    | 85387                                   |                                                                  | Add to Calend | ar 🔻 |
|----------------------------------------------------------------------------------------------------|-----------------------------------------|------------------------------------------------------------------|---------------|------|
| Details                                                                                                    | Contacts                                |                                                                  | History       |      |
| 8                                                                                                    |                                         | 🗄 View in Cal                                                    | endar         |      |
|                                                                                                    | View in Messages                        |                                                                  |               |      |
|                                                                                                    | ☆ View Listing                          |                                                                  |               |      |
| Active                                                                                                    |                                         | Cancel                                                           | Decline       | :    |
| MLS# 6752279                                                                                                    |                                         | SHOWING TYPE 🧷 Edit                                              |               |      |
| Cross Street: Asante Blvd & N                                                                                                    | 171st Ave                               | Showing                                                          |               |      |
| Directions: 303, West On Grand<br>163rd Ave. Left On Pat Tillman E                                                                                               | l Avenue. Right On<br>Blvd. Left At The | SHOWING DATE & TIME 🧷 Reschedule                                 |               |      |
| 2nd Asante Blvd (There Are Two<br>Past The First One). Left On Free<br>174th Drive.                                                                              | And You Will Go<br>edom Way. Left On    | Sun Sep 22nd, 1:00 pm (30 min)                                   |               |      |
| Occupancy: Vacant<br>Private Remarks: BY APPOINT                                                                                                    | MENT ONLY! Agent                        | SHOWING DETAILS 🧷 Edit                                           |               |      |
| Must Be Identified Upon First In<br>Self Guided Tours And Phone C                                                                                                | teraction Including<br>alls With The    | 4 Electronic Lockbox: Supra                                      |               |      |
| Internet Sales Team, Whichever Occurs First.<br>Please Call 602-661-9326 Prior To Showing. A<br>Copy Of The Public Report Is Available On The<br>ADRE's Website. |                                         | <ol> <li>Lockbox Is Located On Garage Entry<br/>Door.</li> </ol> |               |      |
|                                                                                                    |                                         |                                                                  |               |      |

# Settings

The SETTINGS menu options lets you set your profile and system settings.

## **Profile Settings**

The Profile Settings menu option gives you the ability to:

- Upload a profile picture
- · View your name and office information
- · Update your contact information for notifications
- · Set your external notification preferences and daily summary email preference

#### To view or edit your user profile settings:

1. Select **Settings** from the main menu on the Aligned Showings Dashboard. The Edit Profile screen is displayed.

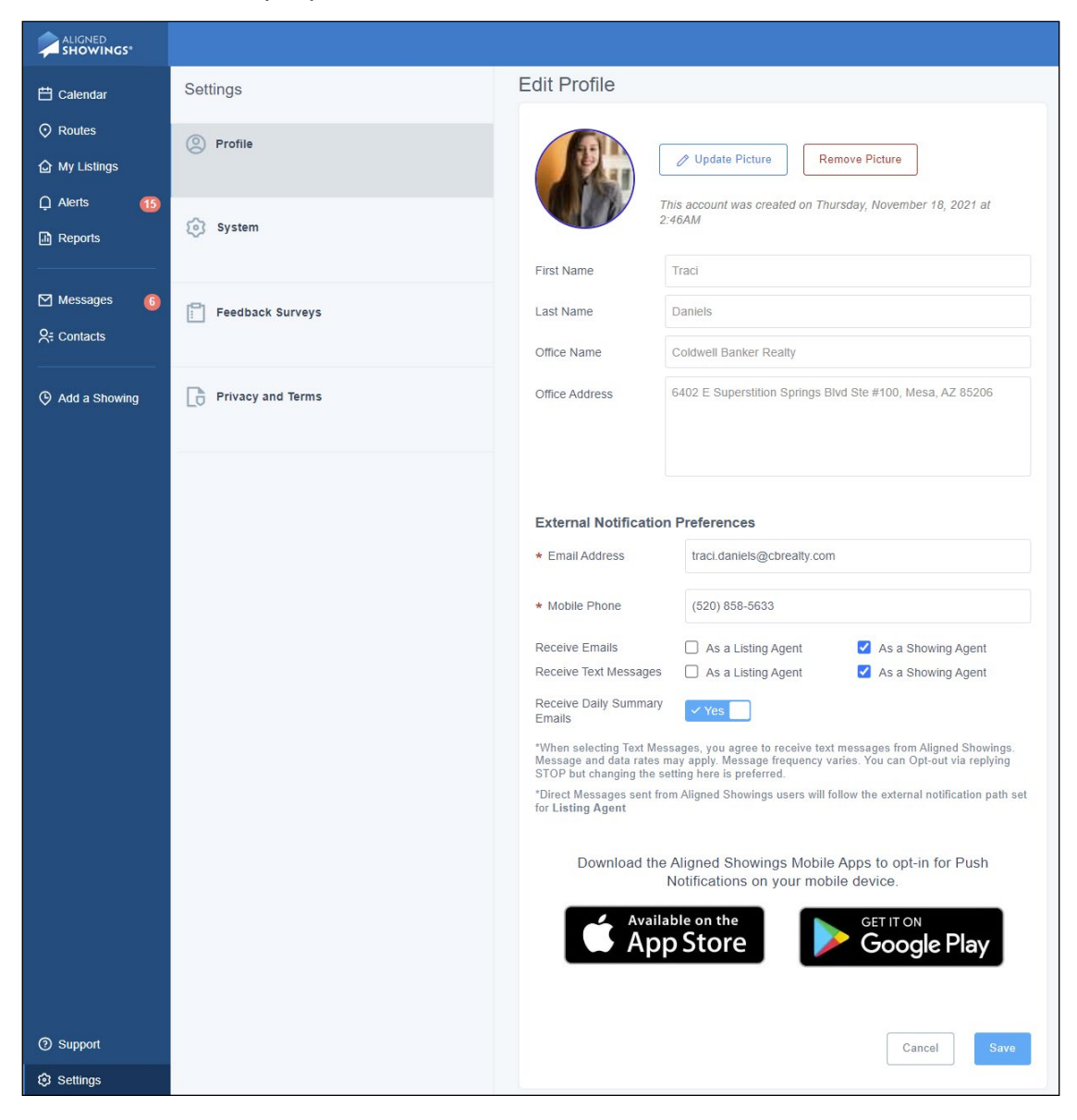

- 2. Select Update Picture and choose a photo.
  - *Note:* Either PNG and JPG file formats can be uploaded for your user photo. Your photo will appear throughout Aligned Showings in Messages, in the Calendar showing appointment details under Contacts, and in Contacts.
  - *Tip:* Your profile photo will automatically be compressed and reduced to a lower resolution so it is best to use a clear, high-contrast image.
- 3. Select **Remove Picture** to delete your profile photo.
- 4. Your name, office name, and office address are displayed.
  - *Important!* Your name, office name, and office address is the information on record with your MLS. The information can't be changed in Aligned Showings. Contact the MLS to make changes to your name, office, or office address.
- 5. Scroll down to view or edit your external notification preferences.
- 6. Update your email address and mobile phone number for notifications, if needed.
- 7. Check whether to receive emails and text messages as a listing agent, as a showing agent, or both.
  - *Note:* If you elect to not receive email or text message notifications, be sure to check for messages and alerts in Aligned Showings.

*Important:* If you elect to not receive email or text message notifications as a listing agent, you will not receive email or text notifications for direct messages sent from Aligned Showings.

- 8. Select whether you would like to receive the automatic daily summary emails detailing your showings for the day.
- 9. Scroll down and select **Save** to save any changes.

## System Settings

The System Settings menu option gives you the ability to:

- Set default time/date restrictions for <u>new</u> listings
- Add team members (such as assistants, co-listing agents, or showing coordinators) to <u>new</u> listings. Note that this setting only affects your new listings that are added after you save the preferences.
- Set default team instructions for <u>all</u> listings (note that this applies to existing and new listings)
- Set default listings settings for <u>new</u> listings
- Opt out of receiving showing requests from Aligned Showings for your listings (depending on the preferences selected by your MLS)

#### To set the default time/date restrictions for your future listings:

1. Select **Settings** from the navigation menu on the Aligned Showings Dashboard.

#### 2. Select System.

| 苗 Calendar                                       | Settings          | Default Time and Date Restrictions | > |
|--------------------------------------------------|-------------------|------------------------------------|---|
| <ul><li>⊘ Routes</li><li>△ My Listings</li></ul> | O Profile         | Team Settings                      | > |
| ∴ Alerts 🚺                                       | System            | Edit Default Listing Setup         | > |
| Reports                                          |                   | Opt-Out of Aligned Showings        | > |
| Messages                                         | Feedback Surveys  |                                    |   |
| Add a Showing                                    | Privacy and Terms |                                    |   |
|                                                  |                   |                                    |   |
|                                                  |                   |                                    |   |
| (2) Support                                      |                   |                                    |   |
| <ul><li>Settings</li></ul>                       |                   |                                    |   |

- 3. Select Default Time and Date Restrictions.
- 4. Select Add Time/Date Restriction. A calendar is displayed. Choose the Specific Dates tab to restrict showings on a specific date or multiple dates.

| 🗄 Calendar     | Settings          | ← Back                                                                                                    |
|----------------|-------------------|----------------------------------------------------------------------------------------------------|
| O Routes       | Profile           | Default Time/Date Restrictions                                                                                                    |
| My Listings    |                   | Set specific time and/or date restrictions for when your listings cannot be shown. These default settings<br>will automatically be applied to new listings when you are the listing agent. You can change this at any |
| 다 Alerts ①     | 😥 System          | time automatically be applied to new manage when you are the learning agent. You can onlarge the at any time or modify individual listings in MY LISTINGS.                                                            |
|                |                   | Select Type of Restriction                                                                                                    |
| 🗹 Messages 🛛 🚺 | Feedback Surveys  | Specific Dates Recurring                                                                                                    |
| R Contacts     |                   | Select days to restrict Is this restriction all day?                                                                                                    |
| Add a Showing  | Privacy and Terms | S M T W T F S                                                                                                    |
|                |                   | 1 2 3 4 5 6 7                                                                                                    |
|                |                   | 8 9 10 11 12 13 14<br>15 16 17 18 <b>19 20 21</b>                                                                                                    |
|                |                   | 22 23 24 25 26 27 28                                                                                                    |
|                |                   | 29 30 1 2 3 4 5                                                                                                    |
|                |                   | Cancel Es Save Time/Date Restriction                                                                                                    |
| (?) Support    |                   |                                                                                                    |
| Settings       |                   |                                                                                                    |

5. Select the day of the month to restrict showings on that date. Multiple dates can be

selected.

- 6. Select Yes/No to indicate if the restriction is all day.
- 7. If the restriction is not all day, select the time range showings should not occur. Select **+Add Another** to add multiple ranges of time in the dates selected.
- 8. Select Add Time/Date Restriction when you have completed the selection.
- 9. Choose the **Recurring** tab to set restrictions for recurring times, such as every Tuesday from 8:00 AM to 9:00 AM.
- 10. Select the days of the week to block showings.
- 11. Yes/No to indicate if the restriction is all day.
- 12. If the restriction is not all day, select the time range showings should not occur. Select **+Add Another** to add multiple ranges of time in the dates selected.
- 13. Select Save Time/Date Restriction.

# To add team members to your future listings, or change the team instructions for current and future listings:

- 1. Select **Settings** from the navigation menu on the Aligned Showings Dashboard.
- 2. Select System.
- 3. Select Team Settings. The Team Settings screen is displayed.

| Calendar Routes                          | Settings          | ← Back<br>Team Settings                                                                                                    |
|------------------------------------------|-------------------|----------------------------------------------------------------------------------------------------|
| <ul> <li>My Listings</li> <li></li></ul> |                   | People involved in the listings                                                                                                    |
| Reports                                  | System            | TS Thomas Smith<br>Listing Agent / All Showing Notifications (S) Remove                                                                                                    |
| Messages<br>♀= Contacts                  | Eedback Surveys   | JA     Joel Andresen     Image: All Showing Notifications     Image: Remove       Depted Add Team Member     Image: Remove     Image: Remove                                                                         |
| Add a Showing                            | Privacy and Terms | Team Instructions         Instructions for your team members to schedule a showing or know more about the listing. Only your team members will see these instructions         Enter Team Instructions         Cancel |
| @ Surret                                 |                   |                                                                                                    |
| Settings                                 |                   |                                                                                                    |

- 4. Select Add Team Member to add a person from your office to all of your <u>new</u> listings.
  - a. Begin typing the contact's name, then choose them from the list.
  - b. Select the notification preferences.
  - c. Select whether to include the calendar file attachment if they are receiving notifications.
  - d. Select Save Team Member.

- 5. Select **Remove** to remove a team member from all of your listings going forward. This does not remove them from any current listings.
- 6. Enter any Team Instructions that you want to add to all of your current and new listings.
- 7. Select Save.

Any contacts added in System Settings will automatically be added as team members to all of your showing requests for any new listings you add after you save the preferences. Team members can manage showing preferences and showing appointments. This can also be modified for individual listings. See <u>Office Involvement</u> for more information.

#### To set the default listing settings for your future listings:

- 1. Select More from the Aligned Showings navigation menu.
- 2. Select Settings.
- 3. Select System.
- 4. Select Edit Default Listing Setup. The Default Listing Setup screen is displayed.

| 苗 Calendar        | Settings           | ← Back                                                                                   |                                                                                                    |
|-------------------|--------------------|------------------------------------------------------------------------------------------|----------------------------------------------------------------------------------------------------|
| Routes            | Profile            | Default Listing Setup                                                                    |                                                                                                    |
| 습 My Listings     | 0                  |                                                                                          |                                                                                                    |
| 🗘 Alerts 🚺        | System             | Allow overlapping appointments?                                                          | VYes                                                                                                    |
| Reports           | () sjoom           | Maximum overlap limit                                                                    | 2 appointments maximum 💌                                                                                                    |
| 🗹 Messages 🛛 👔    | Easthack Summer    | Maximum appointment length                                                               | 45 minutes 💌                                                                                                    |
| Q= Contacts       | E recuback Surveys | How are requests handled?                                                                |                                                                                                    |
|                   | D Discussed Trans  |                                                                                          |                                                                                                    |
| (9) Add a Snowing |                    |                                                                                          | Instant Approval Require Approval<br>Showing instructions are<br>instantly sent after each by the listing agent, assistant. |
|                   |                    |                                                                                          | request or seller                                                                                                    |
|                   |                    | Instant message to agent<br>A message instantly sent to the agent before<br>you respond. | Enter Instant Message for Showing Agents                                                                                    |
|                   |                    | Lockbox access                                                                           | Electronic 🔻                                                                                                    |
|                   |                    | Lockbox brand                                                                            | SentriLock 🔻                                                                                                    |
|                   |                    | Showing arrangement                                                                      | Z Agent will accompany                                                                                                    |
|                   |                    | Request callback?                                                                        | Request that all showing agents call the listing agent                                                                      |
|                   |                    | Additional instructions<br>Sent after APPROVAL.                                          | Enter Additional instructions for Showing Agents e.g. turn off lights after, etc                                            |
|                   |                    | Buyer Name Required                                                                      | Ves                                                                                                    |
|                   |                    | Advance notice requirements ③                                                            | 0                                                                                                    |
|                   |                    |                                                                                          | 2 Advance Notice: 2 hrs Disable same day requests                                                                           |
| ⑦ Support         |                    |                                                                                          | Cancel Save                                                                                                    |
| Settings          |                    |                                                                                          |                                                                                                    |

5. Select your showing preferences for your future listings. See Manage Showing

Instructions for Your Listings for detailed information on each of the options.

#### To opt out of receiving showing requests for your listings:

- 1. Select Settings.
- 2. Select System.
- 3. Select Opt-Out of Aligned Showings.

| 🗄 Calendar         | Settings          | ← Back                                       |  |
|--------------------|-------------------|----------------------------------------------|--|
| ⑦ Routes           | Profile           | Global Showings Opt-Out                      |  |
|                    |                   | Accept Shawing Dequade via Aligned Shawings? |  |
| Alerts     Reports | System            | Accept showing nequests via highed showings: |  |
|                    |                   |                                              |  |
| Messages           | Feedback Surveys  | Laricer Save                                 |  |
|                    |                   |                                              |  |
| Add a Showing      | Privacy and Terms |                                              |  |
|                    |                   |                                              |  |
|                    |                   |                                              |  |
| ⑦ Support          |                   |                                              |  |
| Settings           |                   |                                              |  |

- 4. Select **Yes** to **Accept Showing Requests via Aligned Showings** or **No** to decline receiving showing requests for your listings in Aligned Showings.
  - *Important!* If you opt out accepting showing requests, your listings will NOT be available for showing requests using Aligned Showings. This setting will be turned on when you begin using Aligned Showings. Only turn this off if you do not want to your listings available for showing requests in Aligned Showings.
  - *Note:* Depending on the preferences selected by your MLS, you may need to contact your MLS to opt a listing out of Aligned Showings.
- 5. Select Save.

## Feedback Survey Settings

The Feedback Surveys menu option in **Settings** gives you the ability to create and manage custom feedback surveys sent to showing agents after a showing, and set the default survey settings for new listings.

#### To manage a custom feedback survey:

- 1. Select **Settings** from the navigation menu on the Aligned Showings Dashboard.
- 2. Select Feedback Surveys.

3. Select Manage Surveys. The Manage Surveys screen is displayed.

| 🗄 Calendar              | Settings          | ← Back              |              |
|-------------------------|-------------------|---------------------|--------------|
| Routes                  | Profile           | Manage Surveys      | + New Survey |
| My Listings             |                   | Walkthrough Survey  |              |
| Reports                 | System            | Peridential Survey  |              |
|                         |                   | nosidential ourvey  |              |
| Messages<br>○= Contacts | Feedback Surveys  | Commercial Property |              |
|                         |                   | Luxury Property     |              |
| Add a Showing           | Privacy and Terms |                     |              |
|                         |                   |                     |              |
|                         |                   |                     |              |
| ⑦ Support               |                   |                     |              |
| Settings                |                   |                     |              |

4. Select New Survey to create a survey.

| Create sur                  | ey                    |  |                   | × |
|-----------------------------|-----------------------|--|-------------------|---|
| Survey Name:                | Enter a survey name   |  |                   |   |
| Question 1:<br>Response Typ | Enter survey question |  |                   |   |
| Option 1:<br>Option 2:      | Enter survey reply    |  | Remove     Remove |   |
| + Nev                       | Option                |  |                   |   |
|                             |                       |  | ( Remove Question |   |
| + New Ques                  | ion                   |  |                   |   |
|                             |                       |  | Create            |   |

- 5. Enter the survey name.
- 6. Enter a survey question.
- 7. Enter the answer options for the recipient to choose from.
- 8. Select New Option to add more answer options.

9. Select New Question to add another question.

Note: A custom survey can have up to 10 questions.

- 10. Click Create to save the custom feedback survey.
- 11. To edit a survey, select the Edit icon next to the survey name. You can then edit the questions and answer options. Select Remove Question to remove a question, or Remove to remove an option, or add questions or options. You can then select Save to save the survey under the same name, or Save as new to save it as a new survey.
- 12. To delete a survey, select the **Delete** icon next to the survey name.

Feedback surveys can be assigned to a listing in **My Listings**. See <u>Feedback Survey</u> for more information.

Tips!

- If a custom survey is changed, it will change for all the listings assigned to it.
- If you are editing a survey and you do not want the edited survey to affect any listings it is assigned to, select Save as new to create a new survey.

#### To set the default feedback survey settings for new listings:

- 1. Select **Settings** from the navigation menu on the Aligned Showings Dashboard.
- 2. Select Feedback Surveys.
- 3. Select Default Survey Settings. The Default Survey Settings screen is displayed.

| 🛱 Calendar                                          | Settings          | ← Back                                                      |                                         |
|-----------------------------------------------------|-------------------|-------------------------------------------------------------|-----------------------------------------|
| <ul> <li>⑦ Routes</li> <li>② My Listings</li> </ul> | O Profile         | Default Survey Settings                                     |                                         |
| 户 Alerts                                            | 🐼 System          | Allow Feedback?<br>Send feedback reminder ①                 | 2 reminders                             |
| Messages 7<br>R= Contacts                           | Feedback Surveys  | Show Feedback Analysis?<br>Use MLS default feedback survey? | ✓ Yes                                   |
| Add a Showing                                       | Privacy and Terms |                                                             | Use Default survey Use Custom survey    |
|                                                     |                   |                                                             | Select Residential Survey   Edit Survey |
| ⑦ Support                                           |                   |                                                             | Done                                    |
| Settings                                            |                   |                                                             |                                         |

- 4. Select **Allow Feedback** to set whether you would like a feedback request automatically sent to the showing agent after a showing for new listings.
- 5. Select the **Request feedback reminder** dropdown to set the number of feedback reminders to go out. You can select between 2 and 6 reminders to be sent out after an appointment. Once the feedback survey is completed, the reminders are no longer sent out.

- 6. Enable **Show Feedback Analysis** to include a system generated positive or negative indicator for each response for new listings.
- 7. Select Use Default Survey to use the default survey for new listings.
- 8. Select **Use Custom Survey** to use a custom survey for new listings, and then select the survey from the dropdown.
- 9. Select Done.

# **Showing Preferences**

You can easily set the showing instructions for your listings to determine how showings are scheduled, when they can be scheduled, who can view, manage and approve showing requests, and what feedback to request after a showing.

**Tip!** Showing preferences for a listing can be set by the LISTING AGENT and any others designated as involved in the listing through Office Involvement. See <u>Office</u> Involvement for more information.

## Manage Showing Instructions for Your Listings

The showing instructions you can set are:

- · Opt a listing in or out of allowing showing requests
- Set a listing to allow/disallow overlapping appointments and determine the maximum number of overlapping appointments
- Set the maximum appointment length
- Set up listings for instant approval or require approval
- Add agent messages to be sent to any appointment requests that require approval
- Select lockbox access type and enter a code for a combination lockbox
- Set default for agent and/or seller to attend each showing appointment, and to request that showing agents call the listing agent
- Select if a buyer name is required on appointment (if feature is selected by your MLS)
- Add additional messages for all appointment viewers
- Select the amount of notice required in advance of a showing appointment

#### To view your listings:

1. Select MY LISTINGS from the Aligned Showings navigation menu. Your active listings

are displayed in a card view.

|                | Agent: Kevin Test (kevintest) 🔻        |                                                              |                                                                | Search Q                               |
|----------------|----------------------------------------|--------------------------------------------------------------|----------------------------------------------------------------|----------------------------------------|
| 🛱 Calendar     | Listing Status: Active  29 Listings    |                                                              |                                                                | · · · · · · · · · · · · · · · · · · ·  |
| ⑦ Routes       | 🗈 🔲 (9) 🎤                              |                                                              | D /                                                            |                                        |
| 습 My Listings  | \$449,990                              | \$404,990                                                    | \$876,990                                                      | \$599,990                              |
| 🗘 Alerts 🛛 👩   | 25209 N 173RD Avenue,                  | 15583 W WINSLOW Avenue,                                      | 7686 W ANTELOPE Drive,                                         | 3275 N 197TH Lane,                     |
|                | Surprise, AZ 85387                     | Goodyear, AZ 85338                                           | Peoria, AZ 85383                                               | Buckeye, AZ 85396                      |
| Reports        |                                        |                                                              |                                                                |                                        |
| 🗹 Messages 🛛 🍘 | MLS Number : 6758364                   | MLS Number : 6758379                                         | MLS Number : 6758466                                           | MLS Number : 6758483                   |
|                | Active - Showings Enabled              | Active - Showings Enabled                                    | Active · Showings Enabled                                      | Active - Showings Enabled              |
|                | No showings - No messages - No surveys | No showings - No messages - No surveys                       | No showings · No messages · No surveys                         | No showings - No messages - No surveys |
| Q≑ Contacts    | Kevin Test · Listing Agent             | Kevin Test - Listing Agent                                   | Kevin Test - Listing Agent                                     | Kevin Test - Listing Agent             |
|                | Jack Nelson · Seller Contact           | No Seller Contacts                                           | No Seller Contacts                                             | No Seller Contacts                     |
| Add a Showing  |                                        |                                                              |                                                                |                                        |
|                | \$520,490 17561 W SUPERIOR Avenue,     | <ul> <li>\$711,990</li> <li>3239 W PEAK VIEW Road,</li></ul> | <ul> <li>\$381,990</li> <li>15044 W HACKAMORE Drive,</li></ul> | \$399,990 16707 W ALAMEDA Road,        |
|                | Goodyear, AZ 85338                     | Phoenix, AZ 85083                                            | Surprise, AZ 85387                                             | Surprise, AZ 85387                     |
|                | MLS Number : <b>6758489</b>            | MLS Number : 6758532                                         | MLS Number : 6758542                                           | MLS Number : 6758063                   |
|                | Active · Showings Enabled              | Active · Showings Enabled                                    | Active - Showings Enabled                                      | Active · Showings Enabled              |
|                | No showings · No messages · No surveys | No showings · No messages · No surveys                       | No showings - No messages - No surveys                         | No showings · No messages · No surveys |
| ⑦ Support      | Kevin Test - Listing Agent             | Kevin Test - Listing Agent                                   | Kevin Test - Listing Agent                                     | Kevin Test - Listing Agent             |
| ② Settings     | No Seller Contacts                     | No Seller Contacts                                           | No Seller Contacts                                             | No Seller Contacts                     |

- a. Select the **Agent** dropdown in the upper left to display listings of agents who have added you as a team member in OFFICE INVOLVEMENT.
- b. Select the Listing Status in the upper left to display listings with a certain status.
- 2. Select the button in the upper right corner to switch from card view to table view.

|                   | Agent: Kevin Test (kevintest) 🔻                    |                    |           |        |                 |         |           |            | Searc           | h           | ٩   |
|-------------------|----------------------------------------------------|--------------------|-----------|--------|-----------------|---------|-----------|------------|-----------------|-------------|-----|
| 🛱 Calendar        | Listing Status: Active   29 Listings               |                    |           |        |                 |         |           |            |                 |             |     |
| O Routes          | Address                                            | MLS #              | Price     | Status | Allow Showings? | Showing | s Message | es Feedbac | k Listing Agent | Seller      |     |
| 습 My Listings     | 25209 N 173RD Avenue, Surprise, AZ 85387 🛛 🔝 💷 🧐 🍃 | 6758364            | \$449,990 | Active | Yes             | 0       | 0         | 0          | Kevin Test      | Jack Nelson | -   |
| 🗘 Alerts 👩        | 15583 W WINSLOW Avenue, Goodyear, AZ 85338         | 6758379            | \$404,990 | Active | Yes             | 0       | 0         | 0          | Kevin Test      |             |     |
| i Reports         | 7686 W ANTELOPE Drive, Peoria, AZ 85383            | 6758466            | \$876,990 | Active | Yes             | 0       | 0         | 0          | Kevin Test      |             |     |
| 🗹 Messages 🛛 👩    | 3275 N 197TH Lane, Buckeye, AZ 85396               | <sup>6758483</sup> | \$599,990 | Active | Yes             | 0       | 0         | 0          | Kevin Test      |             |     |
| R Contacts        | 17561 W SUPERIOR Avenue, Goodyear, AZ 85338        | 6758489            | \$520,490 | Active | Yes             | 0       | 0         | 0          | Kevin Test      |             |     |
| (2) Add a Showing | 3239 W PEAK VIEW Road, Phoenix, AZ 85083           | 6758532            | \$711,990 | Active | Yes             | 0       | 0         | 0          | Kevin Test      |             |     |
|                   | 15044 W HACKAMORE Drive, Surprise, AZ 85387        | 6758542            | \$381,990 | Active | Yes             | 0       | 0         | 0          | Kevin Test      |             |     |
|                   | 16707 W ALAMEDA Road, Surprise, AZ 85387           | 6758063            | \$399,990 | Active | Yes             | 0       | 0         | 0          | Kevin Test      |             |     |
|                   | 7706 W DESERT SPOON Drive, Peoria, AZ 85383        | 6755243            | \$824,990 | Active | Yes             | 1 new   | 0         | 0          | Kevin Test      |             | - 1 |
|                   | 15772 W WINSLOW Avenue, Goodyear, AZ 85338         | 6755260            | \$506,996 | Active | Yes             | 1 new   | 0         | 0          | Kevin Test      |             |     |
|                   | 24970 N 173RD Lane, Surprise, AZ 85387             | 6752279            | \$392,990 | Active | Yes             | 1 new   | 0         | 0          | Kevin Test      |             |     |
|                   | 17549 W SUPERIOR Avenue, Goodyear, AZ 85338        | 6752290            | \$489,990 | Active | Yes             | 1 new   | 0         | 0          | Kevin Test      |             |     |
|                   | 29309 N 31ST Lane, Phoenix, AZ 85083               | 6752311            | \$626,990 | Active | Yes             | 0       | 0         | 0          | Kevin Test      |             |     |
|                   | 14917 W HACKAMORE Drive, Surprise, AZ 85387        | 6752340            | \$407,990 | Active | Yes             | 1       | 0         | 0          | Kevin Test      |             |     |
| Support           | 12703 W MARGUERITE Avenue, Avondale, AZ 85323      | 6749188            | \$454,990 | Active | Yes             | 0       | 0         | 0          | Kevin Test      |             |     |
| Settings          | 15875 W KENDALL Street, Goodyear, AZ 85338         | 6749199            | \$494,990 | Active | Yes             | 1 new   | 0         | 0          | Kevin Test      |             | *   |

3. There are several icons that could be available for each listing.

2905 Green St, Racine, WI 53402

- a. Select the **Download Activity Report** icon to view a report of showings on the listing. See <u>Reports</u> for more information.
- b. Select the View Feedback icon to view feedback from showings for a listing, and to approve feedback for a seller/tenant to view. See <u>Showing Feedback</u> for more information.
- c. Select the **Download Buyer Report** icon to view a list of buyers for the listing. See <u>Reports</u> for more information. Note that this feature is only available in Metro MLS.
- d. Select the **Broadcast Message** icon to send a message to the showings agents for the listing. See <u>Messages</u> for more information on sending a broadcast message.
- e. Select the Edit listing setup icon to set the showing preferences for your listing.

#### To manage the showing preferences for your listings:

- 1. Select **MY LISTINGS** from the Aligned Showings navigation menu.
- 2. Select the Edit listing setup icon for the listing.

*Note:* You can only manage the showing properties for your listings, or listings where the LISTING agent has added you on as a team member.

3. The listing details are displayed at the top of the screen and the Listing Setup

sections are displayed below. Click the **address** link to view the listing in your MLS.

|                                                                | Agent: Steven M Moore (sm4204) (AZ) 🔻                                                                                                    |   |
|----------------------------------------------------------------|----------------------------------------------------------------------------------------------------|---|
| 🛱 Calendar                                                     | 29309 N 31ST Lane, Phoenix, AZ 85083       ACTIVE         ④ 6752311       \$ \$626,990       ⊨ 4 beds       ৮ 3 baths       ⑨ 0 sqft                                                      | ] |
|                                                                | Listing Setup Activity Report 🖨 Exit Edit Mode                                                                                                    |   |
| <ul> <li>☑ My Listings</li> <li>☑ Alerts</li> <li>☑</li> </ul> | 1     Showing Instructions for Showing Agent     Step 1 of 5                                                                                                    |   |
| Reports                                                        | Allow property to be shown? ① This button reflects the showing choice you made in your MLS. To change this selection, please edit your showing options directly in the MLS.               |   |
| 🗹 Messages 🛛 👩                                                 | Allow overlapping appointments?                                                                                                    |   |
| ି Contacts                                                     | Maximum overlap limit 3 appointments maximum 👻                                                                                                    |   |
| Add a Showing                                                  | Maximum appointment length 45 minutes 💌                                                                                                    |   |
|                                                                | How are requests handled?<br>Instant Approval<br>Showing instructions are instantly sent<br>after each request<br>Bequests must be approved by the listing<br>agent, assistant, or seller |   |
|                                                                | Instant message to agent<br>A message instantly sent to the agent before<br>you respond.                                                                                                  |   |
|                                                                | Lockbox access None -                                                                                                    |   |
|                                                                | Showing arrangement Agent will accompany Seller will accompany                                                                                                    |   |
|                                                                | Request callback?                                                                                                    |   |
|                                                                | Additional instructions Enter Additional instructions for Showing Agents e.g. turn off lights after, etc                                                                                  |   |
|                                                                | Advance notice requirements  Advance Notice: 3 hrs                                                                                                    |   |
| ⑦ Support                                                      | Done                                                                                                    |   |
| Settings                                                       |                                                                                                    | - |

- 4. You can modify the following showing details for a listing in the Listing Setup section:
  - a. *Allow property to be shown* Set to **Yes** if you want the listing available for showing requests in Aligned Showings. If you set it to **No**, you can select the reason the property can't be shown for your own information.
    - *Important!* If you cannot edit this field, it reflects the showing choice you made in your MLS. To make changes, please edit your showing options directly in the MLS or check with your MLS.

| ting Setup                             |                                      | Sexit Edit Moo |
|----------------------------------------|--------------------------------------|----------------|
| Showing Instructions for Showing Agent |                                      | Step 1 of      |
| Allow property to be shown?            | ×No                                  |                |
| Why can't the property be shown?       | Select Reason 👻                      |                |
|                                        | Requested time unavailable           | _              |
|                                        | Property unavailable for showing     | Done           |
|                                        | Seller Unavailable To Attend         |                |
| Office Involvement                     | Listing Agent Linevailable To Attend |                |

- b. *Allow overlapping appointments* Set to **Yes** if you want to allow showing requests to overlap other appointments.
- c. *Maximum Overlap Limit* If you've enabled overlapping appointments, Select the maximum number of overlapping appointments. You can choose from 2 through 10 or no overlap limit.
- d. *Maximum Appointment Length* Select the maximum length of each showing. You can choose from None, 10, 15, 20, 30, 45, 60, 90, 120, or 180 minutes.
- e. How are requests handled Set whether showing requests receive Instant Approval or Require Approval. If this is set to Instant Approval, showing requests are automatically approved if the time slot is available. If this is set to Require Approval, showing requests will be in a Requested status until approved. Showing requests can be approved by the listing agent, by a listing team member (see Office Involvement for more information), or by a seller/tenant the listing agent has designated as an approver (see <u>Seller/Tenant Involvement</u> for more information).
- f. Instant Message to Agent Enter a courtesy message to send to the agent requesting a showing. The message is sent before the showing is approved. This option to send an instant message is only available if the showing requests require approval.
  - *Important:* Refrain from entering lockbox codes or any other information that should not be viewable in the instant message before the showing is approved.
- g. Lockbox Access Select None, Combo, or Electronic lockbox access.
  - If you select **Combo**, you can enter the lockbox combination combo code. The code is not viewable by the showing agent until the showing is approved, unless the listing is set to approve showing requests instantly.
  - If you select Electronic, you can choose Other, HUD Key, Master Lock, SentriLock or Supra for the lockbox brand.
- h. **Showing Arrangement** Select whether the listing agent and seller will attend the showing.
- i. **Request Callback** Select this box to request that all showing agents call the listing agent. Once the showing is approved, a note is automatically added to the showing conversation to call the listing agent and it includes the listing agent phone number on file.
- j. **Buyer Name Required** Enable to require a buyer name be added to the showing appointment request. Note this option is only available if selected as an option by your MLS.
- k. Additional Instructions Enter additional instructions for showing agents. This is usually information pertinent to the listing such as the lockbox location. Additional Instructions are viewable in the showing MESSAGE once an appointment has been approved.
- Advance Notice Duration Select the amount of advanced notice required for a showing appointment. Check Disable same day request if you do not want to allow showing appointment requests the same day of the showing.
- m. Select **Done** to save your settings.
- *Tip!* The information in the lockbox access, showing arrangement, request callback, and additional instructions fields will be the default settings when you approve a showing

and can be changed for each showing appointment.

*Note:* Anytime before the showing occurs you can change the type of lockbox, the combination code, select the showing arrangement, request a call for details, and change the additional instructions.

## Office Involvement

Office Involvement is a powerful feature that allows a listing agent to add team members to their listings. This allows flexibility for many of the ways real estate professionals work with co-listing agents, assistants, and showing coordinators in scheduling and managing showing appointments.

*Important!* Listing agents can add anyone in their office, but can't add someone from another office.

Team members added to a listing can:

- Set the listing showing preferences
- View showing appointments in their Aligned Showings Calendar
- Add approved showings appointments to their Google or Outlook calendar
- · View, approve, decline, or reschedule showing requests
- View showing appointment conversations in Messages
- Send messages to listing and showing teams
- Send team notes
- Add additional team members to the listing
- Add additional team members to showing appointments in Messages
- Edit showing access details
- Edit team instructions for a showing appointment
- View the seller/tenant contact information and the seller/tenant's showing appointment link
- View showing appointment contact information
- View showing appointment history

In the Office Involvement section, you can specify which notifications are sent to yourself and any team member. You can choose from **All Showing Notifications**, **Approvals and Cancellations Only**, or **No Showing Notifications**. The following notifications are sent to listing team members for the each of the selectable options:

| NOTIFICATION                                                        | ALL SHOWING<br>NOTIFICATIONS | APPROVALS AND<br>CANCELLATIONS<br>ONLY | NO SHOWING<br>NOTIFICATIONS |
|---------------------------------------------------------------------|------------------------------|----------------------------------------|-----------------------------|
| A showing appointment is requested, included repeats if no response | yes                          | no                                     | no                          |
| A showing is approved - instant<br>approval                         | yes                          | yes                                    | no                          |
| A showing is approved - approval required                           | yes                          | yes                                    | no                          |

| NOTIFICATION                                                              | ALL SHOWING<br>NOTIFICATIONS | APPROVALS AND<br>CANCELLATIONS<br>ONLY | NO SHOWING<br>NOTIFICATIONS |
|---------------------------------------------------------------------------|------------------------------|----------------------------------------|-----------------------------|
| A showing appointment is rescheduled and preapproved by the listing agent | yes                          | yes                                    | no                          |
| A showing requested is declined                                           | yes                          | no                                     | no                          |
| A showing request is canceled                                             | yes                          | yes                                    | no                          |
| Showing feedback is received                                              | yes                          | no                                     | no                          |
| New message in a showing conversation                                     | yes                          | no                                     | no                          |
| Team note sent on a showing conversation                                  | yes                          | no                                     | no                          |
| Seller/Tenant unsubscribes from receiving showing requests                | yes                          | no                                     | no                          |

#### To manage team members for your listings:

- 1. Select **MY LISTINGS** from the Aligned Showings navigation menu.
- 2. Select the Edit listing setup icon for the listing.
- 3. Select the **Office Involvement** section.

| ALIGNED<br>SHOWINGS® | Agent: Steven M Moore (sm4204) (AZ)                                                                                                    |                  |
|----------------------|----------------------------------------------------------------------------------------------------|------------------|
| 🛱 Calendar           | 29309 N 31ST Lane, Phoenix, AZ 85083 ACTIVE<br>④ 6752311 \$ \$626,990 ⊨ 4 beds                                                                                | Back to Listings |
| Routes               | Activity Report                                                                                                    | Exit Edit Mode   |
| 습 My Listings        |                                                                                                    |                  |
| 🗋 Alerts 🛛 🧕         | Showing Instructions for Showing Agent                                                                                                    |                  |
| Reports              | 2 Office Involvement                                                                                                    | Step 2 of 5      |
| 🗹 Messages 🛛 👩       | People involved in the showings for this listing                                                                                                    |                  |
| 只要你的问题,我们的问题,我们的问题。  | JH Joanne L Hall<br>Listing Agent / All Showing Notifications (8) I                                                                                           | Remove           |
| Add a Showing        | SM Steven M Moore<br>Listing Agent / All Showing Notifications                                                                                                | Remove           |
|                      | Add Team Member                                                                                                    |                  |
|                      | Team Instructions Instructions for your team members to schedule a showing or know more about the listing. Only your team members will see these instructions |                  |
| (a) Support          |                                                                                                    |                  |
| - Support            |                                                                                                    | Done             |
| Settings             |                                                                                                    | <b>_</b>         |

- 4. Select Add Team Member.
- 5. Type in the name of the person in your office to add.
- 6. Select their name.
- 7. Select the notification preferences for the team member. You can choose that they receive All Showing Notifications, Approvals and Cancellations Only, or No Showing Notifications.

8. Select whether you would like to **Include calendar event** in the email notifications sent to the team member.

#### 9. Select Save Team Member.

- 10. A team member can be removed by selecting **Remove** on the line on this screen. This removes them from access to any showing requests that haven't occurred yet.
- 11. Enter any team instructions about the listing.
- 12. Select Done to save your settings.

#### Tips!

- The listing agent can also change their notification preferences and whether they want to receive the calendar event in Office Involvement.
- Team members added to listings do not have access to showing appointments that occurred before they were added to the listing in Office Involvement.
- When a team member is removed from a listing in Office Involvement, they retain access to showing requests added while they were a listing team member and can interact with the showings in CALENDAR and MESSAGES, but they will not have access to any showing requests that haven't occurred yet.
- You can add or remove a listing team member to a particular showing appointment rather than to a listing. See <u>Messages</u> for more information.
- Showing agents can add showing team members to an appointment in MESSAGES. See <u>Messages</u> for more information.

# Seller/Tenant Involvement

Seller/Tenant Involvement allows the LISTING AGENT to designate someone outside the MLS system to be involved in the showing appointment approval process.

Seller/Tenants receive showing appointment notifications by email and/or text message (SMS). They can be set up to approve/decline showing appointment requests, view showing requests, or have no involvement at all.

#### To manage the seller/tenant involvement for your listings:

- 1. Select **MY LISTINGS** from the Aligned Showings navigation menu. Your active listings are displayed.
- 2. Select the Edit listing setup icon for the listing.

3. Select the Seller/Tenant Involvement section.

|                                                 | Agent: Steven M Moore (sm4204) (AZ) 🔻                                                                                                    |
|-------------------------------------------------|----------------------------------------------------------------------------------------------------|
| 🛱 Calendar                                      | 29309 N 31ST Lane, Phoenix, AZ 85083       ACTIVE            ⑥ 6752311          \$ \$626,990         ⓑ 4 beds         ⓑ 3 baths         Ø         0 orgft |
| <ul> <li>Routes</li> <li>My Listings</li> </ul> | Listing Setup                                                                                                    |
| 🗋 Alerts 💿                                      | Showing Instructions for Showing Agent                                                                                                    |
| Heports                                         | Office Involvement                                                                                                    |
| Messages 👩                                      | 3 Seller/Tenant Involvement OPTIONAL Step 3 of 5                                                                                                    |
|                                                 | Add a designated Seller/Tenant to be part of<br>the appointment process Seller (Seller Seller                                                             |
| Add a Showing                                   | Seller Involvement in Showings Can Approve Showings and Send Comments 💌                                                                                   |
|                                                 | Alert Preferences  Ernail  Text Messages                                                                                                    |
|                                                 | Can View Feedback Ves                                                                                                    |
|                                                 | All Feedback     Only Approved Feedback                                                                                                    |
|                                                 | Add Seller/Tenant                                                                                                    |
| ⑦ Support                                       | Done                                                                                                    |
| Settings                                        |                                                                                                    |

- 4. Select Add Seller/Tenant.
- 5. Enter the name of the seller or tenant, then click Invite New User.
- 6. The Add Seller/Tenant screen is displayed.

| First Name                   | Last Name        |
|------------------------------|------------------|
| Primary Phone Number         | Secondary Number |
| Email Address                |                  |
| Enter notes about seller (op | tional).         |

- 7. Select Seller or Tenant.
- 8. Enter the first name, last name, primary phone number, secondary number if available, and email address.
- 9. Select Add Person.
- 10. Select the level of involvement for the seller/tenant.
  - Select **Can Approve Showings and Send Comments** if you want them to have the ability to approve or decline showings, and be able to include additional

comments or instructions.

- Select **Can Approve Showings with No Comments** if you want them to have the ability to approve or decline showings, but not include additional comments.
- Select **Notifications Only** if you want them to be able to view showing appointment requests but not approve or decline them.
- Select **NONE** if you added the seller/tenant for reference only and they will not be able to approve or decline showings.
- 11. If the seller/tenant is set to approve showings or receive notifications, select if they should receive **Email** and **Text Message** alerts.
- 12. If you want the seller/tenant to be able to view feedback, enable **Can view feedback**, and then select **All Feedback** or **Only Approved Feedback**. See <u>Showing Feedback</u> for information on how to approve feedback for the seller/tenant to view when **Only Approved Feedback** is selected.
- 13. Select **Done** to save the seller/tenant settings.

#### Tips!

- Seller/Tenants view showings on a static web page outside of the Aligned Showings system to view or approve/decline showing requests. See <u>Manage Showing</u> <u>Requests as a Listing Agent</u> for more information.
- A showing request can be approved by either the listing agent, listing team member, or seller/tenant.
- After a showing request is approved by either the listing agent, listing team member, or seller/tenant, it can be declined by either the listing agent, listing team member, or seller/tenant.
- Seller/Tenants can view the following information: the address, date and time of the showing request, the duration of the showing, any optional message entered by the showing agent and any approved, pending, declined, and canceled appointments for the listing.
- Seller/Tenants names and contact information are only viewable by the listing agent and listing team members in MY LISTINGS and MESSAGES. Seller/Tenant information is not viewable by the showing agent side.
- View a list of the seller/tenants you have added to your listings by going to **Contacts** and selecting **My Sellers** tab.

# Time/Date Restrictions

You can block showing request for particular dates and times for your listings.

*Tip!* Time and date restrictions for a listing can be set by the LISTING AGENT and team members added to listings. See *Office Involvement* for more information.

#### To manage the time/date restrictions for your listings:

- 1. Select **MY LISTINGS** from the Aligned Showings navigation menu. Your active listings are displayed.
- 2. Select the Edit listing setup icon for the listing.

3. Select the Time/Date Restrictions section.

|               | Agent: Shane Rogers 💌                                                                       |                  |
|---------------|---------------------------------------------------------------------------------------------|------------------|
| 🗄 Calendar    | 2345 N 92ND Street, Scottsdale, AZ 85258 ACTIVE<br>ⓒ 6578500 \$\$410,000 ⊨ 2 bads 与 2 baths | Back to Listings |
| ⊙ Routes      | Listing Optum                                                                               |                  |
| 🛆 My Listings |                                                                                             |                  |
| 🗘 Alerts 🛛 🚺  | Showing Instructions for Showing Agent                                                      |                  |
| Reports       | Office Involvement                                                                          |                  |
| Messages      | Seller/Tenant Involvement (OPTIONAL)                                                        |                  |
| R Contacts    |                                                                                             |                  |
|               | Time/Date Restrictions OPTIONAL     Step 4 of 5                                             |                  |
| Add a Showing | Showing Time/Date Restrictions                                                              |                  |
|               | Done                                                                                        |                  |
| ③ Support     | 6 Feedback Survey OPTIONAL                                                                  |                  |
| Settings      |                                                                                             |                  |

- 4. Select Add Time/Date Restriction. A calendar is displayed.
- 5. Choose the **Specific Dates** tab to restrict showings on a specific date or multiple dates.
- 6. Select the day of the month to restrict showings on that date. Multiple dates can be selected.
- 7. Select Yes/No to indicate if the restriction is all day.
- 8. If the restriction is not all day, select the time range showings should not occur. Select **+Add Another** to add multiple ranges of time in the dates selected.

| 4 Time/Date Restrictions OPTIONAL |        |               |                 |                  |            |          |          |                              | Step 4 of 5 |
|-----------------------------------|--------|---------------|-----------------|------------------|------------|----------|----------|------------------------------|-------------|
| Showing Time/Date Restrictions    | Select | Type<br>Speci | of Re<br>fic Da | estricti<br>ates | on         |          | Recu     | rring                        |             |
|                                   | Select | days          | to res          | strict           |            |          |          | Is this restriction all day? |             |
|                                   | <<br>s | M             | epte<br>T       | w                | r 202<br>т | .4<br>F  | s        | 9:00 AM • to 1:00 PM • ×     |             |
|                                   | 1<br>8 |               |                 | 4<br>11          |            |          | 7<br>14  | + Add Another                |             |
|                                   |        | 16<br>23      | 17<br>24        | 18<br>25         | 19<br>26   | 20<br>27 | 21<br>28 |                              |             |
|                                   | 29     | 30            | 1               | 2                | 3          | 4        | 5        |                              |             |
|                                   | Car    | icel          |                 | 🛱 Si             | ave Ti     | me/Da    | ite Rest | triction                     |             |
|                                   |        |               |                 |                  |            |          |          |                              | Done        |
|                                   | Car    | cel           |                 | Eo Sa            | ave Ti     | me/Da    | te Rest  | triction                     | Done        |

- 9. Select **Save Time/Date Restriction** when you have completed the selection.
- 10. Choose the Recurring tab to set restrictions for recurring times, such as every

Tuesday from 8:00 AM to 9:00 AM.

| 4 Time/Date Restrictions OPTIONAL |                                                                                                    | Step 4 of 5 |
|-----------------------------------|----------------------------------------------------------------------------------------------------|-------------|
| Showing Time/Date Restrictions    | Select Type of Restriction Specific Dates Recurring Select days to restrict Is this restriction all day?                         |             |
|                                   | <ul> <li>Sunday</li> <li>Monday</li> <li>Tuesday</li> <li>Wednesday</li> <li>Thursday</li> <li>Friday</li> <li>Friday</li> </ul> |             |
|                                   | Cancel                                                                                                    | Done        |

- 11. Select the days of the week to block showings.
- 12. Yes/No to indicate if the restriction is all day.
- 13. If the restriction is not all day, select the time range showings should not occur. Select **+Add Another** to add multiple ranges of time in the dates selected.
- 14. Select **Save Time/Date Restriction** when you have completed the selection.
- 15. Select **Done** to save your settings.
- *Important!* Showing appointments can not be requested during blocked dates and times, however listing agents booking a showing on their own listing can override

restricted times.

| Select T           | me                                        | September 29th Sun<br>10:00am - 10:30am |
|--------------------|-------------------------------------------|-----------------------------------------|
| Select Date        | 2 Select Time                             | 3 Review & Send                         |
| 7:00 AM            |                                           | 29309 N 31ST<br>Lane, Phoenix, AZ       |
| 8:00 AM            |                                           | 85083                                   |
| 8:30 AM<br>9:00 AM |                                           |                                         |
| 9:30 AM            | nowing can not be scheduled at this time. | Unavailable                             |
| 10:30 AM           | 10:00am 29309 N 3151 Lane, Phoenix, 3     | 0 mins *                                |
| 11:00 AM           |                                           |                                         |
| 11:30 AM           |                                           |                                         |
| 12:00 PM           |                                           |                                         |
| 12:30 PM           |                                           |                                         |
| 1:00 PM            |                                           | -                                       |
| Close              |                                           | Previous     Next                       |

#### Tips!

- Blocking showing appointments could be useful for occasions such as an open house, scheduled maintenance, house cleaning, or an animal care appointment.
- You can set default time/date restrictions that will automatically be applied to your new listings. See <u>System Settings</u> for more information.
- Aligned Showings will not block any showing requests unless a time/date restriction is set up, the listing requires advance notice, or the requested time already has a booked appointment when overlapping appointments are turned off.
- You can override a time/date restriction when scheduling a showing for your own listing.
- Time and date restrictions for a listing can be set by the LISTING AGENT and team members added to listings. See <u>Office Involvement</u> for more information.

## Feedback Survey

You can set your listings to automatically send a feedback survey after a showing. You can use the default feedback survey or set your own custom survey questions. See <u>Feedback</u> <u>Survey Settings</u> for information on setting up custom surveys.

#### To manage the feedback survey for your listings:

- 1. Select **MY LISTINGS** from the Aligned Showings navigation menu.
- 2. Select the Edit listing setup icon for the listing.

#### 3. Select the Feedback Survey section.

|                                                                         | Agent: Steven M Moore (sm4204) (AZ)                                                                                                    |  |
|-------------------------------------------------------------------------|----------------------------------------------------------------------------------------------------|--|
| 🛱 Calendar                                                              | 29309 N 31ST Lane, Phoenix, AZ 85083       ACTIVE         ① 6752311       \$ \$626,990       ⊨ 4 beds       ⊖ 3 baths       [?] 0 sqft |  |
| <ul> <li>O Routes</li> <li> <sup></sup> My Listings         </li> </ul> | Listing Setup Activity Report Cativity Report                                                                                          |  |
|                                                                         | Showing Instructions for Showing Agent                                                                                                 |  |
| ⊠ Messages 👩                                                            |                                                                                                    |  |
| S = Contacts                                                            | Seller/Tenant Involvement OPTIONAL                                                                                                    |  |
| Add a Showing                                                           | 5 Feedback Survey OPTIONAL Step 5 of 5                                                                                                 |  |
|                                                                         | Allow feedback? Ves<br>Send feedback reminder ① 4 reminders                                                                            |  |
|                                                                         | Show feedback analysis? ① Ves                                                                                                    |  |
|                                                                         | Use MLS default feedback survey?                                                                                                    |  |
|                                                                         | Select survey: Residential Survey 💌 Edit Survey                                                                                        |  |
| ⑦ Support                                                               | Apply as default settings for newly created listings                                                                                   |  |
| <li>Settings</li>                                                       |                                                                                                    |  |

- 4. Enable **Allow feedback** if you would like a feedback request automatically sent to the showing agent after a showing for new listings. Turn this off if you do not want to have Aligned Showings automatically ask for feedback after a showing.
- 5. Select the **Request feedback reminder** dropdown to set the number of feedback reminders to go out. You can select between 2 and 6 reminders to be sent out after an appointment. Once the feedback survey is completed, the reminders are no longer sent out.
- 6. Enable **Show feedback analysis** to include a system generated positive or negative indicator for each response.
- 7. Select Use Default Survey to use the default survey for new listings.
- 8. Select **Use Custom Survey** to use a custom survey for new listings, and then select the survey from the dropdown.
- 9. Select Save.

Tip!

• You can create a custom survey for each type of listing you have such as vacant or residential.

# Schedule and Manage Showings

Aligned Showings makes it easy for showing agents to create a showing appointment and for listing agents or designated people to approve or decline appointments. Automatic feedback requests can be sent to showing agents to request feedback after a showing.

## Create a Showing Appointment

#### To create a showing:

- 1. Select Add a Showing from the Aligned Showings navigation menu.
- 2. A map and list of 50 randomly selected active listings are displayed.

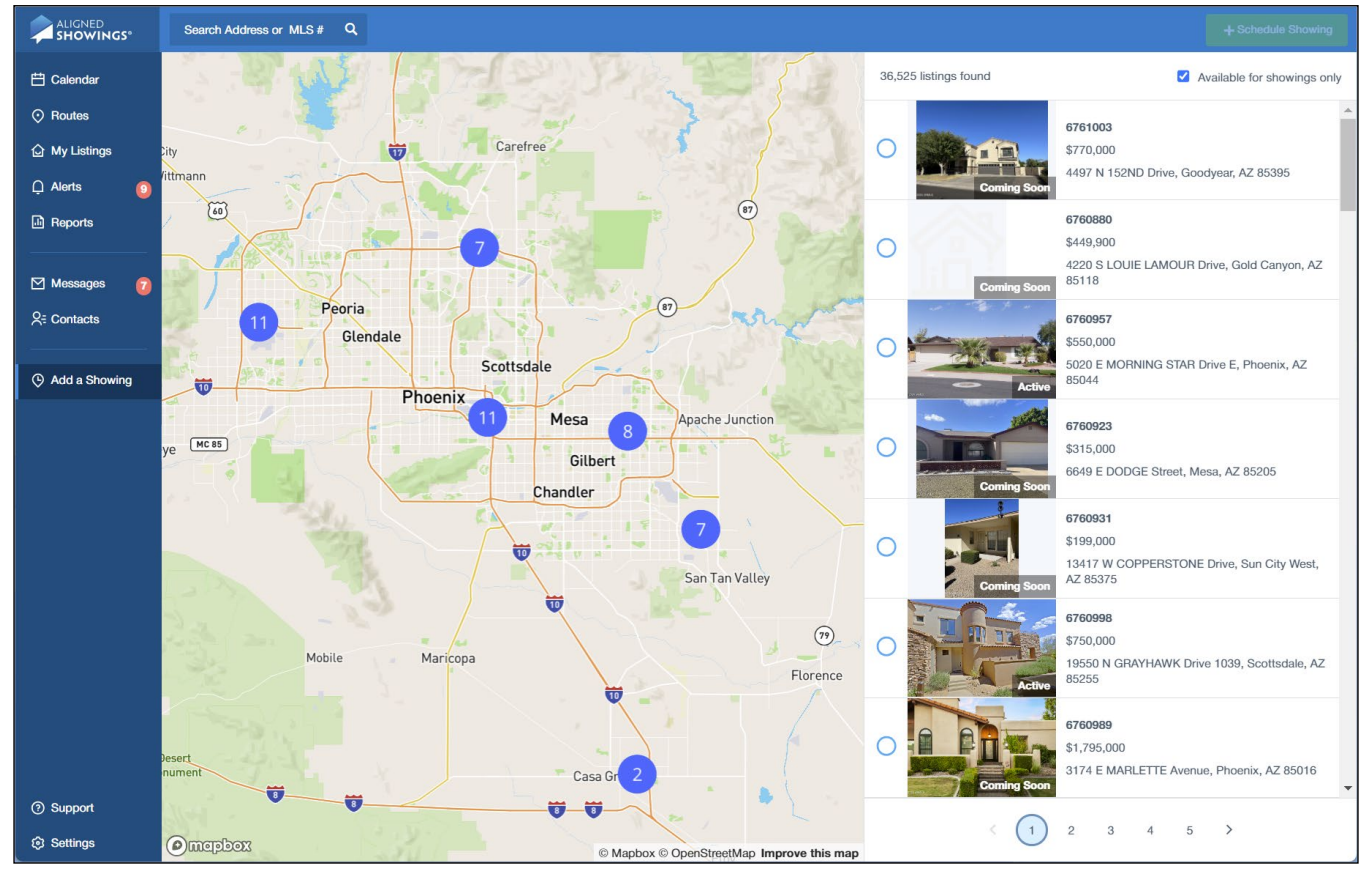

- 3. Search for the listing:
  - a. Enter the address, MLS#, or listing agent name in the search bar at the top to find a listing and press **Enter** or select the search icon.
    - *Tip!* You can enter a partial address including the street number, name, city, or zip code.
    - Note: Only listings set to Allow property to be shown are displayed. See <u>Manage Showing Instructions for Your Listings</u> for more information. Uncheck Available for showings only in the upper right to view all listings matching the criteria, including those unavailable to show.
  - b. Select the arrow or page number at the bottom of the list view to see additional listings that meet your search criteria.

- c. Navigate the map using your touchpad, keypad, mouse, or touchscreen monitor:
  - Use the mouse to zoom in by double clicking on an area of the map, or zoom in on an area of the map by clicking and holding shift while dragging the cursor, or use the scroll button to zoom in and out of the map. Click and drag the cursor to pan the map, and rotate the map by clicking and dragging the cursor while holding the right mouse button or the Ctrl key.
  - Use a touchscreen monitor to zoom and rotate the map by pinching or dragging on the touchscreen. Zoom with one finger by double tapping and dragging and on the second tap, hold your finger down and drag up or down to zoom in or out.
  - Use the keyboard controls and + to zoom in and the arrow keys to pan the map. Press the shift and arrow keys to rotate and change the pitch of the map.
- 4. Select the listing.

*Note*: You can use the map to highlight the listing, then select the listing from the list.

5. Select the Schedule Showing button.

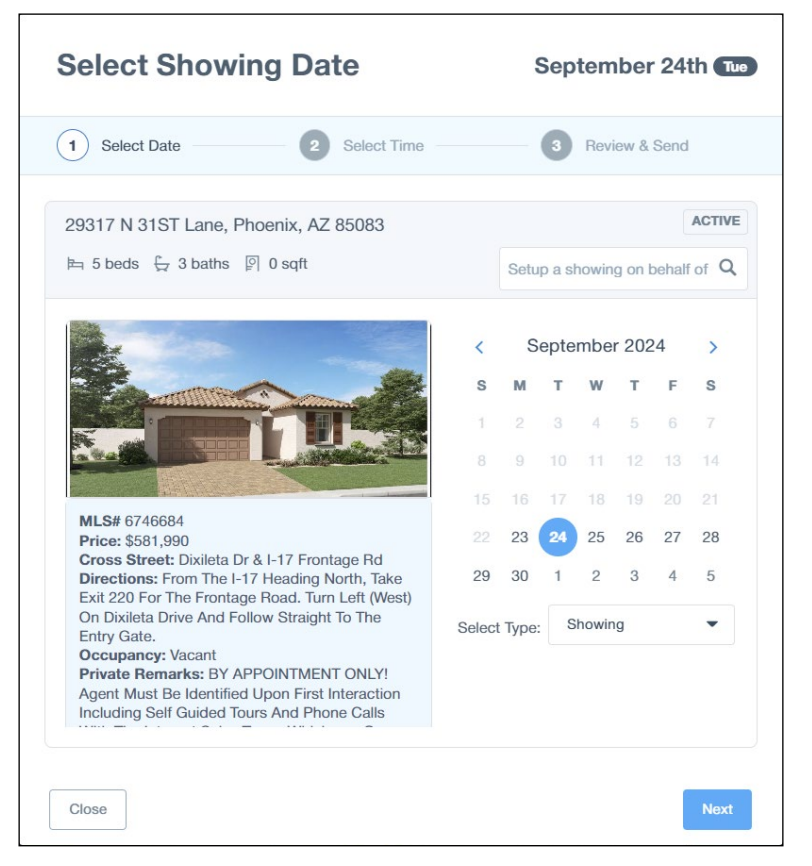

- 6. If you are a listing agent scheduling a showing of your own listings, you can schedule it on behalf of an agent. In the **Setup a showing on behalf of** field, enter the agent's name and select them from the list.
- 7. Select the date to schedule the showing and click Next.
- 8. Select the showing type: Showing, Return Showing, Appraisal, Inspection, and Walk-Through.
- 9. Select the desired showing time by dragging the appointment to the time or by
| aliaking the  | adit button | novt to the  | timo in | tho u | onor rid | ~ht   |
|---------------|-------------|--------------|---------|-------|----------|-------|
| CIICKING LITE | euit button | TIEXT TO THE |         | une u | phei uí  | JIII. |

| Select Time               | September 24th (Tue)<br>11:00am - 11:30am |
|---------------------------|-------------------------------------------|
| Select Date 2 Select Time | 3 Review & Send                           |
| 7:00 AM                   | 20317 N 31ST                              |
| 7:30 AM                   | Lane, Phoenix, AZ                         |
| 8:00 AM                   |                                           |
| 8:30 AM                   |                                           |
| 9:00 AM                   |                                           |
| 9:30 AM                   |                                           |
| 10:00 AM                  |                                           |
| 10:30 AM                  |                                           |
|                           | 00                                        |
| 11:30 AM                  | x, 30 mins *                              |
| 12:00 PM                  |                                           |
| 12:30 PM                  | ou mins                                   |
| 1:00 PM                   |                                           |
| 1:30 PM                   |                                           |
|                           |                                           |
| Close                     | Previous     Next                         |

- 10. The showing duration defaults to 30 minutes. Change the duration of the showing by selecting the down arrow next to the showing. You can choose from 10, 15, 20, 30, 45, 60, 90 minutes, 2 hours, or 3 hours for a showing or return showing, as long as the length is less than the maximum length allowed by the listing agent. For an appraisal or inspection, you can also choose, 4, 5, or 6 hours for the duration.
- 11. Click Next.

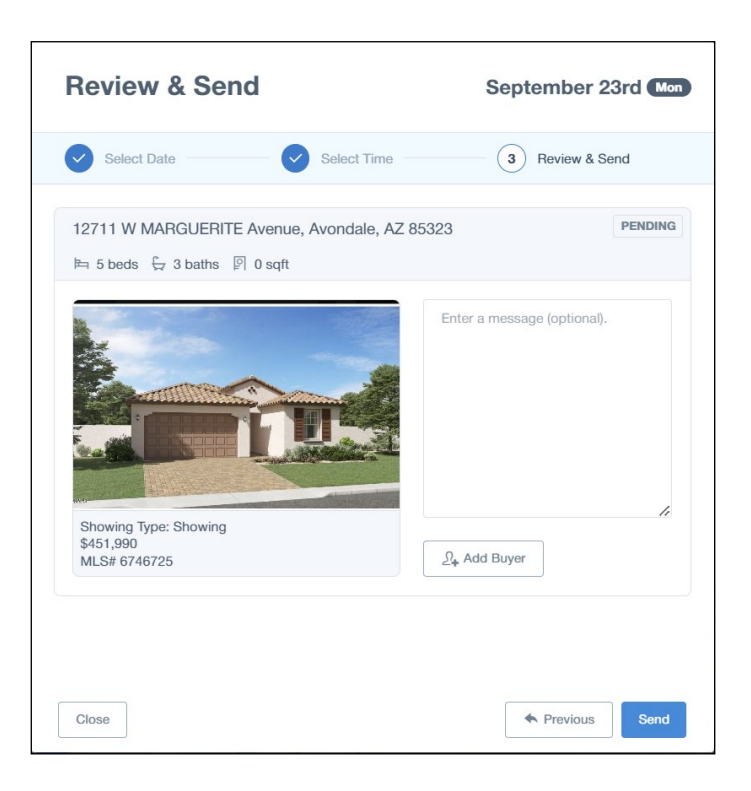

- 12. Review the showing request. Select **Previous** to make changes.
- 13. Enter an optional message.
- 14. Select the **Add Buyer** button to enter the buyer for the showing. The Add Buyer screen displays.
  - a. Enter the buyer name and select them from the list, or select Create Buyer.
  - b. Enter the first name, last name, primary phone number, secondary number if available, and email address.

| mary Phone Number Secondary Number | I II SLINAING              | Last Name        |
|------------------------------------|----------------------------|------------------|
| nail Address                       | Primary Phone Number       | Secondary Number |
|                                    | Email Address              |                  |
| ter notes about buyer (optional).  | Enter notes about buyer (o | ptional).        |

- 15. Select Add Person.
- 16. Select Send.

When a showing request is sent in Aligned Showings, the following occurs:

- The listing agent and any listing team members receive an ALERT, a new conversation is started in MESSAGES, and an appointment is created on their Aligned Showings CALENDAR. If they are set to receive showing notifications they will also receive an email and/or text notification.
- The showing agent receives an ALERT, a new conversation is started in MESSAGES, and an appointment is created on their Aligned Showings CALENDAR. The showing agent also receives an email and/or text message, depending on what they designated in SETTINGS.
- Any seller/tenant designated for the listing and set to receive an email or text message will receive a notification.
- Any buyer designated for the listing receives an email notification.
- When a listing agent schedules a showing on behalf of an agent, the MESSAGES screen is displayed to approve the listing.

The showing request status will shows as REQUESTED until it is APPROVED or DECLINED by the listing team, or until the showing agent CANCELS it or it EXPIRES.

*Tip!* The listing agent can override unavailable showing times when scheduling showing appointments on their own listings.

See <u>Messages</u> and <u>Notifications</u> for more information.

## Manage Showing Requests as a Showing Agent

Once a showing request is added, the appointment details can be viewed by both the listing team and showing team.

As the showing agent or showing team member you can:

- Add the appointment to your Google or Outlook Calendar once the showing request is approved
- View the showing in your Aligned Showings CALENDAR
- View the conversation about the showing in MESSAGES
- View the listing in the MLS
- View the showing in ROUTES if it is part of a route
- Cancel the showing appointment
- **Reschedule** the showing appointment
- Edit the showing type
- View the showing instructions
- Edit the team instructions
- View the appointment contacts on the Contacts tab
- · View the appointment history on the History tab

### To view, cancel, or reschedule a showing request as a showing agent:

- 1. Locate the showing on your Aligned Showings CALENDAR and select it.
- 2. Select More Details.

*Important!* The Appointment Details screen will vary depending on whether you are the showing agent or the listing side and if the showing request has

### been approved.

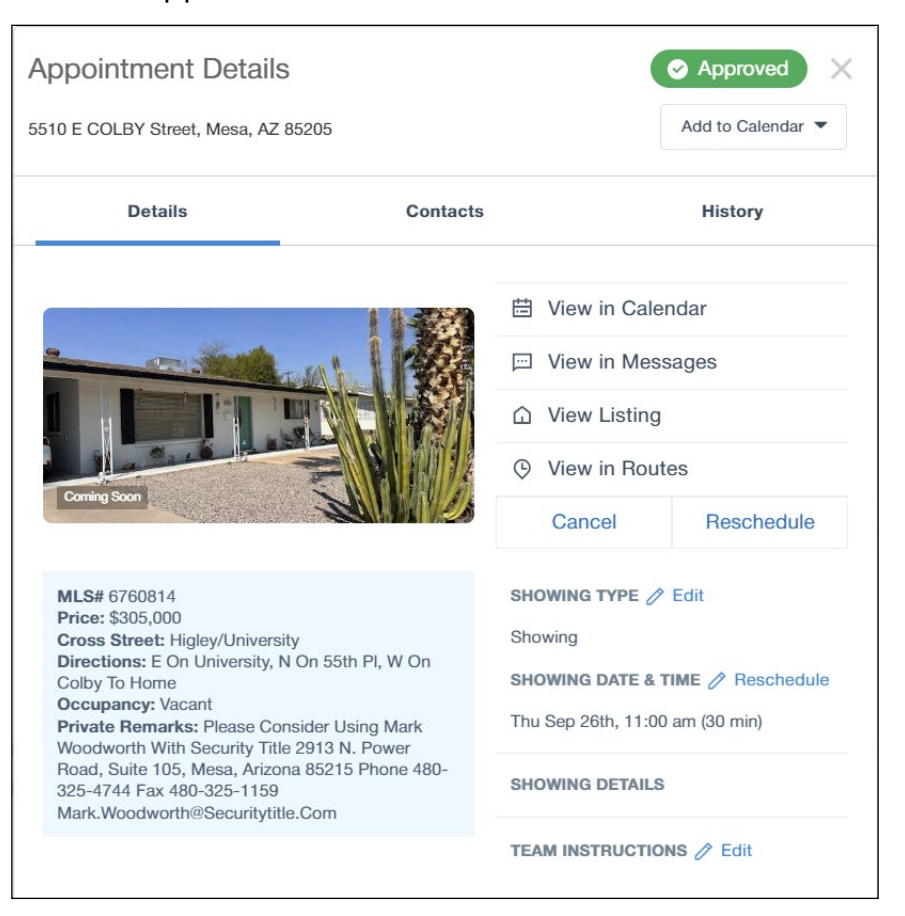

- 3. Select **Add to Calendar** to save the appointment to an external calendar. Note that this is only available after the showing request is approved.
- 4. Select **View in Calendar** to view the appointment in your Aligned Showings CALENDAR.
- 5. Select View in Messages to view the showing conversation in MESSAGES.
- 6. Select View Listing to view the listing in your MLS.
- 7. Select View in Routes if the showing is part of a route.
- 8. Select Cancel to cancel the showing request.
- 9. Select **Reschedule** to select a new date and/or time for the showing request. If the showing request has already been approved, it will be resent to the listing team for approval, unless the listing is set to instantly approve showings.
  - a. Select the new showing date and then Next.
  - b. Select the new showing time and then Send.

*Important!* If the showing is part of a route, you can change the showing time and duration but not the showing date.

- 10. Select Edit next to Showing Type and select the type from the dropdown.
- 11. Select Edit next to Team Instructions to send a message to your team.
  - **Note:** Information entered in the team instructions is only sent to your team, either the SHOWING or the LISTING team. See <u>Office Involvement</u> or <u>Messages</u> for information on adding team members.

12. Select the **Contacts** tab to view the appointment contacts.

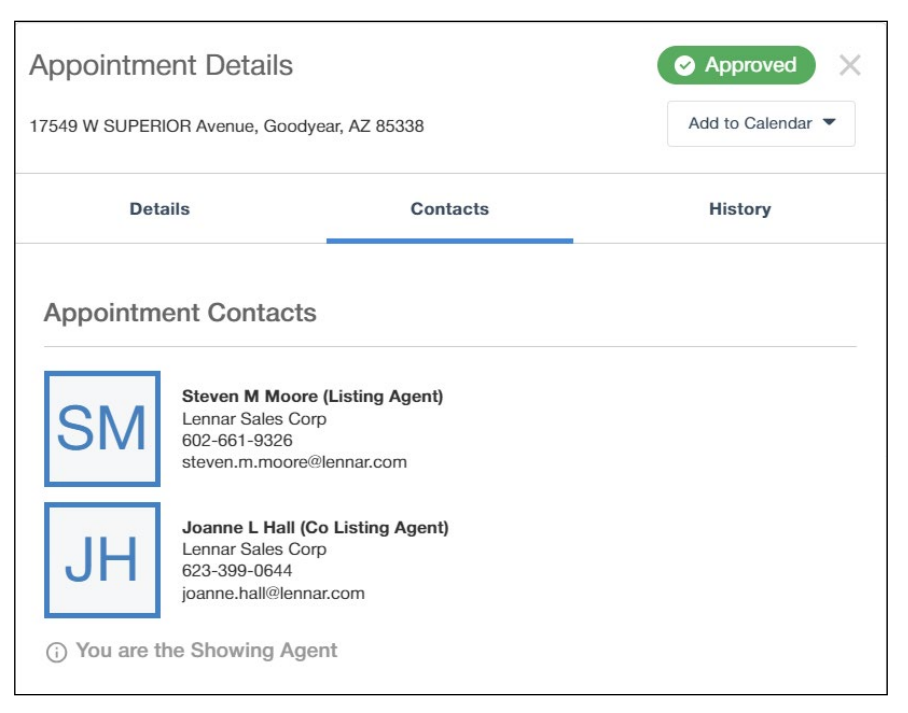

13. Select the **History** tab to view the appointment history.

| Appointment Details                                                                                                |                           | Approved X                                                                                                  |
|----------------------------------------------------------------------------------------------------|---------------------------|----------------------------------------------------------------------------------------------------|
| 17549 W SUPERIOR Avenue, Goodyear,                                                                                 | AZ 85338                  | Add to Calendar 🔻                                                                                           |
| Details                                                                                                    | Contacts                  | History                                                                                                    |
| Appointment History                                                                                                |                           |                                                                                                    |
| 4:35 pm, Tuesday, September 17th                                                                                   | 4:35 p<br>You re<br>Sep 2 | m, Tuesday, September 17th<br>equested to see the property on <b>Tue,</b><br>4th from 12:00 pm to 12:30 pm. |
| Steven M Moore <b>Approved</b> the show<br>request for <b>Tue, Sep 24th</b> from <b>12:00</b><br><b>12:30 pm</b> . | pm to                     |                                                                                                    |
|                                                                                                    |                           |                                                                                                    |

Any changes to showing requests are updated in both the Aligned Showings CALENDAR and MESSAGES for the listing team and showing team. If the showing request is canceled, the MESSAGE is updated, and the showing request remains in the Aligned Showings CALENDAR with a status of Cancelled.

### Manage Showing Requests as a Listing Agent

As the listing agent or listing team member you can:

 Add the appointment to your Google or Outlook Calendar (.ICS) once the showing request is approved

- View the showing in your Aligned Showings CALENDAR
- View the conversation about the showing in MESSAGES
- View the listing in the MLS
- Approve or Decline the showing appointment
- **Reschedule** the showing appointment which allows you to suggest and preapprove a new showing time
- Edit the showing details once the showing request is approved
- Edit the team instructions
- View the appointment contacts on the Contacts tab
- · View the appointment history on the History tab
- Change the showing status of a showing after a showing ends
- *Important!* If the listing team or seller/tenant has declined the showing request, the date and time of the showing cannot be edited and the showing agent must add a new showing request.

The following people can APPROVE or DECLINE a showing request in Aligned Showings:

- The listing agent
- Any team members the listing agent has designated in Office Involvement in the listing preferences
- Any seller/tenant designated by the listing team in Seller/Tenant Involvement in the listing preferences

# To view, approve, decline, or reschedule a showing request as a listing agent or listing team member:

- 1. Locate the showing on your Aligned Showings CALENDAR and select it.
- 2. Select More Details.

*Important!* The Appointment Details screen will vary depending on whether you are the showing agent or the listing side and if the showing request has

### been approved.

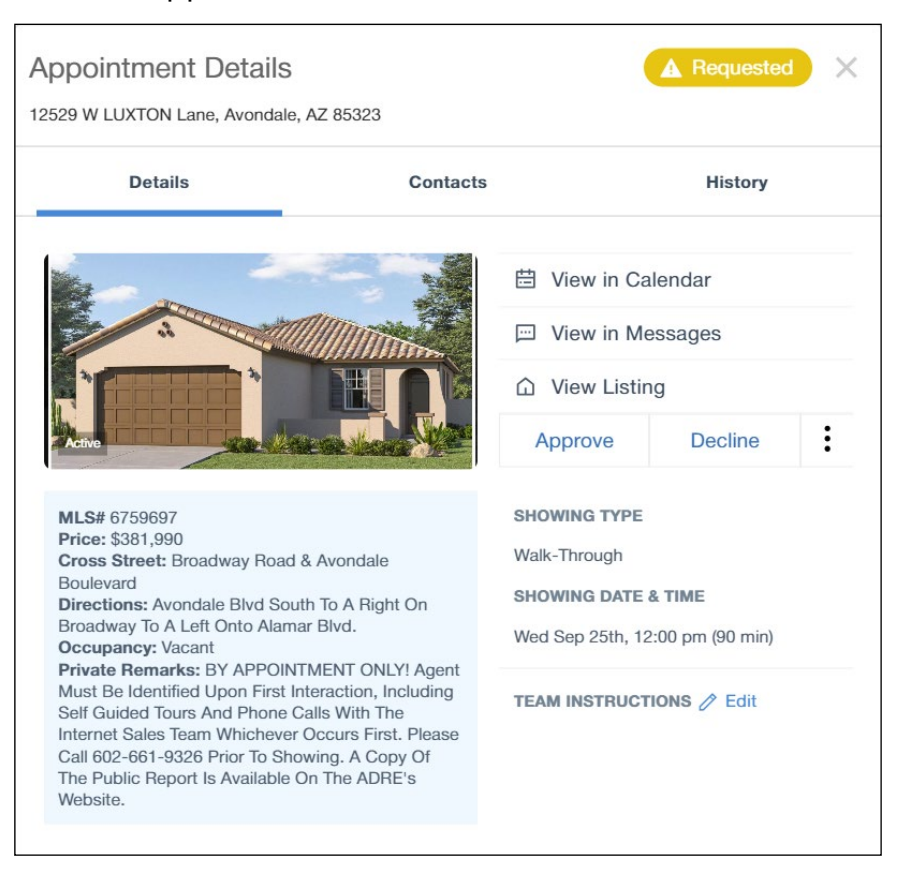

- 3. Select **Add to Calendar** to save the appointment to an external calendar. Note that this is only available after the showing request is approved.
- 4. Select **View in Calendar** to view the appointment in your Aligned Showings CALENDAR.
- 5. Select View in Messages to view the showing conversation in MESSAGES.
- 6. Select View Listing to view the listing in your MLS.
- 7. Select Approve to approve the showing.
  - a. If you approve the showing request, the showing access information is displayed. You can change the type of lockbox, the combination code, select if the agent and seller will accompany, request a call for details, and enter any additional

showing instructions.

| Showing Access                                                            | ×       |
|---------------------------------------------------------------------------|---------|
| None                                                                      |         |
| Agent will accompany<br>Seller will accompany<br>Request call for details |         |
| ADDITIONAL INSTRUCTIONS                                                   | le      |
| Clear Approve and Send Instru                                             | uctions |

- 8. Select **Decline** to decline the showing.
  - a. If you decline the showing request, you can select the reason the property can't be shown and add comments.

| Add Comments                                                           | ×                  |
|------------------------------------------------------------------------|--------------------|
| WHY CAN'T THE PROPERTY BE SHOWN?                                       |                    |
| Requested time unavailable                                             | $\bigcirc$         |
| Property unavailable for showing                                       | $\bigcirc$         |
| Seller is unavailable to attend                                        | $\bigcirc$         |
| Listing agent is unavailable to attend                                 | $\bigcirc$         |
| Request a call back from the Showing Agent                             |                    |
| OPTIONAL MESSAGE                                                       |                    |
| Enter Optional Message for Listing Team                                |                    |
| Declined appointments cannot be reversed and a new appointment will ne | ed to be requested |
| Clear Decline and Sen                                                  | d Instructions     |

9. Select the 3 dots and select **Reschedule** to select a new date and time for the showing. This allows you to suggest a new date and time and preapprove the

showing.

| 1) Sele | ct Date | 2  | Select Tim | e —— ( | 3 Show | ing Acces |
|---------|---------|----|------------|--------|--------|-----------|
| <       |         | Se | ptember 20 | )24    |        |           |
| S       | м       | т  | w          | т      | F      | s         |
| 1       |         |    | 4          |        |        |           |
|         | 9       | 10 | 11         | 12     |        | 14        |
|         |         | 17 |            | 19     |        | 21        |
|         | 23      | 24 | 25         | 26     | 27     | 28        |
| 29      | 30      | 1  | 2          | 3      | 4      | 5         |

- a. Select the new showing date and then Next.
- b. Select the new showing time and then Next.

| Showing Access<br>Friday, September 27                                    |                         |
|---------------------------------------------------------------------------|-------------------------|
| Select Date — Select Tir                                                  | me 3 Showing Access     |
| Some Some Some Some Some Some Some Some                                   | ♦ Electronic            |
| Agent will accompany<br>Seller will accompany<br>Request call for details |                         |
| ADDITIONAL INSTRUCTIONS                                                   |                         |
| Clear                                                                     | Previous     Preapprove |

- c. Enter the showing instructions and select Preapprove.
- 10. Select **Edit** next to Showing Details to edit the showing details. Note that you can only do this if you are on the LISTING side and this only is available once the showing is approved.
- 11. Select Edit next to Team Instructions to send a message to your team.

- **Note:** Information entered in the team instructions is only sent to your team, either the SHOWING or the LISTING team. See <u>Office Involvement</u> or <u>Messages</u> for information on adding team members.
- 12. Select the **Contacts** tab to view the appointment contacts.
- 13. Select the **History** tab to view the appointment history.

When a showing request is approved or declined, the following occurs:

- The listing team members receive an ALERT, any seller/tenants receive an email or text, the conversation is updated in MESSAGES, and the appointment in the Aligned Showings CALENDAR is changed to APPROVED or DECLINED. The listing team members also receive an email or text message, depending on what type of notification they have designated SETTINGS.
- The showing team members receive an ALERT, the conversation is updated in MESSAGES, and the appointment in the Aligned Showings CALENDAR is changed to APPROVED or DECLINED. The showing team members also receive an email or text message, depending on what type of notification they have designated in SETTINGS.
- A listing agent can change the status of an appointment after it has ended. This is useful if an appointment changes at the last minute and isn't updated in Aligned Showings.

### Tips:

- Once a showing request has been approved, it can be declined by the listing agent, a listing team member, or seller/tenant.
- If a listing is set for instant approval, showing requests are automatically approved as long as the time slot is available.
- If a listing is set for instant approval, approved showing requests can be changed by the SHOWING team without another approval.
- When a showing request has been declined, a new showing request must be added.
- If the showing team changes the time of a showing after it is approved, the showing status changes from approved to requested and a new showing request is issued.

### To change the showing status of an appointment after the showing has ended:

1. Select **Calendar** from the Aligned Showings navigation menu.

2. Select the appointment and select More Details.

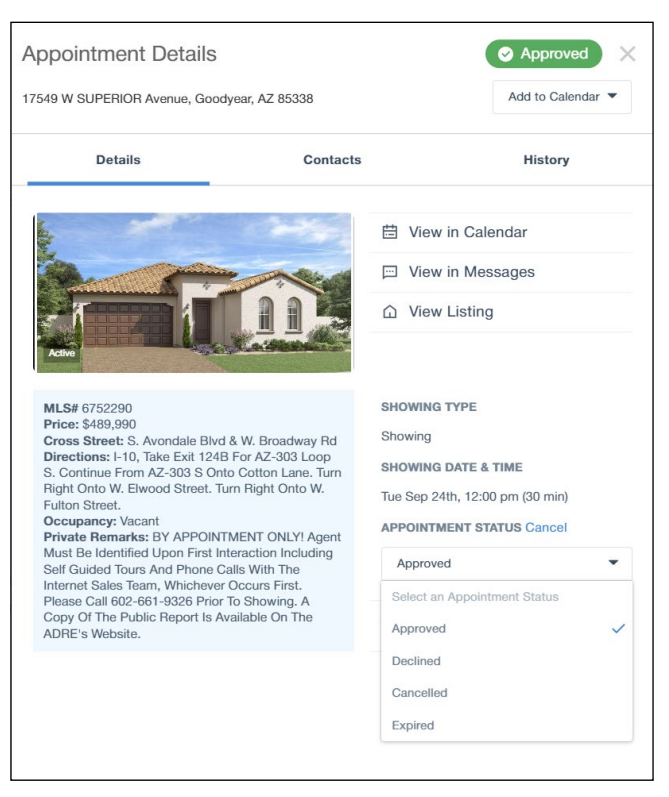

- 3. Select Edit on Appointment Status and select the new showing status.
- 4. Select Save.

# Showing Feedback

As a listing agent you can set up Aligned Showings to automatically request feedback from a showing agent after a showing occurs. You can use the default survey or you can set up custom feedback surveys. See <u>Feedback Survey Settings</u> for more information on how to set up custom feedback surveys and <u>Feedback Survey</u> to see how to assign a survey to a listing.

When a listing is set up to send feedback, one hour after a showing appointment has ended, a feedback request is sent to the showing agent and any showing team members. The request for feedback appears in ALERTS and in the showing conversation in MESSAGES. A feedback reminder is sent 24 hours after the showing, and if any additional reminders are set to go out, they will each follow another 24 hours later.

### To leave feedback after a showing as a showing agent:

- 1. Select MESSAGES in the navigation bar.
- 2. Select the showing conversation.
- 3. If feedback has been requested since you viewed the showing conversation, the feedback survey is displayed. If the survey has been closed without being submitted, the showing agent or showing team member can return to the message and fill out

feedback later by selecting the Leave Feedback link.

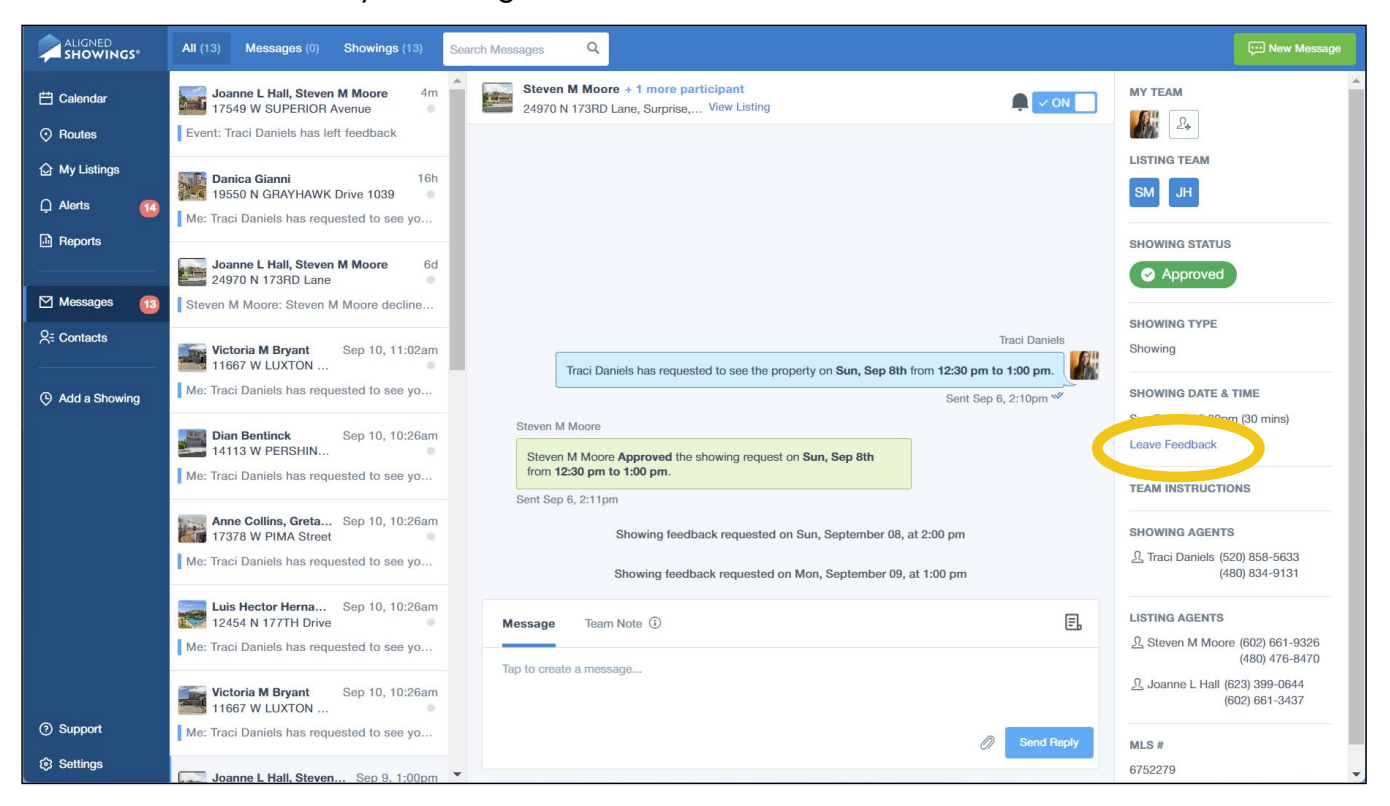

| Feedback Survey                                                 | ×                      |
|-----------------------------------------------------------------|------------------------|
| 456 N Test Ln, Adams, WI 99999                                  | Broadcast messages VON |
| Did your client like the property?                              |                        |
| ⊖ Yes                                                           |                        |
| ○ No                                                            |                        |
| ◯ Not sure                                                      |                        |
| Did your client feel that the listing was priced appropriately? |                        |
| ⊖ Yes                                                           |                        |
| O Priced below market value                                     |                        |
| O Priced above market value                                     |                        |
| Is your client considering making an offer on this property?    |                        |
| ⊖ Yes                                                           |                        |
| ○ No                                                            |                        |
| OUnsure                                                         |                        |
| Is your client considering another showing of this property?    |                        |
| ⊖ Yes                                                           |                        |
| O No                                                            |                        |
| () Unsure                                                       |                        |
| What was your client's favorite aspect of the property?         |                        |
| ○ Location                                                      |                        |
| O Price                                                         |                        |
| ◯ Floor plan                                                    |                        |
| ○ Upgrades                                                      |                        |
| O Not applicable                                                |                        |
| General Comments                                                |                        |
| Type in your answer                                             |                        |
|                                                                 | Submit                 |

- 4. Answer the feedback survey questions and select Submit.
- 5. The feedback is delivered to the showing agent in the MESSAGES showing thread.

| Sent 6d ago Steven M Steven M Moore Approved the showing request on Tue, Sep from 12:00 pm to 12:30 Sent 6d Showing feedback requested on Tue, September 24, at 1:30 pm Traci Daniels Traci Daniels left Showing Feedback on Tue, September 24, at 2:34 pm I. Did you tour the listing? Yes How did your client like the listing? Please rate on a scale of 1-5 with 1 being the lowest and 5 being the highest. : 5 What was your client's favorite feature? : Floor plan Do you plan to make an offer? : Unsure Sent 42s ago Message Team Note ①                   |               |
|----------------------------------------------------------------------------------------------------|---------------|
| Steven M Moore Approved the showing request on Tue, Sep<br>from 12:00 pm to 12:30<br>Sent 6d<br>Showing feedback requested on Tue, September 24, at 1:30 pm<br>Traci Daniels<br>Traci Daniels left Showing Feedback on Tue, September 24, at 2:34 pm<br>1. Did you tour the listing?<br>Yes<br>How did your client like the listing? Please rate on a scale of 1-5 with 1 being the lowest<br>and 5 being the highest. : 5<br>What was your client's favorite feature? : Floor plan<br>Do you plan to make an offer? : Unsure<br>Sent 42s ago<br>Message Team Note ① |               |
| Sent 6d Showing feedback requested on Tue, September 24, at 1:30 pm Traci Daniels Traci Daniels left Showing Feedback on Tue, September 24, at 2:34 pm 1. Did you tour the listing? Yes How did your client like the listing? Please rate on a scale of 1-5 with 1 being the lowest and 5 being the highest. : 5 What was your client's favorite feature? : Floor plan Do you plan to make an offer? : Unsure Sent 42s ago Message Team Note ①                                                                                                    | 24th<br>) pm. |
| Showing feedback requested on Tue, September 24, at 1:30 pm         Traci Daniels         Traci Daniels left Showing Feedback on Tue, September 24, at 2:34 pm         1. Did you tour the listing?         Yes       How did your client like the listing? Please rate on a scale of 1-5 with 1 being the lowest and 5 being the highest. : 5         What was your client's favorite feature? : Floor plan       Do you plan to make an offer? : Unsure         Sent 42s ago       Team Note ①                                                                     | ago 🖋         |
| Traci Daniels Traci Daniels left Showing Feedback on Tue, September 24, at 2:34 pm 1. Did you tour the listing? Yes How did your client like the listing? Please rate on a scale of 1-5 with 1 being the lowest and 5 being the highest.: 5 What was your client's favorite feature? : Floor plan Do you plan to make an offer? : Unsure Sent 42s ago Team Note ①                                                                                                    |               |
| Traci Daniels left Showing Feedback on Tue, September 24, at 2:34 pm  1. Did you tour the listing? Yes How did your client like the listing? Please rate on a scale of 1-5 with 1 being the lowest and 5 being the highest. : 5 What was your client's favorite feature? : Floor plan Do you plan to make an offer? : Unsure Sent 42s ago Message Team Note ①                                                                                                    |               |
| Sent 42s ago Message Team Note                                                                                                    |               |
| Message Team Note ①                                                                                                    |               |
|                                                                                                    | (             |
| Tap to create a message                                                                                                    |               |
| Tap to create a message                                                                                                    |               |

A listing agent can also fill out a showing feedback survey on behalf of a showing agent. This is useful when feedback is provided to the listing agent directly and the listing agent wants to add the feedback so it is available to the seller/tenant.

### To record showing feedback received from a showing agent:

- 1. Select Messages from the Aligned Showings navigation bar.
- 2. Select the showing. Once feedback has been requested but not yet completed by

the showing agent, a **Record Feedback** link is available.

|               | All (7) Messages (0) Showings (7) Search    | Messages Q                                                                                     | E New Message                                             |
|---------------|---------------------------------------------|------------------------------------------------------------------------------------------------|-----------------------------------------------------------|
| 🛱 Calendar    | Traci Daniels 1h<br>17549 W SUPERIOR Avenue | 24970 N 173RD Lane, Surprise, View Listing                                                     |                                                           |
| OROUTES       | Event: Traci Daniels has left feedback      | 0 If recipients do not have Aligned Showings, messages are sent to them through email.         | SM JH 24                                                  |
| My Listings   | Steven M Moore 1d                           | Steven M Moore                                                                                 | SHOWING TEAM                                              |
| 🗘 Alerts 🛛 🌀  | Event: Showing feedback has been reques     | Steven M Moore has requested to see the property on Sun, Sep 22nd                              | SIM                                                       |
| Reports       |                                             | Sent 6d ago 🌾                                                                                  | SHOWING STATUS                                            |
| -             | Steve Sudlow 2d<br>3264 W PEAK VIEW Road    | Steven M Moore Approved the showing request on Sun, Sep 22nd                                   | Approved                                                  |
| Messages 👩    | Event: Showing feedback has been reques     | from 1:00 pm to 1:30 pm.                                                                       | SHOWING TYPE                                              |
| R Contacts    | Steve Sudlow 2d                             | SHOWING INSTRUCTIONS:                                                                          | Showing                                                   |
| Add a Showing | Event: Showing feedback has been reques     | Electronic Lockbox: Supra<br>Additional Instructions: Lockbox is located on garage entry door. | SHOWING DATE & TIME                                       |
|               | Steve Sudiow 2d<br>17350 W ARTEMISA Avenue  | Showing feedback requested on Sun, September 22, at 2:30 pm                                    | Record Feedback                                           |
|               | Samantha M Kack 4d<br>10402 E JOSEPH Lane   | Message Team Note ③                                                                            | SHOWING AGENTS                                            |
|               |                                             | tap to oreate a message                                                                        | (480) 476-8470                                            |
| ⑦ Support     | Steve Sudlow 5d<br>17519 W SUPERIOR Avenue  |                                                                                                | LISTING AGENTS                                            |
| Settings      | Event: Showing feedback has been reques     | Send Reply                                                                                     | <u>়ি</u> Steven M Moore (602) 661-9326<br>(480) 476-8470 |

3. Select Record Feedback and complete the feedback survey.

When the listing agent or anyone on the listing team completes the survey, the feedback displays in Messages along with a note at the top who completed it on behalf of the showing agent.

To view showing feedback from your listing and approve feedback for your seller/tenant to view:

1. Select **MY LISTINGS** from the Aligned Showings navigation bar.

2. Select the View Feedback icon for the listing.

| Feedback Survey                                                                                                    | × |
|----------------------------------------------------------------------------------------------------|---|
| 17549 W SUPERIOR Avenue, Goodyear, AZ<br>85338                                                                       |   |
| Submitted on                                                                                                    |   |
| September 24, 2024 at 2:34:35 PM<br>By Traci Daniels (Coldwell Banker Realty)                                        |   |
| Approve For Seller/Tenant Viewing                                                                                    | כ |
| Feedback Analysis   Positive  Negative                                                                               |   |
| Did you tour the listing?                                                                                            | • |
| <b>e</b> Yes                                                                                                    |   |
| How did your client like the listing? Please rate on a scale of 1-5 with 1 being the lowest and 5 being the highest. |   |
| What was your client's favorite feature?                                                                             |   |
| What was your client's least favorite feature?                                                                       | 1 |
| Do you plan to make an offer?                                                                                        | • |
| < (1) >                                                                                                    |   |

- 3. Select the **Approve For Seller/Tenant Viewing** checkbox if you have a seller/tenant set up to view only approved feedback and you want to make this feedback survey viewable.
- 4. Select the arrow buttons at the bottom to view additional feedback.

Tips!

- Feedback can also be included on the Activity Report. See <u>Reports</u> for more information.
- If the seller/tenant has view feedback enabled, they can view feedback by clicking the **View Feedback** button on their seller/tenant link.
- Feedback Analysis can be enabled or disabled. See <u>Feedback Survey Settings</u> for more information.

# Routes

The ROUTES feature in Aligned Showings makes it easy to plan a day with multiple showings and send out all the showing requests at once.

There is no need to schedule each showing individually. ROUTES saves you time and helps you arrange your day while estimating the travel time to each appointment. You can choose the order of the showings or let the system determine the fastest route.

The process to create a route is simple. Select the listings, set the order of the appointments, then send all of the showing requests at once.

*Note:* If the Routes menu option is not available on your left navigation menu, your MLS has opted out of using this feature.

Tips!

- You can schedule a maximum of 12 showings per route.
- You can add a stop along the way, including a new appointment or a non-MLS stop.
- You can change the time of showings, add showings, or cancel showings even after a route is saved and showing requests are sent.
- If you change the time of a showing after it is approved, the showing status changes from approved to requested and a new showing request is issued.
- Once a route is scheduled, you can easily share the route details with your clients.

## Create a Route

### To create a route:

1. Select **ROUTES** from the Aligned Showings navigation menu.

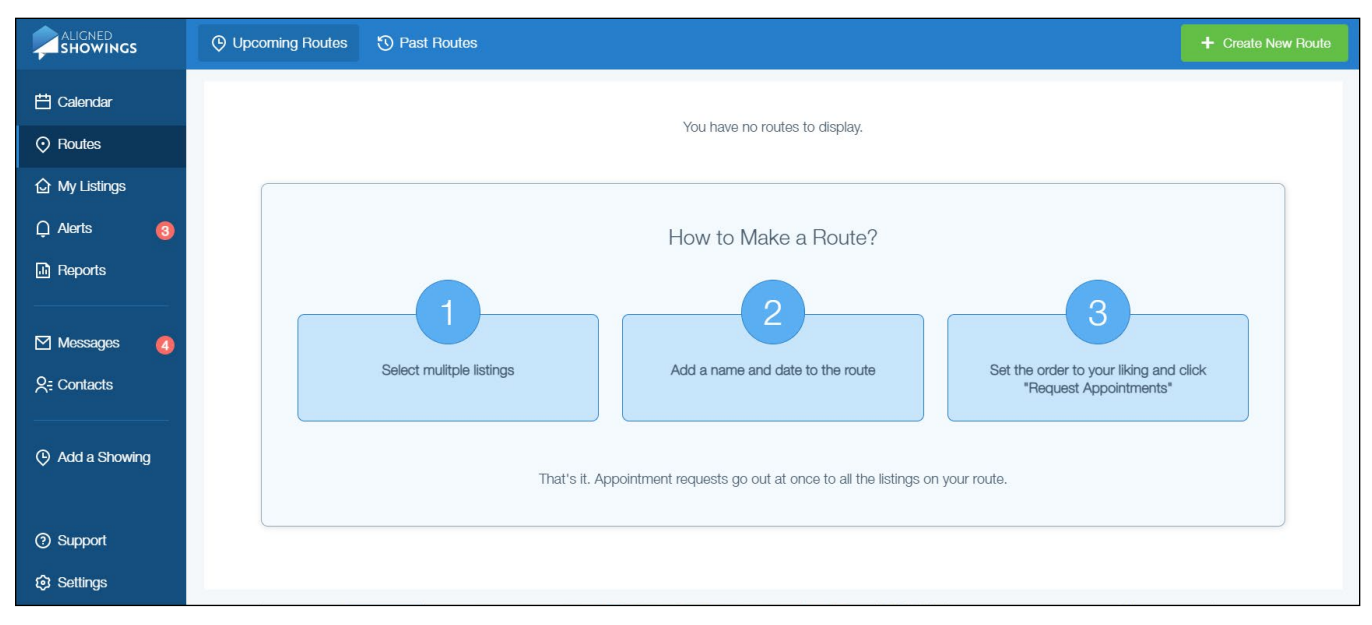

2. Select the Create New Route button.

- goodyear 749 listings found Available for showings only 🗄 Calendar 9 0 O Routes 6537920 6539554 My Listings 6536235 \$499,990 0 18533 W PASEO Way, Goodyear, AZ 85338 Q Alerts <sup>4</sup>iguel A 6534955 Reports 6539551 S 173rd Ln \$339.000 3450 N 146TH Drive, Goodyear, AZ 85395 Messages Q= Contacts 6539417 S 186th Ave \$330,000 Golf Club of Estrella 1017 N LOS ROBLES Drive, Goodyear, AZ 85338 Westar Dr Add a Showing S Westar D 6539122 Z \$425,000 6538727 16955 W CYPRESS Street, Goodyear, AZ 85395 6539016 \$469,000 14269 W FAIRMOUNT Avenue, Goodyear, AZ 0 85395 6537092 6539015 11 \$530,000 17148 W Hadley Street, Goodyear, AZ 85338 ② Support 6538567 (1)2 3 4 5 > maphon Settings C Mapbox C OpenStreetMap Improve this map
- 3. A map and list of 50 randomly selected active listings are displayed.

- 4. Search for the listings to include in the route:
  - a. Enter the address, listing ID, or listing agent in the search bar at the top to find a listing and press **Enter** or select the magnify icon.
    - *Tip!* You can enter a partial address including the street number, name, city, or zip code.
  - b. Select the arrow or page number at the bottom of the list view to see additional listings that meet your search criteria.
  - c. Navigate the map to locate the listings.
- 5. Select the listings from the list or map to include in the route.

6. Select Add to Route. The Create Route screen is displayed.

|            |                                    | ٩                                |                                                                     |             |                                                                            |
|------------|------------------------------------|----------------------------------|---------------------------------------------------------------------|-------------|----------------------------------------------------------------------------|
| 🗄 Calendar |                                    | •                                | Create Route ×                                                      | is found    | Available for showings only                                                |
| Routes     | 12 children                        | 6750243                          | New Route                                                           |             | \$439,000<br>7601 E INDIAN BEND Road 1040 Scottedale AZ                    |
|            | Z                                  | 6762                             | Name                                                                | Active      | 85250                                                                      |
|            | 15 th 54                           | Silverado Gol                    | Route Name                                                          |             | 6749393                                                                    |
|            | N Cattle                           | چ<br>6753598                     | Showing Date Start Time                                             | Panding     | \$495,000<br>5033 N 78TH Street, Scottsdale, AZ 85250                      |
|            | 15                                 |                                  | 09/27/2024 ▼ 6 ▼ 00 ▼ PM ▼                                          | ADD AL      | 5740722                                                                    |
|            |                                    | N 77th p                         | Buyer                                                               |             | \$1,250,000<br>8731 E STARLIGHT Way, Scottsdale, AZ 85250                  |
|            | McDonald Dr                        | <b>Y</b>                         | <u></u> Ω <sub>+</sub> Add Buyer                                    | Active      |                                                                            |
|            |                                    | 6760207<br>6752063 E Starl 936/1 | Appointments:<br>7869 E Horseshoe Lane, Scottsdale, AZ 85250 Remove |             | 6749028<br>\$775,000<br>8707 E VALLEY VISTA Drive, Scottsdale, AZ<br>85250 |
|            | N 75th                             | 6751749 -                        | 6052 N 80TH Way, Scottsdale, AZ 85250 Remove                        | 7           | 6748598                                                                    |
|            |                                    | 78th St                          | 6601 N 79TH Place, Scottsdale, AZ 85250 Remove                      | Active      | \$724,900<br>8602 E PLAZA Avenue, Scottsdale, AZ 85250                     |
|            |                                    | E Luke Ln                        | 5120 N 87th Street, Scottsdale, AZ 85250 Remove                     | 100000 mil  | 6748844<br>\$985.000                                                       |
|            |                                    |                                  | 7912 E PECOS Lane, Scottsdale, AZ 85250 Remove                      | Active      | 6501 N 87TH Street, Scottsdale, AZ 85250                                   |
|            | <sup>bodm</sup> ere F <sub>o</sub> | E Vista Dr                       | 5002 N 86TH Place, Scottsdale, AZ 85250 Remove                      |             | <b>6747076</b><br>\$785,000                                                |
|            | MM                                 | E Medlock                        |                                                                     | - Alexandre | 8644 E BONNIE ROSE Avenue, Scottsdale, AZ                                  |
| ③ Settings | Omephox                            | 3                                | Next                                                                |             | 2 3 4 5 >                                                                  |

Note: Select the Existing Route tab if you are adding showings onto an existing route.

- 7. Enter a name for your route.
- 8. Select the showing date.
- 9. Select the start time for the route.
- 10. Select the **Add Buyer** button to enter the buyer for the showing. The Add Buyer screen displays.
  - a. Enter the buyer name and select them from the list, or select Create Buyer.
  - b. Enter the first name, last name, primary phone number, secondary number if available, and email address.

### 11. Select Next.

|               | goodyear                                                                                                    | Create Route                              |                                                                      |                 |                             | ×   | + Add to Route 🕫                            |
|---------------|----------------------------------------------------------------------------------------------------|-------------------------------------------|----------------------------------------------------------------------|-----------------|-----------------------------|-----|---------------------------------------------|
| 🗄 Calendar    | A and                                                                                                    | Saturday, April 08<br>Total Route Time: 2 | :00 PM - 3:55 PM (1 hours 55 minutes)                                | Show            | Listing Restrictions: 🗸 Yes | כ   | Available for showings only                 |
| ⊘ Routes      |                                                                                                    | 10:30 AM                                  | ]                                                                    |                 |                             |     | \$520,000                                   |
| 分 My Listings |                                                                                                    | 11:00 AM                                  |                                                                      |                 | 17492 W POLABIS             |     | 241 N 167TH Lane, Goodyear, AZ 85338        |
|               |                                                                                                    | 11:30 AM                                  |                                                                      |                 | Drive, Goodyear, AZ         |     |                                             |
|               |                                                                                                    | 12:00 PM                                  |                                                                      |                 | 0000                        |     | 6538604                                     |
|               | as Or                                                                                                    | 12:30 PM                                  |                                                                      |                 |                             |     | 16594 W GARFIELD Street, Coodyear, AZ 85338 |
|               | SH SS                                                                                                    | 1:00 PM                                   |                                                                      |                 |                             |     | •                                           |
|               | HANKE.                                                                                                    | 1.00 PM                                   |                                                                      |                 |                             |     | 6538573                                     |
|               | 1                                                                                                    | 1:30 PM                                   |                                                                      |                 |                             |     | \$399,900                                   |
|               | 0 N                                                                                                    | 2:00 PM                                   | 👲 17492 W POLARIS Drive, Goodyea                                     | 15 mins ▼       |                             |     | 16537 W MCKINLEY Street, Goodyear, AZ 85338 |
|               | 868                                                                                                    | 2:30 PM                                   | 10847 S DREAMY Drive, Goodyear                                       | 15 mins +       |                             |     | 9                                           |
|               | J Ave                                                                                                    | 3:00 PM                                   | 11274 S OAKWOOD Drive, Goody                                         | 15 mins *       |                             | í . |                                             |
|               | ter and the second second second second second second second second second second second second second second s                                                                                                    | -                                         | 1814/ W DESERT VIEW Lane, Go                                         | 15 mins +       |                             |     | 6538567                                     |
|               | NA C                                                                                                    | 3:30 PM                                   | 18156 W DESERT WILLOW Drive,                                         | 15 mins +       |                             |     | \$537,000                                   |
|               |                                                                                                    | 4:00 PM                                   | • 15236 S 183RD Avenue, Goodyear • • • • • • • • • • • • • • • • • • | 15 mins *       |                             |     | 15236 S 183RD Avenue, Goodyear, AZ 85338    |
|               | 6538                                                                                                    | 4:30 PM                                   |                                                                      |                 |                             |     |                                             |
|               |                                                                                                    | 5-00 PM -                                 |                                                                      |                 |                             |     | 6538268                                     |
|               |                                                                                                    | 5.00 T M                                  |                                                                      |                 |                             |     | \$550,000                                   |
|               | 1990 - 1990 - 19900 - 19900 - 19900 - 19900 - 1990 - 1990 - 1990 - 1990 - 1990 | 5:30 PM -                                 |                                                                      |                 |                             |     | 14432 W CORA Lane, Goodyear, AZ 85395       |
|               | 14                                                                                                    | 6:00 PM                                   |                                                                      |                 |                             |     |                                             |
|               |                                                                                                    | 6:30 PM                                   |                                                                      |                 |                             |     | 6538107                                     |
|               | 6                                                                                                    | 7:00 PM                                   |                                                                      |                 |                             |     | \$499,000                                   |
|               |                                                                                                    | 7:30 PM                                   |                                                                      |                 |                             |     | 16072 W Almeria Road, Goodyear, AZ 85395    |
|               |                                                                                                    | 8:00 PM                                   |                                                                      |                 |                             |     |                                             |
|               | allston?                                                                                                    | 0.0011                                    |                                                                      |                 |                             | •   | 6538088                                     |
|               |                                                                                                    |                                           |                                                                      | <u> </u>        |                             |     | \$385,000                                   |
|               | 4                                                                                                    | € Fastest Route                           | B                                                                    | Previous        | Create & Schedule Route     |     |                                             |
|               | Omephon 6538567                                                                                                    | the Et                                    | @ Mapbox @ OpenStreetM                                               | ap Improve this | map                         |     | 2 3 4 5 >                                   |

- 12. You can adjust the route by clicking the down arrow next to each showing to select the planned duration of the showing. Select and drag a showing to move it to the desired time.
- 13. Select **Create & Schedule Route** to create the route. The system creates a route from the listings you selected and displays it on the map along with the showings in order

### of appointment time.

|                |                                                                                                    |                                                                                                    | Request Appointments |
|----------------|----------------------------------------------------------------------------------------------------|----------------------------------------------------------------------------------------------------|----------------------|
| 🛱 Calendar     | Route Name: Goodyear Tour                                                                                                    | € Add Stop ▼                                                                                        | ↑↓ Re-order Route    |
| ⊙ Routes       | Start Time: 2:00 PM                                                                                                    | 2:00 PM - 2:15 PM (15 minutes)                                                                      | NOT REQUESTED        |
| 🔓 My Listings  | Total Route Time: 2:00 PM - 3:55 PM (1 hours 55 minutes)                                                                                                    | 17/02 W POLAPIS Drive Coordinar AZ 85338                                                            |                      |
| 💭 Alerts       |                                                                                                    | 6536235                                                                                             |                      |
| Reports        |                                                                                                    | \$470,000                                                                                           | Remove from Route    |
| 🗹 Messages 🛛 🙆 |                                                                                                    | E Travel Time                                                                                       | 5 min                |
| <u> </u>       |                                                                                                    | 2:20 PM - 2:35 PM (15 minutes)                                                                      | NOT REQUESTED        |
| Add a Showing  | Estrela<br>Mountain Ranch                                                                                                    | 10847 S DREAMY Drive, Goodyear, AZ 85338<br>6537920<br>\$525,000                                    | Remove from Route    |
|                |                                                                                                    | 🛱 Travel Time                                                                                       | 3 min                |
|                |                                                                                                    | 2:38 PM - 2:53 PM (15 minutes)<br>11274 S OAKWOOD Drive, Goodyear, AZ 85338<br>6534955<br>\$350,000 | NOT REQUESTED        |
|                | and and a for a second second se | 🖨 Travel Time                                                                                       | 7 min                |
|                |                                                                                                    | 3:00 PM - 3:15 PM (15 minutes)                                                                      | NOT REQUESTED        |
| ③ Support      |                                                                                                    | 18147 W DESERT VIEW Lane, Goodyear, AZ                                                              | •                    |
| Settings       | Mapbox © OpenStreetMap Improve this map                                                                                                    | Cancel Route                                                                                        |                      |

- 14. Use the Fastest Route tool to have the system calculate the quickest route.
  - a. Select Fastest Route.

|               |                                                          |                                            |               |                                    | Request Appointments |
|---------------|----------------------------------------------------------|--------------------------------------------|---------------|------------------------------------|----------------------|
| 🖽 Calendar    | Route Name: Goodyear Tour                                |                                            |               | 🕅 Fastest Route 🛛 Add Stop 💌       | 11 Re-order Route    |
| ⊘ Routes      | Date: April 8, 2023<br>Start Time: 2:00 PM               |                                            |               | 2:00 PM - 2:15 PM (15 minutes)     | NOT REQUESTED        |
| 🕼 My Listings | Total Route Time: 2:00 PM - 3:55 PM (1 hours 55 minutes) |                                            |               |                                    | 7 85238              |
| □ Alerts      |                                                          |                                            |               | 6536235                            |                      |
| Reports       |                                                          |                                            | V             |                                    |                      |
| M Messages 6  | ()~                                                      | T A                                        |               | 🛱 Travel Time                      |                      |
| R: Contacts   | L                                                        | Ordendate Freedoord Provide                |               | PM - 2:35 PM (15 minutes)          | NOT REQUESTED        |
|               | AU149                                                    | Gaiculate Fastest Route                    |               | 10847 S DREAMY Drive, Goodyear, Az |                      |
| Add a Showing |                                                          | Select the listing you wish to show first: |               | 6537920                            |                      |
|               | Estre                                                    | 17492 W POLARIS Drive, Goodyear, AZ 85338  |               | \$525,000                          |                      |
|               | Mountain                                                 | 17492 W POLARIS Drive, Goodyear, 🗸         |               | Travel Time                        |                      |
|               | er er                                                    | 10847 S DREAMY Drive, Goodyear, AZ 8       | Calculate Rou | 238 PM - 2:53 PM (15 minutes)      | NOT REQUESTED        |
|               |                                                          | 18147 W DESERT VIEW Lane, Goodyear,        |               |                                    |                      |
|               |                                                          | 18156 W DESERT WILLOW Drive, Goody         |               |                                    |                      |
|               |                                                          | 15236 S 183RD Avenue, Goodyear, AZ 8       |               | \$350,000                          |                      |
|               | Å                                                        |                                            |               |                                    |                      |
|               |                                                          |                                            |               | pag mayor mile                     |                      |
|               |                                                          |                                            |               | 3:00 PM - 3:15 PM (15 minutes)     | NOT REQUESTED        |
| ② Support     |                                                          |                                            |               |                                    | ear, AZ 🔹            |
| Settings      | Omepbox                                                  | C Mapbox C OpenStreetMap Impro             | ve this map   |                                    |                      |

- b. Select the listing to show first and then Calculate Route.
- c. The updated route, order of showing appointments and route time is displayed.

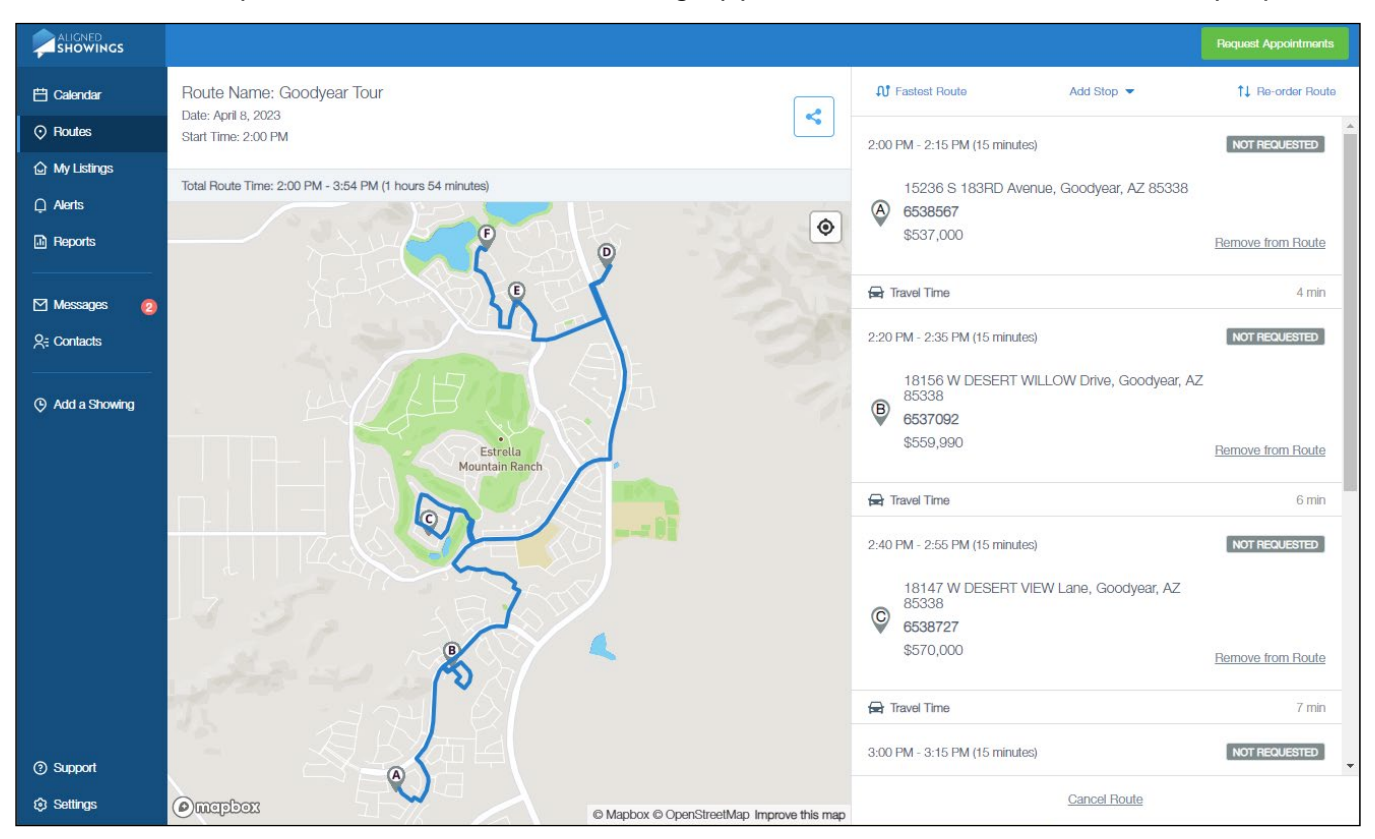

15. Select Add Stop and then either Add New Appointment or Non-MLS Stop to add a

### stop to the route.

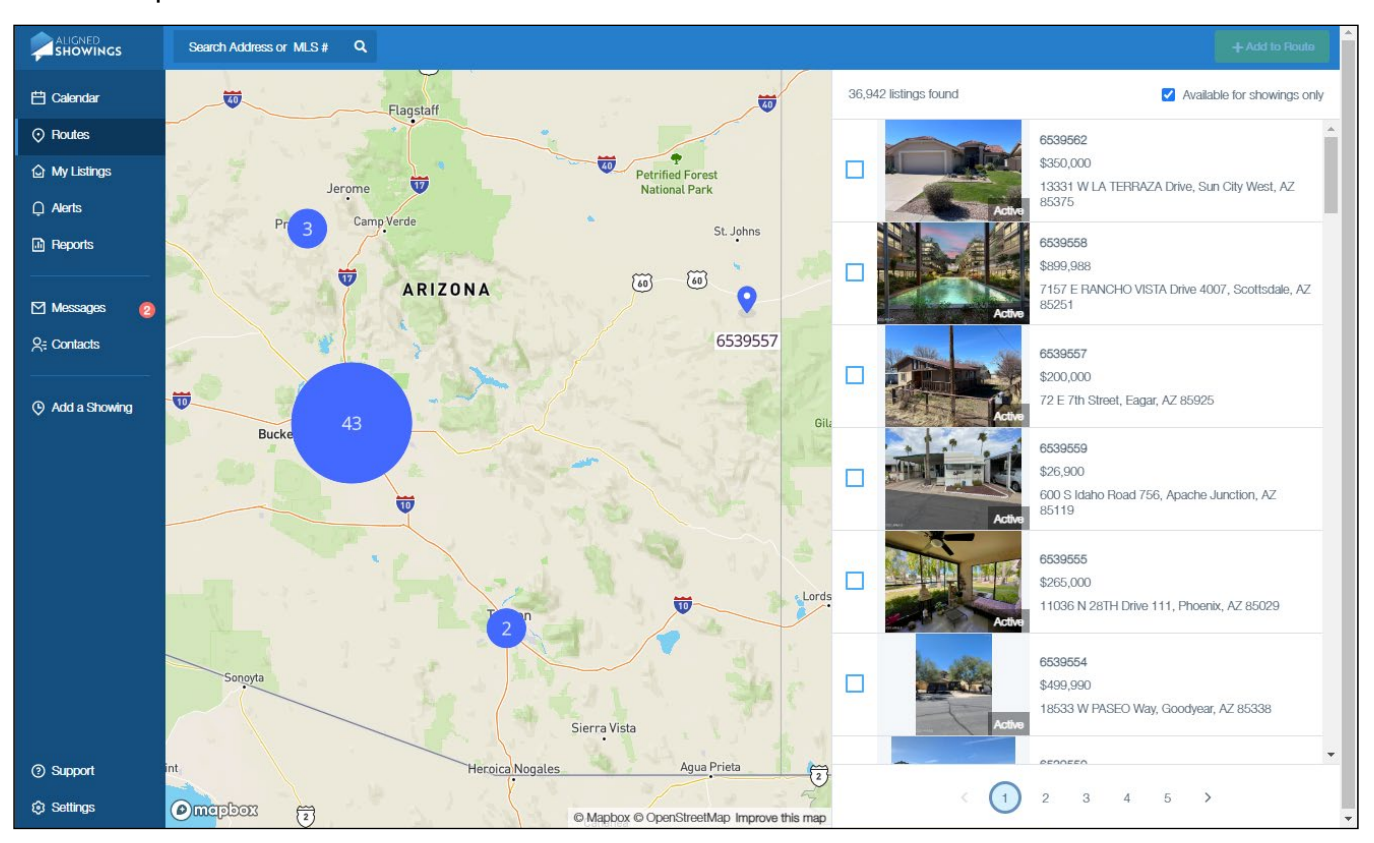

- a. For a non-MLS stop, enter the address, pin, or points of interest, then select **Next**. Select the time of the stop and then select **Add Stop**.
- b. For a new showing appointment, search for the listing/s to add, then select Add to Route, then Add Appointments.

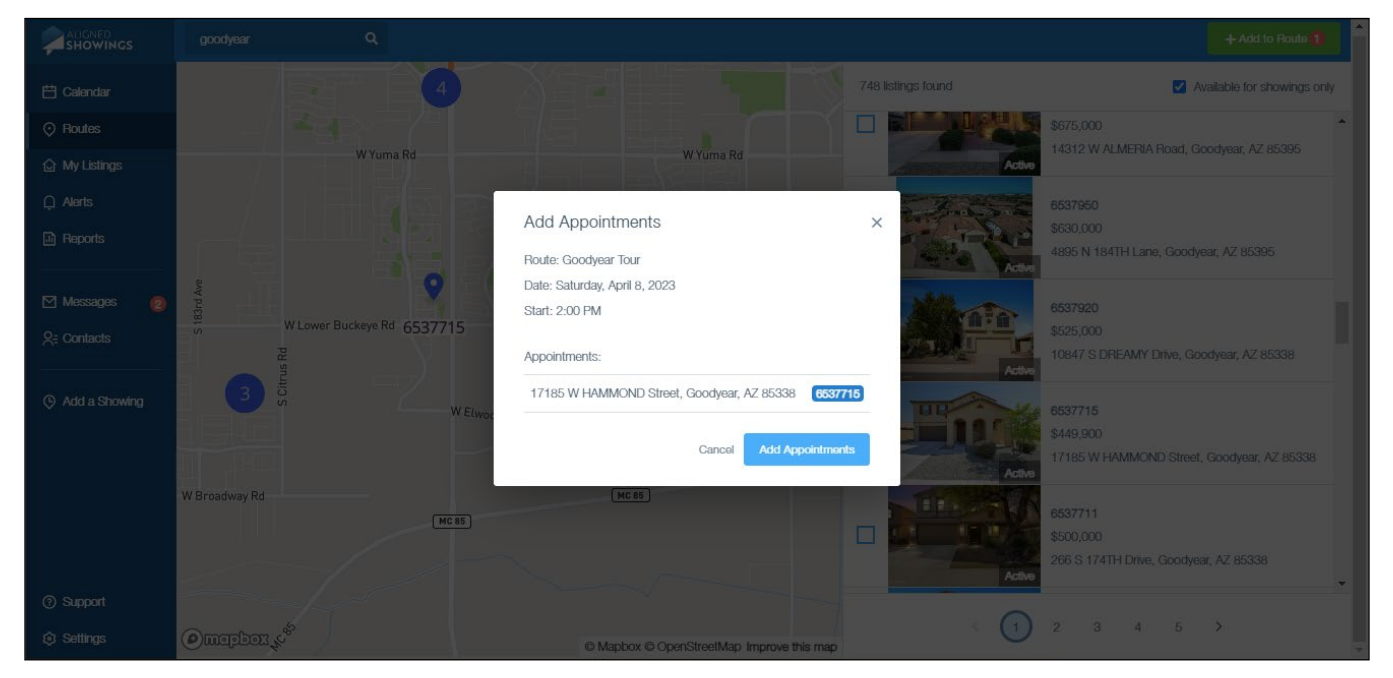

c. The updated route, order of showing appointments and route time is displayed.

16. You can re-order the route to change the order of the showing appointments.

#### a. Select Re-order Route.

|                                                                                                    | Edit Appointment Time                                                       |                            |                      |            | Request Appointments |
|----------------------------------------------------------------------------------------------------|-----------------------------------------------------------------------------|----------------------------|----------------------|------------|----------------------|
| Route Name: Goodyear Tou                                                                                                    | Saturday, April 08                                                          | Show Listing Restrictions: | × No                 | Add Stop 🔫 | 11 Re-order Route    |
| Date: April 8, 2023<br>Start Time: 2:00 PM                                                                                                    | 1:00 PM                                                                     |                            |                      |            | NOT REQUESTED        |
| Total Route Time: 2:00 PM - 4:29 PA                                                                                                    | 1:30 PM                                                                     |                            |                      |            |                      |
| TWY / with                                                                                                    | 2:00 PM                                                                     |                            | 15 mins *            |            |                      |
| WINDMILL HORIZONS                                                                                                    | 2:30 PM                                                                     |                            | 15 mins +            |            | Description Device   |
| VILLAGE                                                                                                    | 11274 S OAKWOOD Drive, Goody.                                               |                            | 15 mins 🝷            |            | Hemove from houte    |
|                                                                                                    | 3:00 PM 👘 18147 W DESERT VIEW Lane, Go.                                     |                            | 15 mins 👻            |            |                      |
| 0                                                                                                    | 3:30 PM 0 18156 W DESERT WILLOW Drive, .                                    |                            | 15 mins +            |            | 5 min                |
| SV                                                                                                    | 4:00 PM                                                                     | a. (*                      | 15 mins -            |            |                      |
| SR                                                                                                    | Travel Time     Travel Time     Travel Time     Travel Time     Travel Time |                            | 19 mins<br>15 mins - |            | NOT REQUESTED        |
| do W                                                                                                    | 4:30 PM                                                                     |                            |                      |            |                      |
| s De                                                                                                    | 5:00 PM                                                                     |                            |                      |            |                      |
| ay R                                                                                                    | 5:30 PM                                                                     |                            |                      |            |                      |
| TAIL A                                                                                                    |                                                                             |                            |                      |            | Remove from Route    |
| and the second second se | 6:00 PM                                                                     |                            |                      |            |                      |
| 85 MC 85 Liberty                                                                                                    | 6:30 PM                                                                     |                            |                      |            | 3 min                |
|                                                                                                    | 7:00 PM                                                                     |                            |                      |            |                      |
| at Rd                                                                                                    | 7:30 PM                                                                     |                            |                      |            | NOT REQUESTED        |
|                                                                                                    |                                                                             |                            | -                    |            |                      |
| W Filliot Re                                                                                                    |                                                                             |                            |                      |            |                      |
| S                                                                                                    |                                                                             | Cancel                     | Apply                |            |                      |
| e je modelem                                                                                                    | Appbox © Ope                                                                | StreetMap Improve this map |                      |            |                      |

- b. Select and drag the showing to move it to the desired time.
- c. Select Apply to save your changes.
- d. Select Request Appointments.

|               |                                                          |                                                                   | Request Appointments |
|---------------|----------------------------------------------------------|-------------------------------------------------------------------|----------------------|
| 🖽 Calendar    | Route Name: Goodyear Tour                                | € Fastest Route Add Stop ▼                                        | 1 Re-order Route     |
| ⊙ Routes      | Date: April 8, 2023<br>Start Time: 1:30 PM               | 1:30 PM - 1:45 PM (15 minutes)                                    | NOT REQUESTED        |
| 🔓 My Listings | Total Route Time: 1:30 PM - 3:55 PM (2 hours 25 minutes) | 17185 W HAMMOND Street Coortvar A7 85338                          |                      |
| Q Alerts      |                                                          | 6537715                                                           |                      |
| Reports       | Litchfield                                               | \$449,900                                                         | Remove from Route    |
| ⊠ Messages 👩  | S 199                                                    | 🛱 Travel Time                                                     | 13 min               |
| R Contacts    | S W Broadway Rd                                          | 2:00 PM - 2:15 PM (15 minutes)                                    | NOT REQUESTED        |
| Add a Showing | S Liberty MC 85                                          | 17492 W POLARIS Drive, Goodyear, AZ 85338<br>6536235<br>\$470,000 | Remove from Route    |
|               |                                                          | 🖨 Travel Time                                                     | 5 min                |
|               |                                                          | 2:20 PM - 2:35 PM (15 minutes)                                    | NOT REQUESTED        |
|               | W Elliot Rd                                              | 10847 S DREAMY Drive, Goodyear, AZ 85338<br>6537920<br>\$525,000  | Bemove from Boute    |
|               | a estrela Mountain<br>Regional Park                      | 🛱 Travel Time                                                     | 3 min                |
| ③ Support     |                                                          |                                                                   |                      |
| Settings      | mapbox © OpenStreetMap Improve this map                  | Cancel Route                                                      |                      |

- 17. You can remove a showing from the route.
  - a. If the appointment has not been requested, select **Remove from Route** and **Yes**,

### Remove to confirm.

|           |                                                                                     |                                     | Historic Appointments |
|-----------|-------------------------------------------------------------------------------------|-------------------------------------|-----------------------|
|           | ÂŬ Fa                                                                               | astast Route Add Stop 💌             | 1. Re-order Route     |
|           | 5                                                                                   |                                     |                       |
|           | Add Explanation                                                                     | X (DOLADIS Drive Coordiver A7 85398 |                       |
|           | WHY IS THE APPOINTMENT BEING CANCELLED?                                             | FOLANIS DIVE, GUUGyear, AZ 63566    |                       |
|           | Client Availability Changed                                                         |                                     |                       |
|           | Showing Team Availability Changed                                                   | 0                                   |                       |
|           | Client No Longer Interested                                                         | M (15 minutes)                      |                       |
|           | Scheduled in Error                                                                  | DREAMY Drive, Goodyear, AZ 85338    |                       |
|           | OPTIONAL MESSAGE                                                                    |                                     |                       |
|           | Enter Optional Message for Listing Team                                             |                                     |                       |
|           | Canceled appointments cannot be reversed and a new appointment will need to be requ | Jested. M (15 minutes)              |                       |
|           | Clear Cancel and Se                                                                 | OAKWOOD Drive, Goodyear, AZ 8533    |                       |
|           |                                                                                     | þ                                   |                       |
|           | <b>O</b>                                                                            |                                     |                       |
|           | pag tio                                                                             |                                     |                       |
| () mepbon |                                                                                     |                                     |                       |

b. If the appointment to remove from the route has been requested, select **Cancel Showing**. Select the reason for canceling the showing and select **Cancel and Send**.

When the showing appointments are requested, the system sends out showing requests for each listing in your route at the selected date and time. The showing request status will show as REQUESTED until it is APPROVED or DECLINED, or you CANCEL it or it EXPIRES. New appointments are created in the Aligned Showings CALENDAR and a new conversation thread is started for each appointment in MESSAGES.

### Tips!

- Some MLS systems support preselecting routes in the MLS and sending the routes to Aligned Showings to schedule the showings. See your MLS for more information.
- ROUTES can be reordered but not changed to a new date. To change the date of a route, cancel the route and create a new ROUTE for that date.
- If a showing request on a route is declined because the requested time isn't available, you will need to add the showing again to request it at a new time, using the Add Stop feature.

### View or Edit a Route

As a showing agent, you can view and edit upcoming routes you have scheduled in Aligned Showings.

### To view or edit a route:

- 1. Select **ROUTES** in the navigation menu. Your upcoming routes are displayed.
- 2. On the route you want to view or edit, select the down arrow to view the list of

### appointments.

|                                                                                   | O Upcoming Routes         O Past Routes         Image: Comparison of the second second                                           | + Create New Route |
|-----------------------------------------------------------------------------------|----------------------------------------------------------------------------------------------------|--------------------|
| <ul> <li>Calendar</li> <li>Routes</li> <li>My Listings</li> <li>Alerts</li> </ul> | Tolleson Route 4/4/2023           April 4, 2023 10:00 AM           April 4, 2023 10:00 AM           April 6, 2023 10:00 AM           April 10:00 AM           10:00 AM                                                                                                    | Route Dotails      |
| Reports                                                                           | 4517 S 103 Drive, Tolleson, AZ 85353 10:50 AM - 10:49 AM - 10:49 A |                    |
| ⊠ Messages   @<br>옷: Contacts                                                     | Image: Second Filled And Filled And Filled                         |                    |
| Add a Showing                                                                     | Goodyear Tour         April 8, 2023 2:00 PM         Image: Image:                                                                                     | Routo Details      |
| ③ Support                                                                         |                                                                                                    |                    |
| Settings                                                                          |                                                                                                    |                    |

### 3. Select Route Details.

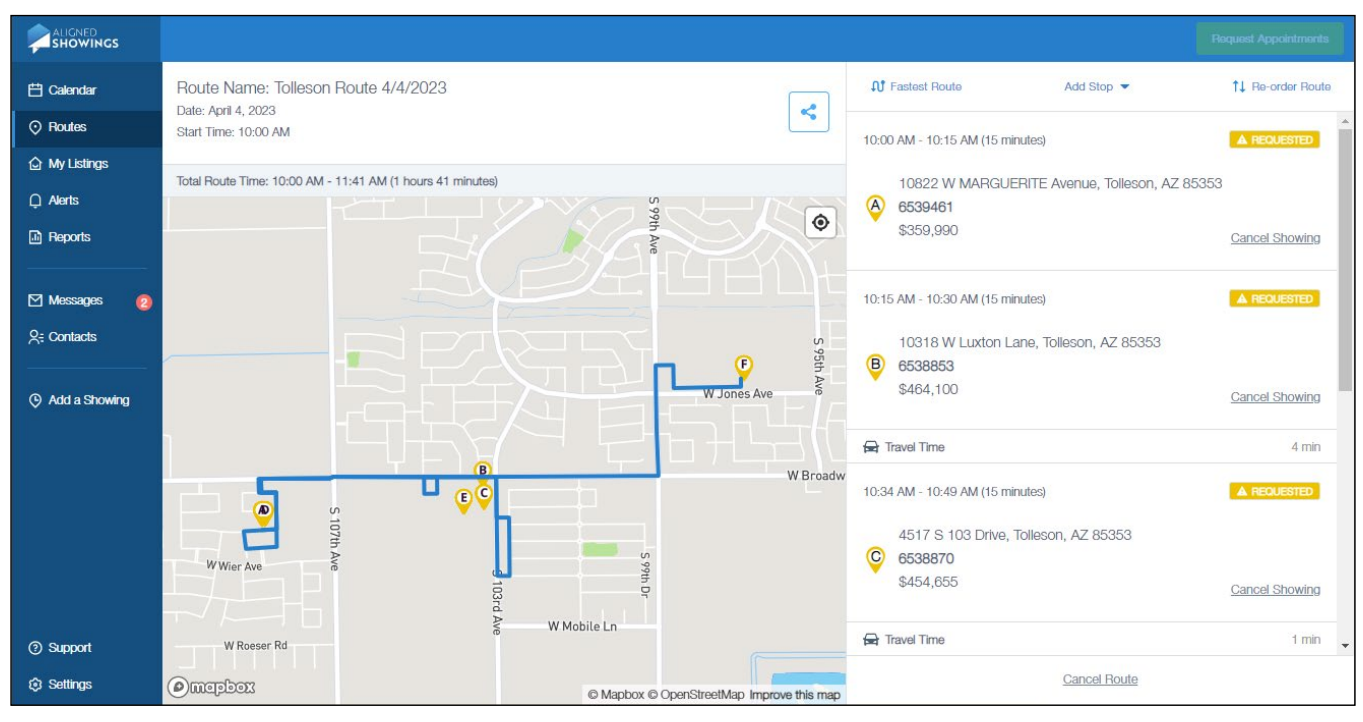

- 4. From the Route Details screen you can:
  - a. Select **Fastest Route** to have Aligned Showings calculate the fastest route based on your first stop.
  - b. Select Add Stop to add another stop to the route.
  - c. Select Re-order Route to change the order of the appointments.

### Tips!

• Once a route time has started, you can add a stop to the route but can't re-order the route or use the fastest route tool.

- Reorder the route or calculate the fastest route before you select Request
   Appointments to request the showing appointments. If you change a showing time
   or reorder the route after the showing requests are issued, new showing requests are
   sent out for approval.
- You can add listings to an existing route. Select **Routes**, then select **Create New Route**. Select the listings, then select **Add to Route**. Select the **Existing Route** tab and choose the route. Click **Next**. You can re-order the route or use the fastest route tool. Then select **Request Appointments** to finalize the appointments.
- If a showing is declined because the requested time isn't available, use **Add Stop** to add the showing at a new time.

### **View Past Routes**

As the showing agent, you can view previous routes in Aligned Showings.

### To view past routes:

- 1. Select **ROUTES** in the navigation menu. Your upcoming routes are displayed.
- 2. Select the Past Routes tab.
- 3. Your past routes are displayed. Select the down arrow to view the list of appointments.

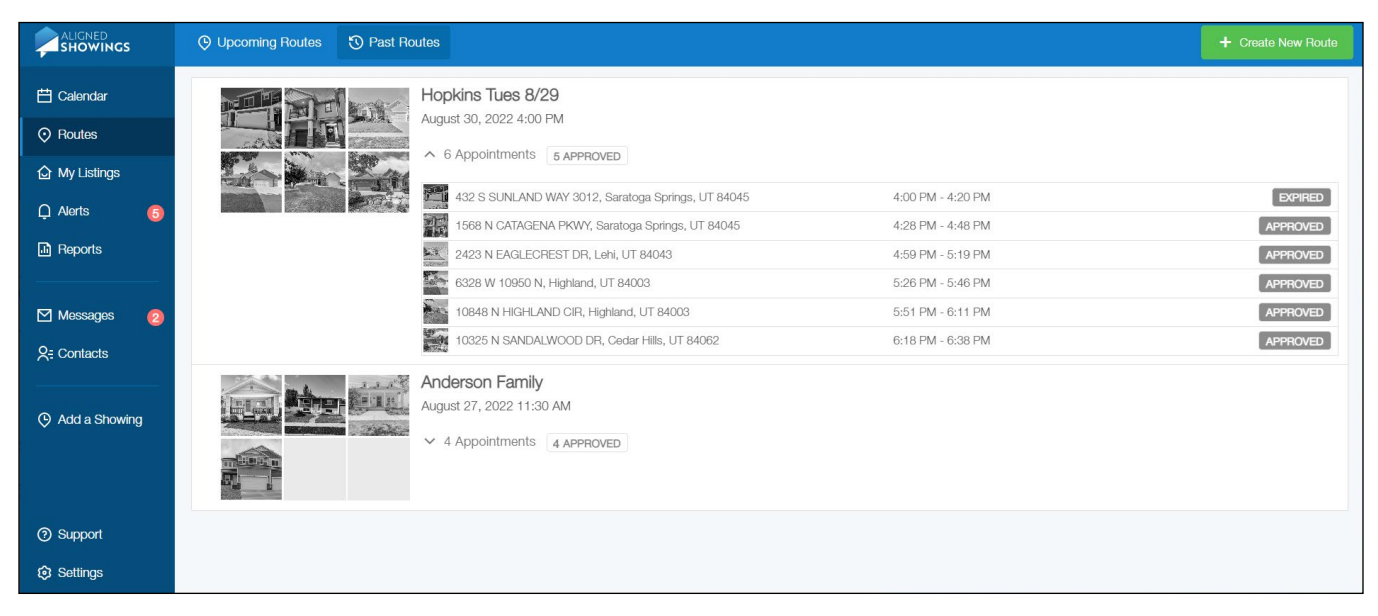

4. Select an appointment to view the appointment details.

|          | Upcoming Routes     S Past                                                                                      | Roules                                                                                                    |                                | + Create New Route |
|----------|----------------------------------------------------------------------------------------------------|----------------------------------------------------------------------------------------------------|--------------------------------|--------------------|
|          | - Second Transien                                                                                               |                                                                                                    |                                |                    |
|          | in the second second second second second second second second second second second second second second second | Appointment Details                                                                                                    | Approved ×                     |                    |
|          |                                                                                                    | 450 W SUNWEST Drive 182, Casa Grande, AZ 85122                                                                                                  | Add to Calendar 💌              |                    |
|          | 12723-                                                                                                    | Dataila Cant                                                                                                    | ada Ulatari                    | APPROVED           |
|          |                                                                                                    |                                                                                                    | aus nistory                    | ASSIGNED           |
|          |                                                                                                    |                                                                                                    | View in Calendar               |                    |
|          |                                                                                                    |                                                                                                    | Diew in Messages               |                    |
|          |                                                                                                    |                                                                                                    | C View Listing                 |                    |
|          | 5175228                                                                                                    | Active                                                                                                    | ⊘ View in Routes               |                    |
|          |                                                                                                    | MLS ID: 6520547                                                                                                    | SHOWING DATE & TIME            | EXPIRED            |
|          |                                                                                                    | Price: \$115,000<br>Cross Street: Cottonwood/Pinal                                                                                              | Fri Mar 17th, 2:00 pm (30 min) | EXPIRED            |
|          |                                                                                                    | Directions: West On Cottonwood, North On<br>Patagonia Ln, West On Catalina To Lot #182                                                          |                                |                    |
|          |                                                                                                    | Gate Access Code:<br>Lockbox Location:                                                                                                    | TEAM INSTRUCTIONS / Edit       | DPRED              |
|          |                                                                                                    | Occupancy: Owner<br>Showing Instructions:<br>Private Remarks: Personal Belongings Will Be<br>Taken. Most Larce Furniture Will Stav. Incuire For | ×                              |                    |
|          |                                                                                                    |                                                                                                    |                                |                    |
| Settings |                                                                                                    | 2859 E PEARL Street, Mesa, AZ 85213                                                                                                    | 11:00 AM - 11:00 AM -          | INCOMPLETE         |

# **Cancel Route**

Once a route is scheduled, you can cancel it if plans change. To cancel or change part of a route, see <u>View or Edit a Route</u>.

### To cancel an entire route:

- 1. Select **ROUTES** in the navigation menu.
- 2. Your upcoming routes are displayed.

|                | O Upcoming Routes O Past Routes        | + Create New Route |
|----------------|----------------------------------------|--------------------|
| 🖽 Calendar     | Tolleson Route 4/4/2023                | Route Details      |
| ⊙ Routes       |                                        |                    |
| 🙆 My Listings  |                                        |                    |
| 🗘 Alerts       |                                        |                    |
| Reports        | Goodyear Tour<br>April 8, 2023 2:00 PM | Route Details      |
| 🗹 Messages 🛛 🙆 | V 6 Appointments 0 APPROVED            |                    |
| R Contacts     |                                        |                    |
| Add a Showing  |                                        |                    |
|                |                                        |                    |
| ⑦ Support      |                                        |                    |
| Settings       |                                        |                    |

3. Select the Route Details button. The details of your route is displayed.

|                                        |                                                                                                    | Paquast Appointments                                                                              |
|----------------------------------------|----------------------------------------------------------------------------------------------------|---------------------------------------------------------------------------------------------------|
| 🛱 Calendar                             | Route Name: Tolleson Route 4/4/2023                                                                                                    | Ωt Fastest Route Add Stop ▼ 1↓ Re-order Route                                                     |
| ⊘ Routes                               | Date: April 4, 2023<br>Start Time: 10:00 AM                                                                                                    | 10:00 AM - 10:15 AM (15 minutes)                                                                  |
| ☆ My Listings<br>, Alerts<br>과 Reports | Total Route Time: 10:00 AM - 11:41 AM (1 hours 41 minutes)                                                                                                    | 10822 W MARGUERITE Avenue, Tolleson, AZ 85353<br>6539461<br>\$359,990 <u>Cancel Showing</u>       |
| ⊠ Messages 🛛 👩<br>ڳ: Contacts          |                                                                                                    | 10:15 AM - 10:30 AM (15 minutes) ▲ REQUESTED<br>10318 W Luxton Lane, Tolleson, AZ 85353           |
| Add a Showing                          |                                                                                                    | \$464,100 Cancel Showing                                                                          |
|                                        | B W Broadw                                                                                                    | 🛱 Travel Time 4 min                                                                               |
|                                        | S 107th Ave                                                                                                    | 10:34 AM - 10:49 AM (15 minutes) ▲ REQUESTED<br>4517 S 103 Drive, Tolleson, AZ 85353<br>€ 6538870 |
| ③ Support                              | d.<br>&─── W Mobile Ln                                                                                                    | \$454,655 <u>Cancel Showing</u>                                                                   |
| Settings                               | W Roeser Rd     Comercial Content of the second content of the second content of th | Cancel Route                                                                                      |

- 4. Select the Cancel Route link.
- 5. Select Yes, Cancel Route to confirm.
- 6. The route is canceled and messages are sent to the listing agents informing them of the cancellations.

# Share a Route

Once a route is scheduled, you can share it with your clients.

### To share a route:

- 1. Select **ROUTES** in the navigation menu to display your upcoming routes.
- 2. Your upcoming routes are displayed.

- 3. Select the Route Details button. The details of your route is displayed.
- 4. Select the **Share** button at the top of the screen.

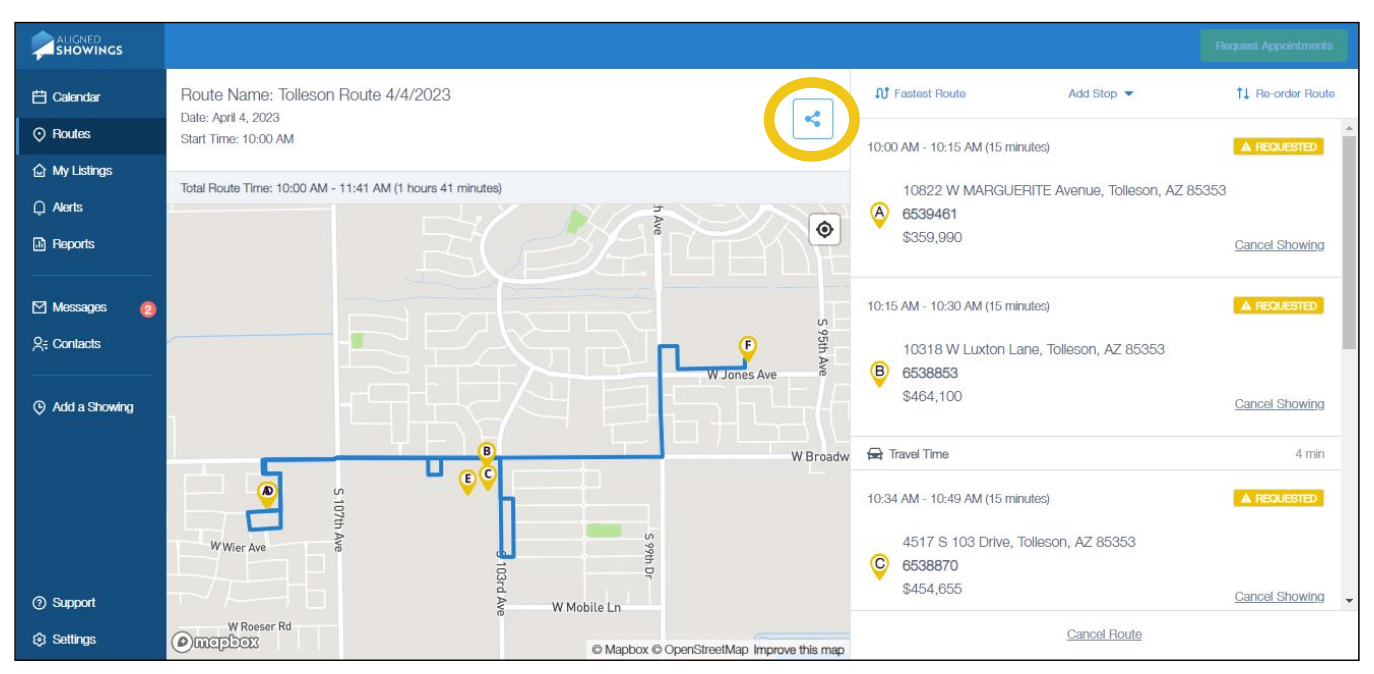

- 5. Select **Copy to clipboard** and you can then paste the route information into an email as an easy way to share route details with your clients or team members.
- 6. Select Share via PDF to save the route information to a PDF file.

# Messages

MESSAGES in Aligned Showings is a powerful communication tool.

There are three types of messages in Aligned Showings:

- Showing conversations When a showing is requested, a conversation is started between the listing agent and listing team members, and the showing agent. Information about the showing such as showing request approvals, showing instructions, and showing feedback appear within the showing conversation. MESSAGES allows you to keep all of the information and conversation about the showing in one easy to reference place.
- Direct messages Agents can also send a direct message to another agent, or a group message to agents in their office.
- Broadcast messages You can send one broadcast message per showing to all of the showing agents with approved or pending showing requests.

*Note:* Seller/Tenants can not participate in showing conversations in Aligned Showings.

IA red circle on the MESSAGES menu option in the navigation bar indicates the number of unread messages. At the top of the Messages screen, you can filter by all messages, direct messages, and showings and see how many in each category are unread. You can also search for messages.

The MESSAGES screen consists of a three-panel:

- 1) A CONVERSATION LIST on the left displays all your conversations in a scrollable view. Select a message to display it to the CONVERSATION VIEW.
- 2) THE CONVERSATION VIEW display all messages for the showing.
- 3) A SHORTCUTS PANEL displays additional information for the showing appointment.

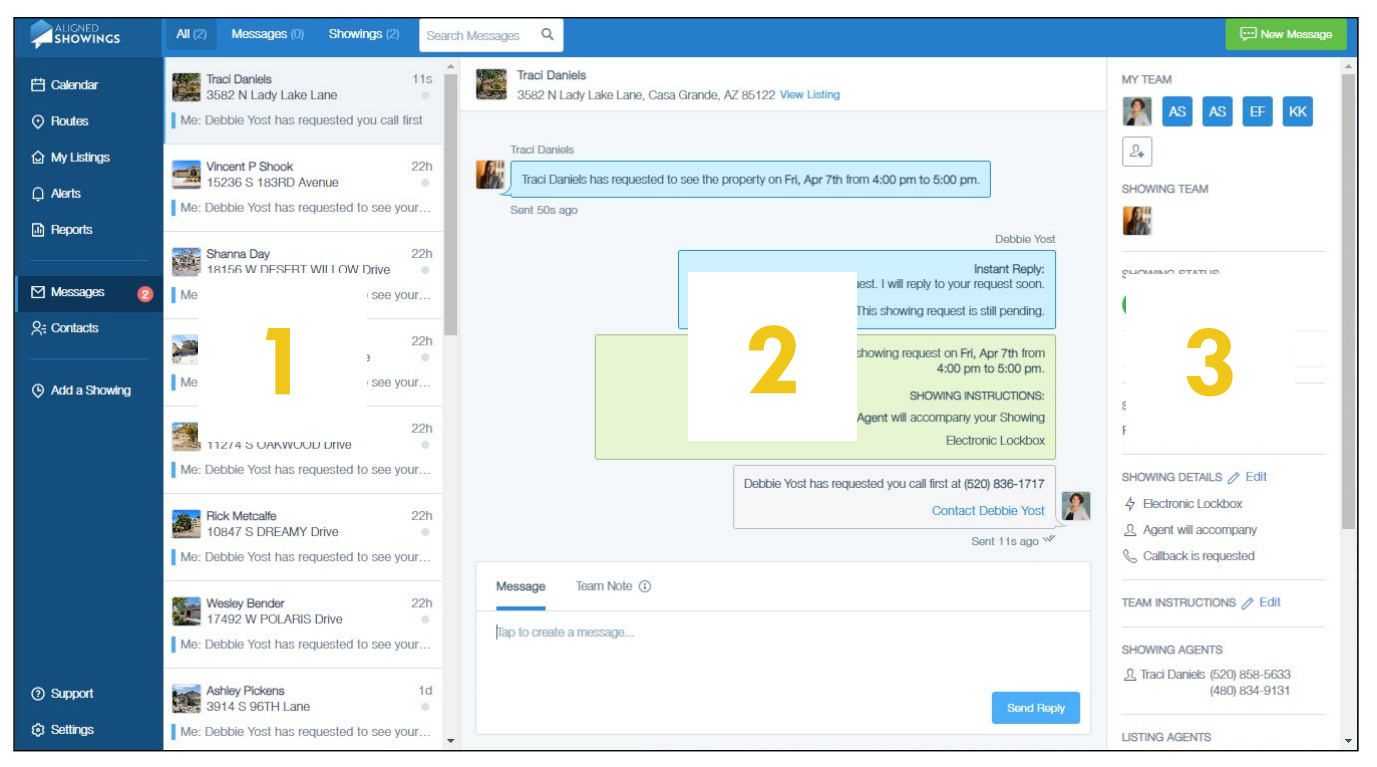

# **Showing Conversation**

### To start a new showing conversation in MESSAGES:

- Add a showing request, or
- Create a new route

See <u>Schedule Showings</u> and <u>Create a Route</u> for more information.

# **Direct Message**

### To create a new direct message to an agent:

- 1. Select **MESSAGES** in the navigation menu.
- 2. Select the New Message button in the upper right.
- 3. The New Message screen is displayed.

| All (2) Messages (0) Showings (2) Search Messages Q                                                                                                    |                                                  |
|----------------------------------------------------------------------------------------------------|--------------------------------------------------|
| Traci Daniels 115<br>3682 N Lady Lake Lane 155<br>Me: Debble Yost has requested you call first Traci Daniels 1562 N Lady Lake Lane, Casa Grande, A2 85122 View Listing 1562 N Lady Lake Lane, Casa Grande, A2 85122 View Listing 1562 N Lady Lake Lane, Casa Casa Casa Casa Casa Casa Casa Cas | MY TEAM                                          |
| Vincent P Shock         22h         Traci Daniels has requested to see the property on Fri, Apr 7th from 4:00 pm to 5:00 pm.           Me: Debble Yost has requested to see your         Sent 50s ago         Debble Yost                                                                                                    |                                                  |
| Shanna Day<br>Ta156 W DESERT WILLOW Drive     New Message     ×     etant Reply:<br>equest scon.       Me: Debbie Yost has requested to see     Personal Message     Group Message                                                                                                    | SHOWING STATUS                                   |
| Jennifer W. Holmes     Apr 7th from       18147 W DESERT VIEW Lane     to 5:00 pm.       Me: Debbie Yost has requested to see     mructions.                                                                                                    | Decline Appointment                              |
| Jesse Scheel     nc Lockbox       11274 S OAKWOOD Drive     nc Lockbox       Me: Debble Yost has requested to see     0 836-1717       Debble Yost has requested to see     Cancel                                                                                                    | Fri Apr 7, 4:00pm (60 mins)                      |
| Bick Metcalle     Bick Metcalle       10847 S DREAMY Drive     Bicrit 11s ago **       Me: Debble Yost has requested to see your     Message                                                                                                    | Agent will accompany     Caliback is requested   |
| Wesley Bender         22h           17492 W POLARIS Drive         Tap to create a message           Me: Debble Yost has requested to see your         Tap to create a message                                                                                                    |                                                  |
| Achiev Pickens 1d Send Reply Send Reply Me: Debble Yost has requested to see your *                                                                                                    | 2 Intel Daniels (520) 858-5633<br>(480) 834-9131 |

- 4. Select **Personal Message** or **Group Message**. Note that group messages are restricted to team members in your office.
- 5. Enter the recipient name.
- 6. For a group message, enter an optional group chat name.
- 7. Enter the message.
- 8. Click Send Message.

### To send a direct message to an agent from CONTACTS:

- 1. Select **CONTACTS** in the navigation menu.
- 2. Locate the recipient, or one of the recipients for a group message and click the message icon next to their name.
- 3. Select Personal Message or Group Message.

- 4. Enter the recipient name(s).
- 5. For a group message, enter an optional group chat name. You can also add a group chat name at the top of a message that begins as a personal message when you add an additional recipient.
- 6. Enter the message.
- 7. Click Send Message.
- *Important!* If message recipients do not use Aligned Showings, messages will be sent as an email.

# Broadcast Message

You can send a broadcast message to the agents that have approved or pending showing requests for your listing. This is a useful tool to let showing agents know if something has changed with the listing that might be of interest to their clients such a price or feature change, or as a notice such as accepting final offers on the listing.

Important! Your MLS may restrict you to only send one broadcast message per listing.

### To send a broadcast message:

- 1. Select MY LISTINGS in the navigation menu.
- 2. Select the listing.
- 3. Select the Broadcast icon. The Broadcast Message window displays.

| 🗄 Calendar     | Listing Status: Active S 37 Listings                                       |                 |                  |            |  |
|----------------|----------------------------------------------------------------------------|-----------------|------------------|------------|--|
| Routes         | Address MLS # Price                                                        | Allow Showings? | Showings Message | s Feedback |  |
| 습 My Listings  | 7574 W IACK DARDIT Long Bronin A7 9599 0 2 5755005 5575 000 Vo             |                 |                  | •          |  |
| 🗋 Alerts 🛛 🔞   | 7374 W UNCHTADDI I Laire, Peuria, AZ 05565                                 | 5 0             |                  |            |  |
|                | 24934 N 173RD Broadcast Message                                            | × <sup>1</sup>  |                  |            |  |
|                | 25183 N 173RD                                                              | 0               |                  |            |  |
| 🗹 Messages 🛛 👩 | 25397 N 149th A                                                            | 0               |                  |            |  |
| Q= Contacts    | Enter Message to be Broadcasted to the approved showings<br>12529 W LUXTO  | 1               |                  |            |  |
| Add a Showing  | 17561 W SUPER Omit the following agents from this broadcast                | 1,              |                  |            |  |
|                | 3239 W PEAK VI Enter the agent name to exclude from broadcast              | 0               |                  |            |  |
| 📎 Stop Work As | 15044 W HACKA                                                              | 0<br>Send       |                  |            |  |
|                | 16707 W ALAME                                                              | 0               |                  |            |  |
|                | 24970 N 173RD Lane, Surprise, AZ 85387 🔛 👘 🔗 6752279 \$392,990 Ye          | s 1 n           | ew 0             |            |  |
|                | 17549 W SUPERIOR Avenue, Goodyear, AZ 855 🔝 🔳 👘 🖓 🌮 6752290 🛛 \$489,990 Ye | s 5             | 1                | 1          |  |
|                | 29309 N 31ST Lane, Phoenix, AZ 85083 💿 🧤 🎤 6752311 \$626,990 Ye            | s 1 no          | ew 0             |            |  |
| Settings       | 14917 W HACKAMORE Drive, Surprise, AZ 85387                                | is 1            |                  | 0          |  |

- 4. Enter the message.
- 5. To omit any agents from receiving the message, search for their name and select them.

- 6. Select Send.
- 7. A message is created in MESSAGES and the message is sent to the showing agents by email and/or text message, depending on their showing notification preferences.

As a showing agent you can opt out of receiving showing messages for a listing.

### To opt out of receiving broadcast messages:

- 1. Select Messages.
- 2. Locate and select the showing conversation.

|                                | All (14) Messages (0) Showings (14) Se                                                                                  | arch Messages Q                                                                                         | E New Message                                                       |
|--------------------------------|----------------------------------------------------------------------------------------------------|----------------------------------------------------------------------------------------------------|---------------------------------------------------------------------|
| 런 Calendar<br>📀 Routes         | Joanne L Hall, Steven M Moore 1d<br>15772 W WINSLOW Avenue 1<br>Steven M Moore: Steven M Moore appro                    | Steven M Moore + 1 more participant<br>15772 W WINSLOW Avenue, Goodyear, View Listing                   | MY TEAM                                                             |
| ☆ My Listings                  | Joanne L Hall, Steven M Moore 2d<br>24934 N 173RD Lane Event: Showing feedback has been requ                            |                                                                                                    | LISTING TEAM                                                        |
| Messages 1                     | Joanne L Hall, Steven M Moore 3d<br>29309 N 31ST Lane 9<br>Me: Traci Daniels has requested to see y                     |                                                                                                    | Approved     Cancel Reschedule                                      |
| 옷= Contacts<br>ⓒ Add a Showing | T.J. Weirich         3d           7748 E SAN MIGUEL Avenue         •           Me: Traci Daniels has requested to see y | Traci Daniels Traci Daniels has requested to see the property on Sat, Oct 5th from 12:30 pm to 1:00 pm. | SHOWING TYPE // Edit<br>Showing                                     |
| 🐼 Stop Work As                 | Joanne L Hall, Steven M Moore 4d<br>17549 W SUPERIOR Avenue                                                             | Steven M Moore Steven M Moore Approved the showing request on Sat, Oct 5th from 12:30 pm to 1:00 pm.    | SHOWING DATE & TIME<br>Reschedule<br>Sat Oct 5, 12:30pm (30 mins)   |
|                                | Joanne L Hall, Steven M Moore 4d<br>17549 W SUPERIOR Avenue                                                             | Sent 1d ago                                                                                             | SHOWING DETAILS                                                     |
|                                | Steven M Moore: Please see the attache                                                                                  | Message Team Note 🛈 📃                                                                                   | TEAM INSTRUCTIONS 🧷 Edit                                            |
| ③ Support                      | Joanne L Hall, Steven M Moore 5d<br>17561 W SUPERIOR Avenue 9                                                           | Tap to create a message                                                                                 | SHOWING AGENTS<br>오. Traci Daniels (520) 858-5633<br>(480) 834-9131 |
| Settings                       | Joanne L Hall, Ste Sep 24, 5:42pm<br>12529 W LUXTON                                                                     | C/ Send Heply                                                                                           | LISTING AGENTS                                                      |

3. In the upper right of the conversation view, turn off **Receive broadcast messages from this listing**.

# View and Manage Messages

Once a showing message is created, there are several tasks that can be done within MESSAGES.

### To view and manage messages:

- 1. Select **MESSAGES** in the navigation menu. All messages are displayed by default, sorted with the most recent at the top.
- 2. Use the **Search** field to search for messages by MLS ID, agent name, address, or keyword.
- 3. To view only direct messages not tied to a showing appointment, select the **Messages** tab. To view only conversations related to a showing appointment, select

### the **Showings** tab.

|                | All (2) Messages (0) Showings (2) Sear             | ch Messages Q                                                                            | C New Message                                    |  |  |
|----------------|----------------------------------------------------|------------------------------------------------------------------------------------------|--------------------------------------------------|--|--|
| 💾 Calendar     | Traci Daniels 11s<br>3582 N Lady Lake Lane         | Traci Daniels<br>3582 N Lady Lake Lane, Casa Grande, AZ 85122 View Listing               | MY TEAM                                          |  |  |
| Routes         | Me: Debbie Yost has requested you call first       | Traci Daniels                                                                            | AS AS EF KK                                      |  |  |
| 🔓 My Listings  | Vincent P Shook 22h                                | Traci Daniels has requested to see the property on Fri, Apr 7th from 4:00 pm to 5:00 pm. | 2+                                               |  |  |
| . Alerts       | Me: Debbie Yost has requested to see your          | Sent 25m ago                                                                             | SHOWING TEAM                                     |  |  |
| Reports        |                                                    | Debbie Yost                                                                              |                                                  |  |  |
|                | Shanna Day 22h<br>18156 W DESERT WILLOW Drive      | Instant Reply:<br>Thank you for your showing request. I will reply to your request scon. | SHOWING STATUS                                   |  |  |
| 🗹 Messages 🛛 📀 | Me: Debbie Yost has requested to see your          | This showing request is still pending.                                                   | Approved                                         |  |  |
| R. Contacts    | Jennifer W. Holmes 22h<br>18147 W DESERT VIEW Lane | Debble Yost Approved the showing request on Fri, Apr 7th from<br>4:00 pm to 5:00 pm.     | Decline Appointment                              |  |  |
| Add a Showing  | Me: Debble Yost has requested to see your          | SHOWING INSTRUCTIONS:<br>The Listing Agent will accompany your Showing                   | SHOWING DATE & TIME                              |  |  |
|                | Jesse Scheel 22h<br>11274 S OAKWOOD Drive          | Electronic Lockbox                                                                       | Fri Apr 7, 4:00pm (60 mins)                      |  |  |
|                | Me: Debbie Yost has requested to see your          | Debbie Yost has requested you call first at (520) 836-1717                               | SHOWING DETAILS 🤌 Edit                           |  |  |
|                | Bick Metcalfe 22h                                  | Contact Debbie Yost                                                                      | & Electronic Lockbox                             |  |  |
|                | 10847 S DREAMY Drive                               | Sent 25m ago №                                                                           | Agent will accompany                             |  |  |
|                | Me: Debbie Yost has requested to see your          | Message Team Note 🛈                                                                      | & Callback is requested                          |  |  |
|                | Wesley Bender 22h<br>17492 W POLARIS Drive         | Tap to create a note                                                                     | TEAM INSTRUCTIONS / Edit                         |  |  |
|                | Me: Debbie Yost has requested to see your          |                                                                                          | SHOWING AGENTS                                   |  |  |
| ③ Support      | Ashley Pickens 1d                                  | Sond Note                                                                                | 요 Traci Daniels (520) 858-5633<br>(480) 834-9131 |  |  |
| Settings       | Me: Debbie Yost has requested to see your          |                                                                                          |                                                  |  |  |

- 4. As a listing agent or listing team member you can:
  - Add a listing team member to the showing conversation by selecting the + button in MY TEAM
  - Remove a listing team member (except the listing agent) from the showing conversation by selecting the **x** on their tile in MY TEAM
  - View the seller/tenant for the listing; Select a seller/tenant's tile to view contact information and copy their unique seller appointment link
  - Approve or Decline the showing request
  - Edit showing details
  - Enter Team instructions viewable only by the listing team
  - Send a message to the showing and listing teams
  - View showing feedback
  - Enter Team Notes only visible by the listing team using the Team Note tab
- 5. As a showing agent or showing team member you can:
  - Add showing team members to the conversation by selecting the + button in MY TEAM
  - Remove a showing team member (except the showing agent) from the showing conversation by selecting the **x** on their tile in MY TEAM
  - · Cancel a showing appointment
  - Edit the date and time of the showing
  - Enter Team instructions viewable only by the showing team
  - Send a message to the showing and listing teams
  - Send showing feedback

• Enter Team Notes only visible by the showing team using the Team Note tab

*Important!* Please always use your best judgment when communicating within Aligned Showings. Conversations can be reported for improper conduct or behavior.

### Tips!

- Showing agents can add a showing team member is in MESSAGES.
- Conversations are viewable by all team members on the listing and showing sides.
- Showing conversations and direct messages remain in Aligned Showings.
- New messages will generate a notification (ALERT, email, and text message) by default. Users can adjust notification preferences in the SETTINGS section.
- The timestamp on each message is in the timezone for the MLS. There is only one timezone designated for an MLS.
- Team Notes are a great option for users to send custom messages to their team only (i.e. "the listing agent said to make sure to lock the back door"). These notes will appear in light yellow and are only viewable by team members on their respective side.
- When a team member is removed from a showing conversation, the showing is removed from their CALENDAR and MESSAGES.
- If recipients do not have Aligned Showings, team notes are sent to them by email.
- Messages in Aligned Showings can contain emoji.

# Notifications

Notifications in Aligned Showings send alerts when certain actions have occurred. There are three types of notifications: ALERTS, EMAILS, and TEXT messages. ALERTS automatically appear in Aligned Showings. You can opt in to receive EMAILS and TEXT messages. See <u>Settings</u> for more information on how to opt in or out of emails and text messages.

The following actions generate a notification:

- REQUEST a showing appointment; this is repeated if there is no response
- APPROVE a showing appointment
- DECLINE a showing appointment
- CANCEL a showing appointment
- **RESCHEDULE** an appointment
- SHOWING ACCESS is changed on an approved showing request
- SHOWING FEEDBACK is requested or received
- ACCEPTED OFFER on an approved showing request
- NEW message in an ongoing conversation
- NEW direct message
- Team note sent on a showing conversation
- Auto-generated email/text daily reminder of appointments; note these do not display as alerts in Aligned Showings but are sent as email and/or text message
- Seller/Tenant Unsubscribes from receiving showing requests

### To view notifications in Aligned Showings:

1. Select **ALERTS** in the navigation menu. The alerts are displayed, sorted with the most recent at the top. When you have unread alerts, a red circle over the ALERTS menu option in the navigation bar indicates the number of unread alerts.

| 🛱 Calendar                                          | Filters                                    | Today <   | •         | Se        | ptember 2022 |              | Month        | Day Week  |
|-----------------------------------------------------|--------------------------------------------|-----------|-----------|-----------|--------------|--------------|--------------|-----------|
| <ul> <li>O Routes</li> <li>☑ My Listings</li> </ul> | Search by Address Q.<br>Search by Agent Q. | Sun<br>28 | Mon<br>29 | Tue<br>30 | Wed<br>31    | Thu 01       | Fri 02       | Sat<br>03 |
| Li Auens 😕                                          | Role                                       | 04        | 05        | 06        | 07           | 08           | 09           | 10        |
| ⊠ Messages<br>A:= Contacts                          | My Showings                                | 11        | 12        | 13        | 14           | 15           | 16           | 17        |
| Add a Showing                                       | Requested     Approved                     | 18        | 19        | 20        | 21           | 22           | 23           | 24        |
|                                                     | Cancelled                                  |           |           |           |              | ▲ 12:15 pm 5 | ▲ 11:20 am 5 |           |
| ③ Support                                           | Expired                                    | 25        | 26        | 27        | 28           | 29           | 30           | 01.       |
| ③ Settings                                          |                                            |           |           |           |              |              |              |           |
2. The alerts are displayed sorted with the most recent at the top. Notifications that are waiting for your action show as a red dot to the left of the notification.

| 런 Calendar<br>📀 Routes        | Mar 17, 4:30pm     Showing request Feedback Requested     1736 N HUBBARD Street, Casa Grande, AZ 85122 • Showing Date: Fri, Mar 17 3:00pm (30mins) |
|-------------------------------|----------------------------------------------------------------------------------------------------|
| ⊙ MyListings<br>Q Alerts      | Mar 17, 4:00pm Showing request Feedback Requested 120 W ONEIL Drive 74, Casa Grande, AZ 85122 • Showing Date: Fri, Mar 17 2:30pm (30mins)          |
| Reports                       | Mar 17, 3:30pm Showing request Feedback Requested 450 W SUNWEST Drive 182, Casa Grande, AZ 85122 • Showing Date: Fri. Mar 17 2:00pm (30mins)       |
| ⊠ Messages (2)<br>२: Contacts | Mar 16, 11:45am     Showing request Feedback Requested     11679 N 165th Lane, Surprise, AZ 85388 * Showing Date: Thu, Mar 16 10:00am (45mins)     |
| Add a Showing                 | Mar 15, 4:16pm Showing request Approved 11679 N 165th Lane, Surprise, AZ 85388 • Showing Date: Thu, Mar 16 10:00am (45mins)                        |
|                               | Mar 15, 4:07pm Showing request Approved 785 W KINGMAN Drive, Casa Grande, AZ 85122 * Showing Date: Fri, Mar 17 1:00pm (30mins)                     |
| ⑦ Support<br>ộ Settings       | Mar 15, 4:05pm     Showing request Approved     1676 N MESA VERDE Drive, Casa Grande, AZ 85122 * Showing Date: Fri, Mar 17 1:30pm (30mins)         |

3. Select the address link to view additional information about the alert.

If you opt in to receive notifications via email or text messages, you will receive an email or text message for each alert.

*Note:* The example email below could look slightly different depending on the email client you use.

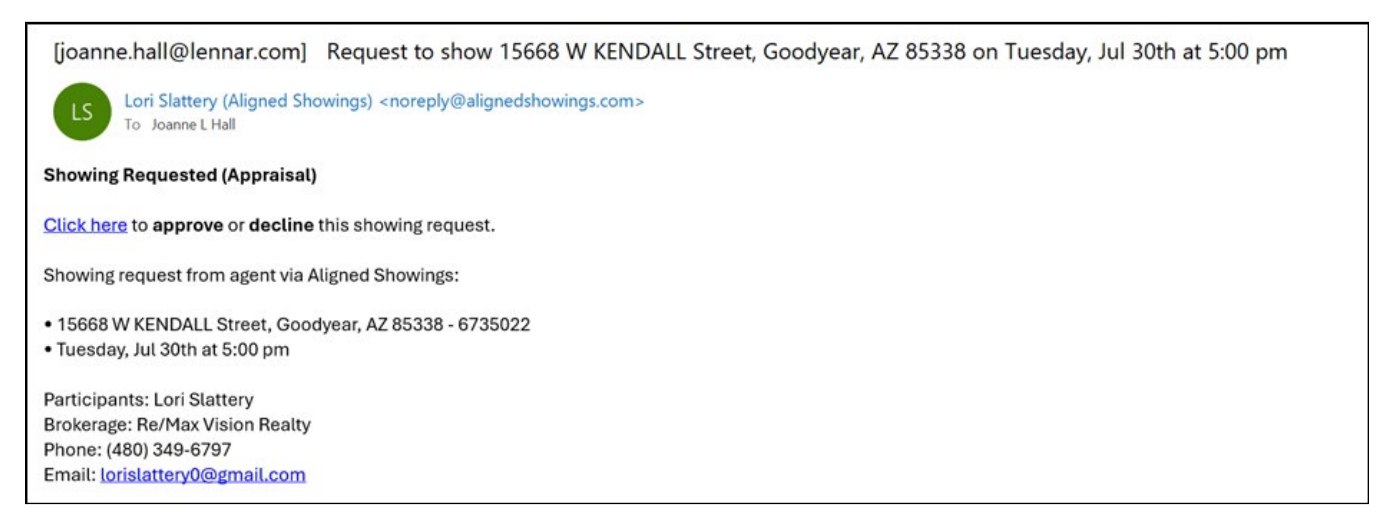

If there is no response to a showing request from the LISTING TEAM, the notification is repeated two (2) hours after the initial notification and then again two (2) hours later as long as it is prior to the showing start time.

Approved and canceled showing notification email messages can include a calendar file attachment (.ICS) that can be imported into popular calendar applications.

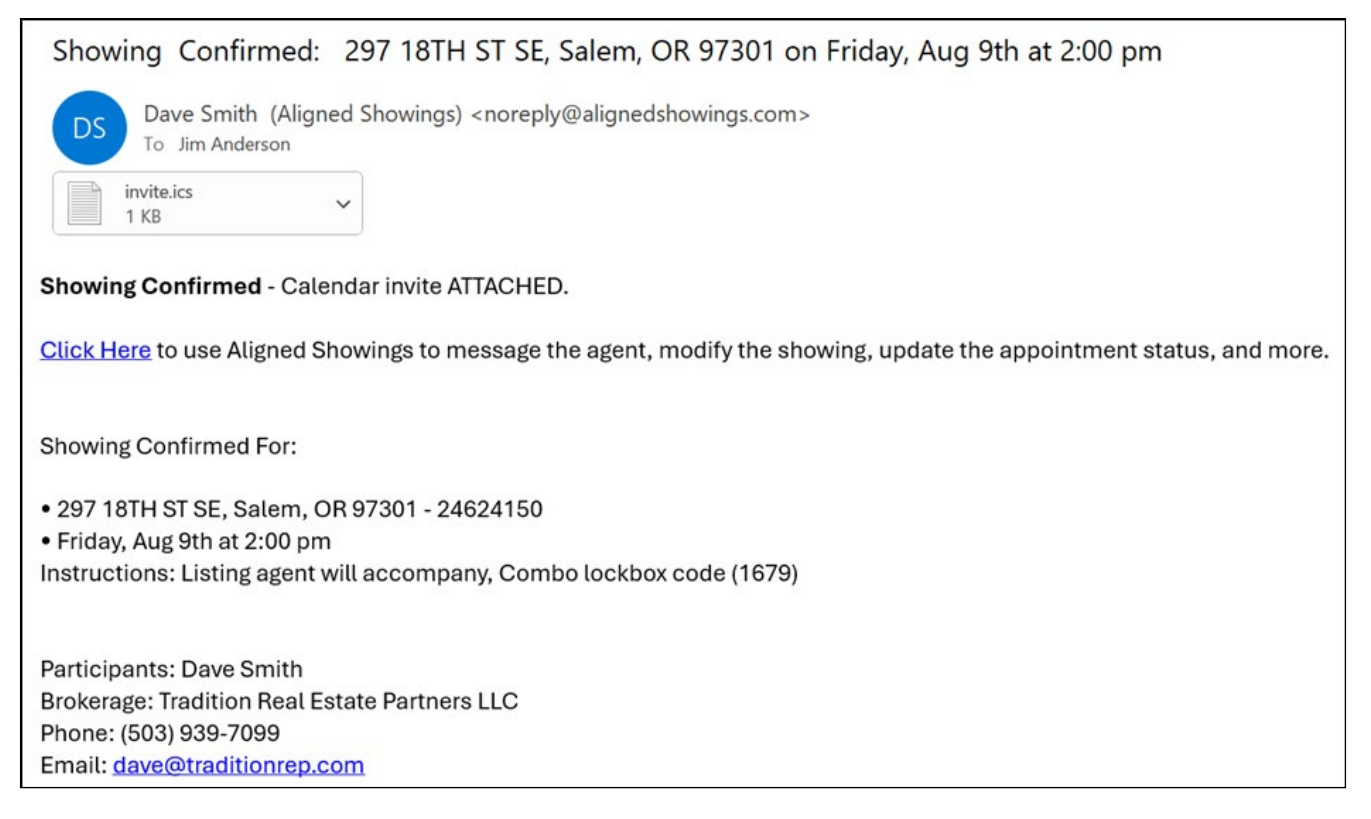

Additional email notifications are automatically generated in the following instances:

 A daily reminder of upcoming showing appointments is sent if you have showing appointments or showings occurring on your listing

| [steve.studley@         | [steve.studley@cascadehassonsir.com] Steve - you have 2 showings this Wed, Aug 7 |                                                                                                    |                          |  |  |  |  |
|-------------------------|----------------------------------------------------------------------------------|----------------------------------------------------------------------------------------------------|--------------------------|--|--|--|--|
| Aligned S<br>To Steve S | howings (Regional Mu<br>tudley                                                   | ltiple Listing Service (RMLS)) <noreply@aligne< td=""><td>dshowings.com&gt;</td><td></td></noreply@aligne<>                                                                                                    | dshowings.com>           |  |  |  |  |
|                         |                                                                                  | brought to you by Regional Multiple Listing Service<br>Message, respond, or edit/view instruction                                                                                                    | (RMLS)<br>DNS            |  |  |  |  |
|                         |                                                                                  | 10:00 AM → 11:00 AM (60 min)                                                                                                    |                          |  |  |  |  |
|                         |                                                                                  | 5905 BUENA VISTA DR, Vancouver, WA 98661<br>Participating Agents: Drew Coleman                                                                                                    | View in Aligned Showings |  |  |  |  |
|                         |                                                                                  | $\begin{array}{l} \textbf{12:00} \ \text{PM} \rightarrow \textbf{12:30} \ \text{PM} \ (30 \ \text{min}) \\ \textbf{701 COLUMBIA ST 112, Vancouver, WA 98660} \\ \textbf{Participating Agents: Marin Sinclair} \end{array}$ | View in Aligned Showings |  |  |  |  |
|                         |                                                                                  | The Aligned Showings Team                                                                                                    |                          |  |  |  |  |

• When an offer is accepted on a listing that has approved showing requests an email is sent to all showing agents with past and future approved showing appointments

| ACCEPTED OFFER: 11055 W SOUTHGATE Avenue, Tolleson, AZ 85353                                                                                                    |                           |
|----------------------------------------------------------------------------------------------------|---------------------------|
| Aligned Showings (ARMLS) <noreply@alignedshowings.com><br/>To Tyler Waite</noreply@alignedshowings.com>                                                                                                    |                           |
| A ARMLS service<br>A ARMLS service<br>Active Under Contract<br>This is a notice to inform you that one of your future approved showings has an ACCEPTED OFFER.<br>Use the link below if you would like to cancel or contact the listing agent.                                                                                                    |                           |
| Image: Weight of the second second secon |                           |
|                                                                                                    | The Aligned Showings Team |

• When a listing is back on market an email is sent to all showing agents with past and future approved showing appointments

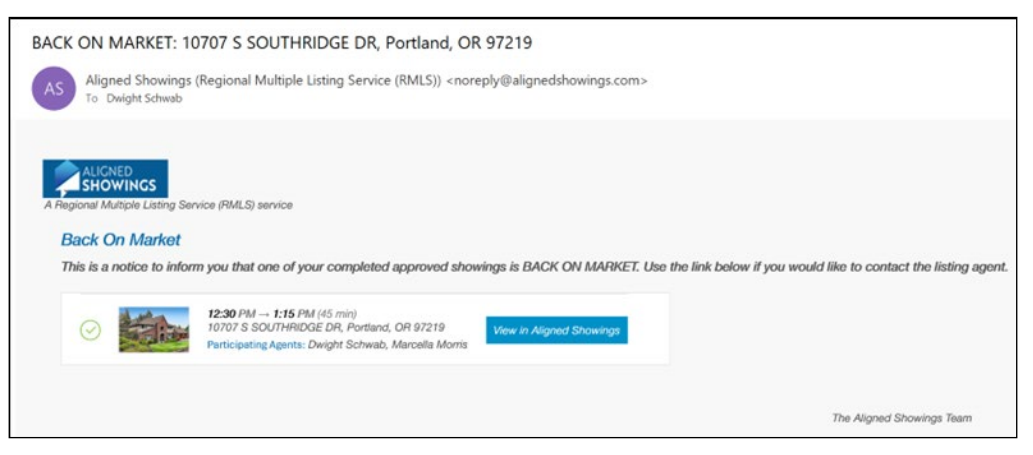

• When the price of a listing is reduced an email is sent to all showing agents with past and future approved showing appointments

| PRICE REDUCED: 11813 NW 38TH AVE F, Vancouver, WA 98685                                                                                                    |                           |
|----------------------------------------------------------------------------------------------------|---------------------------|
| Aligned Showings (Regional Multiple Listing Service (RMLS)) <noreply@alignedshowings.com><br/>To Heather DeFord</noreply@alignedshowings.com>                                                                                                    |                           |
| ALICNED<br>SHOWINGS<br>A Regional Multiple Listing Service (RMLS) service<br>Price Reduced<br>This is a notice to inform you that one of your approved showings has CHANGED PRICE from \$630,000 to \$5<br>Use the link below if you would like to contact the listing agent. | 99,000.                   |
| Image: Second system       11:00 AM → 11:45 AM (45 min)         11813 NW 38TH AVE F, Vancouver, WA 98685       View in Aligned Showings         Participating Agents: Heather DeFord       View in Aligned Showings                                                           |                           |
|                                                                                                    | The Aligned Showings Team |

# Contacts

You can quickly find contact information in Aligned Showings for the following:

- All Agents All of the agents in your MLS
- My Company Agents in your real estate office
- **My Team** Team members that have been added to your listings or showing appointments
- My Sellers Sellers or tenants you have added to your listings
- My Buyers Buyers you have added to your showings or routes
- **My Accounts** This tab can be enabled by MLSs that have agents that have multiple accounts and allows any users with the same MLSID to work as one.
- *Note:* If the Contacts menu option is not available on your left navigation menu, your MLS has opted out of using this feature. In addition, your MLS may have chosen not to display some columns of information in Contacts.

### To view agent contact information:

- 1. Select **CONTACTS** from the navigation menu.
- 2. Select the **All Agents** tab to view all agents in your MLS, the **My Company** tab to view all agents in your brokerage, **My Team** to view all agents on your team, **My Sellers** to view all the sellers or tenants you have added to your listings, and **My Buyers** to view all of the buyers you have added to your showings or routes.
- 3. From the list of agents, you can filter by name, phone number, address, or company. You can also click the message icon to send a message to the agent.

|               | Ω All Agents 1,161 My Co | ompany 4 🔍 My Team 1 | My Sellers My Buyers                  |                                      |                 |
|---------------|--------------------------|----------------------|---------------------------------------|--------------------------------------|-----------------|
| 🛱 Calendar    | Filter by Name, Phone, A | ddress, Brokerage    |                                       |                                      | ۹               |
| ⑦ Routes      | 1,161 Agents             |                      |                                       |                                      |                 |
| 습 My Listings | Name                     | Email                | Phone                                 | Brokerage Name                       | City, State     |
| Alerts        | JA Joy Ainsworth         | keepjoy.1995@        | gmail.com (575) 631-4116              | Distinction Realty                   | Carlsbad, NM    |
| Reports       | TA Tania Alday           | tania.alday@ex       | xprealty.com (575) 680-2900           | Exp Realty, LLC                      | Albuquerque, NM |
| Messages      | MA Maria Angie Alfaro    | 505angiea@gn         | nail.com (575) 309-1490               | Sagebrush Real Estate                | Clovis, NM      |
| 옷= Contacts   | LA Lee Allison           | ison@leeallis        | sonappraisals.com (575) 623-0615      | Lee Allison Appraisals               | Roswell, NM     |
|               | SA Stevey Almanza        | 5 steveyalmanza      | a@gmail.com (575) 936-1895            | United Country Downtown Real Estate  | Deming, NM      |
| Add a Showing | BA Bernadette Almanzar   | in almanzar.berna    | adette@gmail.com (505) 425-6310       | Pueblo Del Sol                       | Las Vegas, NM   |
|               | AA Anika Amon            | agustamon@g          | mail.com -                            | Amon Appraisals LLC                  | Santa Fe, NM    |
|               | GA George Anast          | galluphomes@         | yahoo.com (509) 330-1951              | Keller Williams Realty Gallup Living | Gallup, NM      |
|               | DA Dominic Anaya         | Giri danaya.realest  | tateservices@gmail.com (424) 303-8429 | Molina Real Estate Services          | Roswell, NM     |
| ③ Support     | VA Valerie Anaya-Cdebaca | aandcappraisa        | al@gmail.com -                        | A & C Appraisal, LLC                 | Las Cruces, NM  |
| Settings      | EA Erin Anderson         | c:                   | 75@gmail.com (575) 694-4717           | Permian Real Estate                  | Hobbs, NM       |

4. Select an agent to display more information, including the agent's active and

### pending listings.

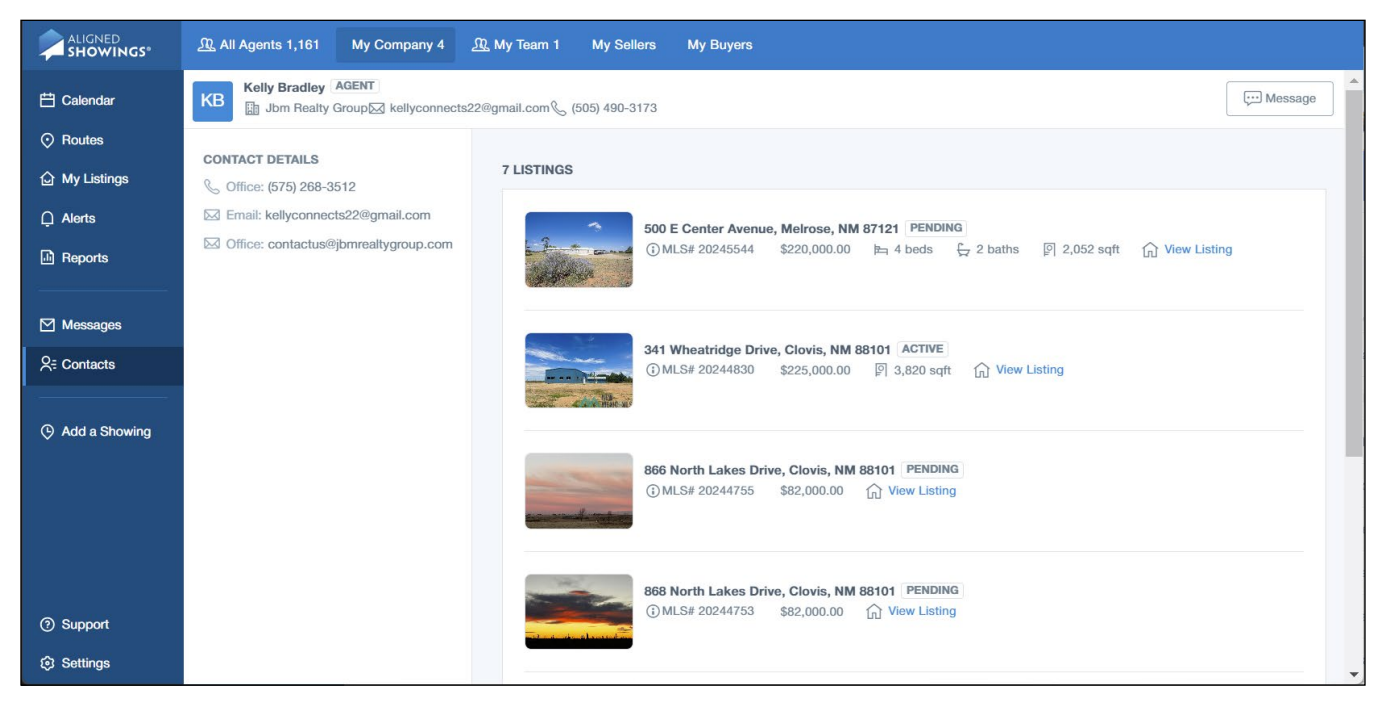

5. Select the Message icon in the upper right to send a message to the agent.

### To manage seller or buyer information:

- 1. Select **CONTACTS** from the navigation menu.
- 2. Select **My Sellers** to view all the sellers or tenants you have added to your listings, and **My Buyers** to view all of the buyers you have added to your showings or routes.

|                | <u> </u>              | My Company 8 🕰 My Tea   | m 4 My Sellers 8 | My Buyers 1            |                        | Export                    |
|----------------|-----------------------|-------------------------|------------------|------------------------|------------------------|---------------------------|
| 🛱 Calendar     | Filter by Name, Phe   | one, Address, Brokerage |                  |                        |                        | ٩                         |
| Routes         | 8 People in My Seller | S                       |                  |                        |                        | Show Archived X No        |
| My Listings    | Name                  | Email                   | Phone            | Created at             | Last visited           | Notes                     |
| 🗋 Alerts 🛛 🔟   | JB Jack Baker         | / tmpanderson@gmail.co  | om (503) 931-10  | July 08, 2024          | Jul 08, 2024, 04:32 PM | Jack is a cosigner on the |
| Reports        | JB John Baker         | john@testbuyer.com      | (840) 212-34     | July 08, 2024          | Jul 16, 2024, 03:33 PM | John's house is on the fl |
| 🗹 Messages 🛛 👩 | MB Mary Baker         | mary@test.com           | (845) 234-23     | July 08, 2024          | Jul 08, 2024, 04:33 PM | Mary is not as motivated  |
| R Contacts     | TK Trent Krimm        | / trent.krimm@test.com  | (855) 234-03     | May 31, 2024           | Jun 03, 2024, 12:16 PM |                           |
|                | JN Jack Nelson        | jack@test.com           | (503) 555-13     | May 22, 2024           | May 31, 2024, 04:07 PM |                           |
| Add a Showing  | JS Jack Smith         | jack@test.com           | (503) 888-12     | P34 February 14, 2024  | Mar 04, 2024, 07:24 PM |                           |
|                | JS John Smith         | john.smith@realty.com   | (605) 555-12     | 212 September 23, 2024 | Not visited yet        |                           |
|                | KS Kate Smith         | kate@test.com           | (503) 555-34     | E23 February 14, 2024  | Mar 12, 2024, 10:58 AM |                           |
| ⑦ Support      |                       |                         |                  |                        |                        |                           |
| C Cottions     |                       |                         |                  |                        |                        |                           |
| es Settings    |                       |                         |                  |                        |                        |                           |

- 3. Select the **Edit** button on a seller or buyer record to edit their information or mark them as archived, then click **Update**.
- 4. View archived records by clicking the Show Archived toggle.
- 5. Export a list of your buyers or sellers by clicking the **Export** button.

## **Broker-Level Tasks**

If you are a designated broker for your office, you can work as an agent in your office to complete certain tasks. In some markets, broker level logins will also be provided to assistants and managers.

The Broker-level feature allows you to assist agents with managing appointment requests and setting showing preferences for listings.

#### To work as an agent in your office:

- 1. Select CONTACTS from the navigation menu.
- 2. Select the Brokerage tab to view all agents in your brokerage.

|                  | 요 All Agents 9,258  | My Company 33      | <u>ጫ</u> My Te | am 8  | My Sellers 20   | My Buyers 16 |                |                |               |   |
|------------------|---------------------|--------------------|----------------|-------|-----------------|--------------|----------------|----------------|---------------|---|
| 🖽 Calendar       | Filter by Name, Pl  | none, Address, Bro | okerage        |       |                 |              |                |                |               | Q |
| Routes           | 33 People in My Cor | mpany              |                |       |                 |              |                |                |               |   |
| 습 My Listings    | Name                |                    |                | Email | Phone           |              | Brokerage Name | City, State    |               | * |
| 🗋 Alerts 🛛 👩     | Fake Agent          |                    | Ģ              | 0     | amarshall@then  | narkt.com    | (414) 778-5400 | Nancy Realtors | Milwaukee, WI |   |
| Reports          | Frank N Beans       | 3                  |                |       | dwiltz@themark  | t.com        | (414) 435-8068 | Nancy Realtors | Milwaukee, WI |   |
| ⊠ Messages 🛛 🔞   | MB Mark T Brand     |                    | ç              | 0     | jimmycodotcom   | @gmail.com   | -              | Nancy Realtors | Milwaukee, WI |   |
| R Contacts       | FB Fake Broker O    | lwner              |                | 0     | notarealemail@f | ake.com      | (555) 555-5555 | Nancy Realtors | Milwaukee, WI |   |
|                  | TC TECH CENTER      | R                  | ç              | 0     | ashley@m3.con   | ı            | (414) 778-5450 | Nancy Realtors | Milwaukee, WI |   |
| () Add a Showing | TC TECH CENTER      | R1                 | Ģ              | 0     | pavila@themark  | t.com        | -              | Nancy Realtors | Milwaukee, WI |   |
|                  | TC TECH CENTER      | R10                | Ģ              | 0     | jean@metromls.  | com          | (262) 349-0661 | Nancy Realtors | Milwaukee, WI |   |
|                  | TC TECH CENTER      | R2                 | Ģ              | 0     | tpayne@themar   | kt.com       | (414) 881-9290 | Nancy Realtors | Milwaukee, WI |   |
|                  | TC TECH CENTER      | R3                 | Ģ              | 0     | rislava@themarl | kt.com       | (414) 467-2634 | Nancy Realtors | Milwaukee, WI |   |
| ⑦ Support        | TC TECH CENTER      | R4                 | Ģ              | 0     | support@metro   | mls.com      | (414) 778-5400 | Nancy Realtors | Milwaukee, WI |   |
| Settings         |                     |                    | _              | 0     |                 |              |                |                |               | - |

- 3. Locate the agent you want to login as and select the EYE icon.
- 4. Select **Yes, Work As** to confirm working as the agent.

5. The Dashboard for the agent is displayed.

*Note*: The upper left corner displays who you are logged in as.

|                  | Logged in on behalf of "Mark T Brand" |         |      |          |        |       |          |          |
|------------------|---------------------------------------|---------|------|----------|--------|-------|----------|----------|
| 💾 Calendar       | Filters                               | Today < | •    | Septembe | r 2024 | Month | Week Day | Custom - |
| 🗘 My Listings    | Search by Address Q                   | Sun     | Mon  | Tue      | Wed    | Thu   | Fri      | Sat      |
| Messages         | Search by Agent Q                     | 0       | 1 02 | 03       | 04     | 05    | 06       | 07       |
| 옷= Contacts      | Appointment Type                      |         |      |          |        |       |          |          |
| () Add a Showing | All                                   | 0       | 3 09 | 10       | 11     | 12    | 13       | 14       |
| 🕲 Stop Work As   | Buyer Name                            |         |      |          |        |       |          |          |
|                  | Search buyer                          |         |      |          |        |       |          |          |
|                  | Appointment Role                      | 1:      | 5 16 | 17       | 18     | 19    | 20       | 21       |
|                  | My Listings                           |         |      |          |        |       |          |          |
|                  | My Showings                           |         |      |          | 05     | 00    |          |          |
|                  | Appointment Status                    | 2       | 2 23 | 24       | 25     | 20    | 21       | 20       |
|                  | Requested                             |         |      |          |        |       |          |          |
|                  | Approved                              | 2       | 30   | 01       | 02     | 03    | 04       | 05       |
|                  | Cancelled                             |         |      |          |        |       |          |          |
|                  | Declined                              |         |      |          |        |       |          |          |
|                  | Expired                               |         |      |          |        |       |          |          |
| Settings         | ✓ Others                              | •       |      |          |        |       |          |          |

- 6. The navigation menu on the left is limited to the tasks you can perform logged in as an agent:
  - **Calendar** View the agent's showing requests, approve or decline the showing requests, and add team instructions
  - My Listings View the agent's listings and set the listing's showing preferences
  - **Messages** View messages, approve or decline showing requests, send messages, add team members, and add Team Instructions and Team Notes.
  - Add a Showing Add a showing request
  - Stop Work As log out of the agent's view
- 7. Select Stop Work As to stop impersonating the agent and return to your view.

# **Buyers**

Aligned Showings allows showing agents to add buyers to a showing appointment or a route. Adding a buyer to showings makes it easy to view showing by buyer on the CALENDAR.

Once a buyer is added to an appointment, the buyer information displays in the appointment details and messages, viewable only by the showing team.

When a showing appointment with a buyer name added is approved, the buyer receives an email with a calendar (.ICS) invitation. Note that the listing agent information is not included on the email sent to buyers.

### Add a Buyer to a Showing Appointment or Route

#### To add a buyer to a showing:

- 1. Select Add a Showing from the Aligned Showings navigation menu.
- 2. Search for and select the listing.
- 3. Select Schedule Showing.
- 4. Select the desired showing time.
- 5. Select the showing type and click Next.
- 6. Select the showing time and duration and click Next.
- 7. Select Add Buyer.
- 8. Select **New** to add a new buyer, enter the buyer name, contact information, notes and select **Add**.

*Important:* Include a buyer email address to have a notification of the showing with a calendar invitation emailed to the buyer when the showing is approved.

- 9. For an existing buyer, enter the name and choose them from the dropdown list.
- 10. Select Add Buyer again to add an additional buyer.
- 11. Select Send to submit the showing request to the listing team.
- 12. When the showing is approved an email is sent to the buyer with a calendar invitation.

### To add a buyer to a route:

- 1. Select **ROUTES** from the Aligned Showings navigation menu.
- 2. Select the Create New Route button.
- 3. Search for and select the listings to include in the route.
- 4. Select Add to Route. The Create Route screen is displayed.
- 5. Enter a name for your route.
- 6. Select the showing date.
- 7. Select the start time for the route.
- 8. Select Add Buyer.

9. Select **New** to add a new buyer, enter the buyer name, contact information, notes and select **Add**.

*Important:* Include a buyer email address to have a notification of the showing with a calendar invitation emailed to the buyer when the showing is approved.

- 10. For an existing buyer, enter the name and choose them from the dropdown list.
- 11. Select Add Buyer again to add an additional buyer.
- 12. Select Next.
- 13. Select Create & Schedule Route.
- 14. Make any modifications to the route and click Request Appointments.
- 15. When a showing on the route is approved an email is sent to the buyer with a calendar invitation.

## View Showings by Buyer

A showing agent can filter the Calendar to display only showings for a specific buyer.

#### To filter the showings by buyer:

- 1. Select Calendar from the Aligned Showings navigation menu.
- 2. In the Filters section, enter the buyer in the Buyer Name section and select the buyer.

#### To view buyer information for a showing:

- 1. Select the appointment in the Calendar and select More Details.
- 2. The buyer tile is displayed at the bottom. Hover over it and select **Contact** to display contact information.

### View and Manage Buyers

The buyer name, contact information, and notes can be viewed and modified by the showing agent.

### To view buyers and modify buyer information:

- 1. Select **Contacts** from the Aligned Showings navigation menu.
- 2. Select the My Buyers tab.
- 3. Select a buyer to view or edit any buyer information.
- 4. Select **Save** if you made any changes.
- **Note:** Depending on the preferences selected by your MLS, listing agents may have the ability to set a listing to require a buyer name be entered for each showing request in the Listing Setup. When a listing requires a buyer name be entered, the listing agent can view buyer information after the listing expires by downloading a buyer report at My Listings. The report is available in the Aligned Showings web application for 5 days after a listing expires.

# Sellers

Aligned Showings provides home sellers and tenants with a way to be a part of the showing process. As a listing agent, you can add a seller or tenant to the listing and designate whether they can approve and decline showing requests and view showing feedback.

With Aligned Showings, sellers and tenants can:

- Receive showing appointments by email or text message
- Approve or decline showing requests
- View showings included approved, pending, declined, and cancelled appointments
- Add showing appointments to their Google or Outlook calendar
- View showing feedback
- Manage notifications

## Add a Seller/Tenant to a Listing

### To add a seller/tenant to your listing:

- 1. Select **MY LISTINGS** from the Aligned Showings navigation menu. Your active listings are displayed.
- 2. Select the Edit listing setup icon for the listing.
- 3. Select the Seller/Tenant Involvement section.

| ALIGNED<br>SHOWINGS® | Agent: Steven M Moore (sm4204) (AZ) 🔻                                         |
|----------------------|-------------------------------------------------------------------------------|
| 🗄 Calendar           | 29309 N 31ST Lane, Phoenix, AZ 85083 ACTIVE<br>① 6752311 \$\$626,990 ⊨ 4 beds |
| Routes               | Listing Setup Activity Report Statit Edit Mode                                |
| My Listings          | Shawing Instructions for Showing Agent                                        |
| 니 Alerts 👔           |                                                                               |
|                      | Office Involvement                                                            |
| 🗹 Messages 🛛 👩       | 3 Seller/Tenant Involvement OPTIONAL Step 3 of 5                              |
| R = Contacts         | Add a designated Seller/Tenant to be part of                                  |
| Add a Showing        | the appointment process JS Join Smith Seller 🛞 Remove                         |
|                      | Seller Involvement in Showings Can Approve Showings and Send Comments         |
|                      | Alert Preferences  Ernail Text Messages                                       |
|                      | Can View Feedback Ves                                                         |
|                      | All Feedback     Only Approved Feedback                                       |
|                      | Add Seller/Tenant                                                             |
| ⑦ Support            | Done                                                                          |
| Settings             |                                                                               |

4. Select + Add to add a seller/tenant.

| First Name                   | Last Name        |
|------------------------------|------------------|
| Primary Phone Number         | Secondary Number |
| Email Address                |                  |
| Enter notes about seller (op | tional).         |

- 5. Enter the name of the seller or tenant for an existing contact, or select **New** and enter the seller information and select **Next**.
- 6. Select the level of involvement for the seller/tenant.
  - Select **Can Approve Showings and Send Comments** if you want them to have the ability to approve or decline showings, and be able to include additional comments or instructions.
  - Select **Can Approve Showings with No Comments** if you want them to have the ability to approve or decline showings, but not include additional comments.
  - Select **Notifications Only** if you want them to be able to view showing appointment requests but not approve or decline them.
  - Select **NONE** if you added the seller/tenant for reference only and they will not be able to approve or decline showings.
- 7. If the seller/tenant is set to approve showings or receive notifications, select if they should receive **Email** and **Text Message** alerts.
- 8. If you want the seller/tenant to be able to view feedback, enable **Can view feedback**, and then select **All Feedback** or **Only Approved Feedback**. See <u>Showing Feedback</u> for information on how to approve feedback for the seller/tenant to view when **Only Approved Feedback** is selected.
- 9. Select Add to save the seller/tenant.

## **Obtain Seller Appointment Link**

When a seller/tenant is designated to approve or decline showing requests, they receive an email and/or text message notifying them of the showing request.

When the seller selects the link, the appointment information is displayed including the address, the requested showing time and length of showing, and any approved appointments for the listing. The seller/tenant can approve or decline the showing (if authorized), view feedback (if authorized), and view other appointments for the listing by

type including pending, declined, and canceled.

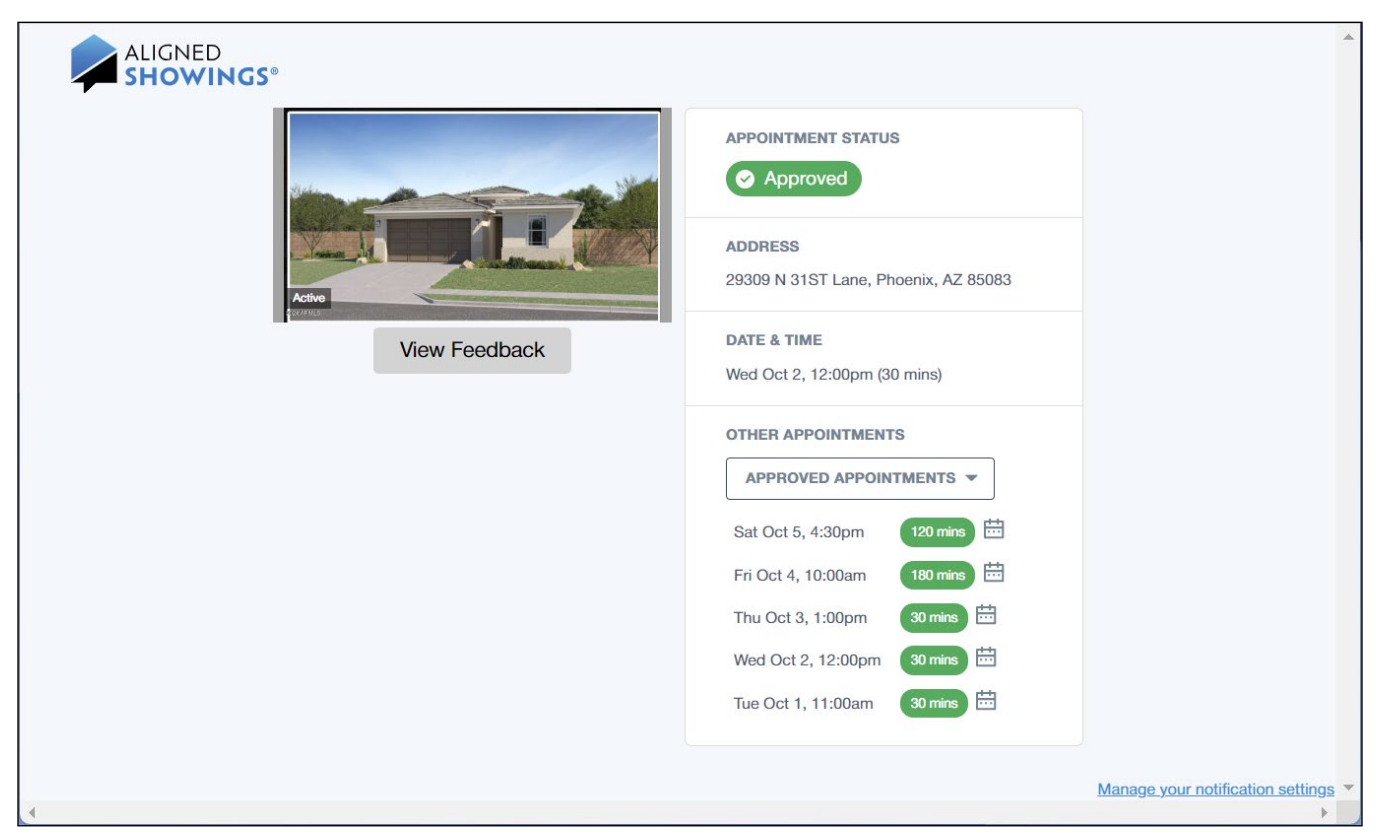

When the seller/tenant approves the showing, they can enter or edit showing instructions if they are set up to approve and send comments. When the seller/tenant declines the showing, they can select the reason the showing request was declined.

The listing agent can send the appointment link to a seller/tenant that cannot locate their link, or paste it into a browser to view what the seller/tenant views.

### To obtain the seller/tenant's showing appointment link:

- 1. Select Messages and locate the showing appointment.
- 2. Select the Seller/Tenant tile and select Contact.
- 3. Select **Copy Seller Appointment** link and then paste it into an email or text message to the seller/tenant.

### View and Manage Sellers

The seller/tenant name, contact information, and notes can be viewed and modified by the listing agent.

### To view and modify seller/tenant information:

- 1. Select **Contacts** from the Aligned Showings navigation menu.
- 2. Select the My Sellers tab.
- 3. Select a seller/tenant to view or edit any information.
- 4. Select **Save** if you made any changes.

# Reports

There are several reports available in Aligned Showings:

- Listings Activity
- Price Point Analysis Report
- Download Listing Activity

# Listings Activity

The Listings Activity displays a 3-month graph of the approved showings for your listings, and the number of showings and feedback for each of your listings.

### To view your Listings Activity:

- 1. Select **REPORTS** from the navigation menu.
- 2. The graph displays the number of approved showings for your listings for the date range shown.
- 3. Scroll down to see the number of showings in the 3-month range, the last 30 days, and the last 7 days for each of your listings. The number of feedback responses received for your listings is also displayed.
- 4. Select the **Print** button to print the report.

|                                                | 🗠 My Listings Activity 🔗 Price Point Analysis                                                                                                    |     |  |  |  |  |  |
|------------------------------------------------|----------------------------------------------------------------------------------------------------|-----|--|--|--|--|--|
|                                                | My Listings Activity<br>Showings by Date: (08/01/2024 - 10/31/2024)                                                                                                    |     |  |  |  |  |  |
| 🗘 Alerts 🛛 🔟                                   |                                                                                                    |     |  |  |  |  |  |
| Reports                                        | 15                                                                                                    |     |  |  |  |  |  |
| ☑ Messages 🛛 👔                                 | sbiimours 10                                                                                                    |     |  |  |  |  |  |
| Add a Showing                                  |                                                                                                    |     |  |  |  |  |  |
| 🔌 Stop Work As                                 |                                                                                                    |     |  |  |  |  |  |
|                                                | $_{91}$ $_{91}$ $_{91}$ $_{91}$ $_{91}$ $_{91}$ $_{91}$ $_{91}$ $_{91}$ $_{92}$ $_{92}$ |     |  |  |  |  |  |
|                                                | Showings by Listing: (08/01/2024 - 10/31/2024) 24970 N 173RD Lane, Surprise, AZ 85387 29309 N 31ST Lane, Phoenix, AZ 85083 17549 W SUPERIOR Avenue, Goodyear, AZ                                                                                                    | 2   |  |  |  |  |  |
|                                                | 6752279 \$ \$392,990 6752311 \$ \$626,990 675231 6 675231 \$ 626,990 675232 6 675231 6 675231 6 6752230 6 675231 6 675231 6 6                                                                                                    |     |  |  |  |  |  |
|                                                | Approved Showings: View Listing   View Messages Approved Showings: View Listing   View Messages Approved Showings: View Listing   View Messages                                                                                                    | jes |  |  |  |  |  |
| <ul><li>③ Support</li><li>④ Settings</li></ul> | 5         5         0         0         5         5         5         0         4         4         3         1           Total         30 days         7 days         Feedback         Total         30 days         7 days         Feedback         Total         30 days         7 days         Feedback         Total         30 days         7 days         Feedback         Total         30 days         7 days         Feedback         Total         30 days         7 days         Feedback         Total         30 days         7 days         Feedback         Total         30 days         7 days         Feedback         Total         So days         Total         So days         7 days         Feedback         Total         So days         Total         So days         7 days         Feedback         So days         Total         So days         Total         So days         Total         So days         Total         So days         Total         So days         Total         So days         Total         So days         Total         So days         Total         So days         Total         So days         Total         So days         Total         So days         Total         So days         Total         So days         Tot                                                                                                    | <   |  |  |  |  |  |

# **Price Point Analysis**

This report provides an analysis of the listing price of approved showings by zip code within the MLS. This indicates the price points where most showings have occurred for a particular timeframe.

### To view the Price Point Analysis:

- 1. Select **REPORTS** from the navigation menu.
- 2. Select the Price Point Analysis tab.
- 3. Select the state date for the report
- 4. Select the end date for the report.
- 5. Select the number of bedrooms.
- 6. Select the number of bathrooms.
- 7. Enter the zip code.
- 8. Select the price range.
- 9. Select the Generate Report to display the report.
- 10. Select the Print button to print the report.

|                | My Listings Activity 🔗 Price Point Analys |                                               |                        |                    |                | 🛱 Print                  |
|----------------|-------------------------------------------|-----------------------------------------------|------------------------|--------------------|----------------|--------------------------|
| 🛱 Calendar     | Filters                                   | Analysis Chart                                |                        |                    |                |                          |
| O Routes       | Start Date: 09/03/2024 -                  | approved showing price-ranges by number of sh | lowings                |                    |                |                          |
| 습 My Listings  | E. 10.10 10/02/2024 -                     |                                               |                        | Number of showings |                |                          |
| 🗋 Alerts 🛛 🔟   | End Date: 10/03/2024 •                    | 0                                             | 2 4                    |                    | 6              | 8 10                     |
| Reports        | Beds: All 💌                               | \$300,000 - \$405,999                         |                        |                    |                |                          |
| Messages 👩     | Baths: All 💌                              | \$406,000 - \$511,999                         |                        |                    |                |                          |
| S Contacts     | Zip Code: Enter zip code                  | e                                             |                        |                    |                |                          |
| Add a Showing  | Sold<br>Price: \$0 \$10M+                 | \$512,000 - \$617,999                         |                        |                    |                |                          |
| 🕲 Stop Work As | Generate Report                           | \$618,000 - \$723,999                         |                        |                    |                |                          |
|                |                                           | \$724,000 - \$830,000                         |                        |                    |                |                          |
|                |                                           | Analysis Details                              |                        |                    |                |                          |
|                |                                           | Sold Price Total Appointments                 | Percentage of Showings | Monthly average    | Weekly average | Appointments per Listing |
|                |                                           | \$300,000 - \$405,999 7                       | 29.17                  | 6.77               | 1.58           | 2.33                     |
|                |                                           | \$406,000 - \$511,999 9                       | 37.50                  | 8.71               | 2.03           | 1.13                     |
|                |                                           | \$512,000 - \$617,999 3                       | 12.50                  | 2.90               | 0.68           | 1.00                     |
| ⑦ Support      |                                           | \$618,000 - \$723,999 4                       | 16.67                  | 3.87               | 0.90           | 2.00                     |
| Settings       |                                           | \$724,000 - \$830,000 1                       | 4.17                   | 0.97               | 0.23           | 1.00                     |

# **Download Activity Report**

This report displays a detailed summary of every approved showing appointment as well as any feedback submitted for the listing.

### To view the report:

- 1. Select **MY LISTINGS** from the Aligned Showings navigation menu. Your active listings are displayed.
- 2. Locate the listing and select the **Download Activity Report** icon.
- 3. Select whether to generate the report activity for all sellers or a particular seller.
- 4. Select whether to include the showing agent name/brokerage, the showing agent name/brokerage with phone number, or to exclude showing agent details.
- 5. Select Download.
- 6. A new tab opens displaying the report. The report can be printed or downloaded.

|                                                                                                  |                                                                           | Feedback Responses                                                  |
|--------------------------------------------------------------------------------------------------|---------------------------------------------------------------------------|---------------------------------------------------------------------|
| Activity Poport                                                                                  | Provided by:                                                              | Date                                                                |
| Activity Report                                                                                  | Frank N Beans<br>Nancy Realtors<br>12300 W Center St, Milwaukee, WI 53222 | Wed Feb 21, 10:00 AM (60 mins)                                      |
|                                                                                                  |                                                                           | Did your client like the property? Yes                              |
| As of Thursday, Oct 03, 2024                                                                     |                                                                           | Did your client feel that the listing was priced appropriately? Yes |
| 1234 Test Dr, Adams, WI 99999<br>\$ 1<br>MLS # 1861159<br>Approved Showings:                     |                                                                           | Is your client considering making an offer on this property? No     |
|                                                                                                  |                                                                           | Is your client considering another showing of this property? No     |
|                                                                                                  |                                                                           | What was your client's favorite aspect of the property? Price       |
| 8 0                                                                                              | 0 3                                                                       |                                                                     |
| Total 30 days                                                                                    | 7 days Feedbacks                                                          | Date                                                                |
|                                                                                                  |                                                                           | Fri Mar 8, 10:05 AM (90 mins)                                       |
| Approved Showings vs Showing Date                                                                |                                                                           | (no feedback given)                                                 |
|                                                                                                  |                                                                           |                                                                     |
|                                                                                                  |                                                                           | Date                                                                |
| 4                                                                                                |                                                                           | Fri Mar 15, 10:00 AM (30 mins)                                      |
| 8                                                                                                |                                                                           | (no feedback given)                                                 |
| imore a second                                                                                   |                                                                           |                                                                     |
| 2<br>1<br>0<br>0<br>0<br>0<br>0<br>0<br>0<br>0<br>0<br>0<br>0<br>0<br>0<br>0<br>0<br>0<br>0<br>0 |                                                                           | Date                                                                |
|                                                                                                  |                                                                           | Fri Mar 15, 12:30 PM (45 mins)                                      |
|                                                                                                  |                                                                           | Did your client like the property? Yes                              |
|                                                                                                  |                                                                           | Did your client feel that the listing was priced appropriately? Yes |
|                                                                                                  |                                                                           | Is your client considering making an offer on this property? Yes    |
| Showing Date                                                                                     | 2 2                                                                       | Is your client considering another showing of this property? Yes    |
|                                                                                                  |                                                                           | What was your client's favorite aspect of the property? Location    |
|                                                                                                  |                                                                           |                                                                     |
|                                                                                                  |                                                                           | Date                                                                |
|                                                                                                  |                                                                           | Mon May 6, 03:45 PM (30 mins)                                       |
|                                                                                                  |                                                                           |                                                                     |
| gned Showings   Activity Heport                                                                  | [1]                                                                       | Aligned Snowings   Activity Heport [2                               |

Support for Aligned Showings is provided by your MLS. Please contact your MLS with any questions.

 $\ensuremath{\mathbb{C}}$  2024. MLS Aligned, LLC. All rights reserved. All trademarks are the property of their respective owners.